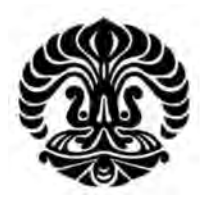

**UNIVERSITAS INDONESIA** 

# ANALISA PERFORMANSI *FILE TRANSFER PROTOCOL* PADA JARINGAN IPv6 DENGAN TUNNELING 6to4 DAN ISATAP

SKRIPSI

MUAMAR PUTRA PERDANA 0706199672

FAKULTAS TEKNIK PROGRAM STUDI TEKNIK ELEKTRO DEPOK JUNI 2009

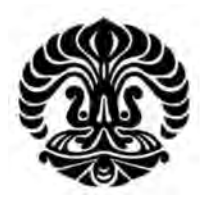

# **UNIVERSITAS INDONESIA**

# ANALISA PERFORMANSI *FILE TRANSFER PROTOCOL* PADA JARINGAN IPv6 DENGAN TUNNELING 6to4 DAN ISATAP

# SKRIPSI

Diajukan sebagai salah satu syarat untuk memperoleh gelar Sarjana Teknik

MUAMAR PUTRA PERDANA 0706199672

FAKULTAS TEKNIK PROGRAM STUDI TEKNIK ELEKTRO DEPOK JUNI 2009

# HALAMAN PERNYATAAN ORISINALITAS

Skripsi ini adalah hasil karya saya sendiri, dan semua sumber baik yang dikutip maupun dirujuk telah saya nyatakan dengan benar.

| Nama         | : Muamar Putra Perdana |
|--------------|------------------------|
| NPM          | : 0706199672           |
| Tanda Tangar | 1:                     |
| Tanggal      | : 17 Juni 2009         |

### HALAMAN PENGESAHAN

| Skripsi ini diaju | ikan oleh :                                                     |
|-------------------|-----------------------------------------------------------------|
| Nama              | : Muamar Putra Perdana                                          |
| NPM               | : 0706199672                                                    |
| Program Studi     | : Teknik Elektro                                                |
| Judul Skripsi     | : Analisa Performansi File Transfer Protocol Pada Jaringan IPv6 |
|                   | Dengan Tunneling 6to4 dan ISATAP.                               |

Telah berhasil dipertahankan di hadapan Dewan Penguji dan diterima sebagai bagian persyaratan yang diperlukan untuk memperoleh gelar Sarjana Teknik pada Program Studi Teknik Elektro, Fakultas Teknik, Universitas Indonesia

### **DEWAN PENGUJI**

| Pembimbing | : Ir. A Endang Sriningsih MT., Si | () |
|------------|-----------------------------------|----|
|            | NIP. 130781318                    |    |
|            |                                   |    |

- Penguji : Dr. Ir. Anak Agung Putri Ratna M.Eng. ( .....) NIP. 131865234
- Penguji : Prima Dewi Purnamasari ST., MT., MSc. ( .....) NIP. 040803035

Ditetapkan di : Depok

Tanggal : 30 Juni 2009

#### **KATA PENGANTAR**

Puji syukur saya panjatkan kepada Tuhan Yang Maha Esa, karena atas berkat dan rahmat-Nya, saya dapat menyelesaikan skripsi ini. Penulisan skripsi ini dilakukan dalam rangka memenuhi salah satu syarat untuk mencapai gelar Sarjana Teknik Jurusan Teknik Elektro pada Fakultas Teknik Universitas Indonesia. Saya menyadari bahwa, tanpa bantuan dan bimbingan dari berbagai pihak, dari masa perkuliahan sampai pada penyusunan skripsi ini, sangatlah sulit bagi saya untuk menyelesaikan skripsi ini. Oleh karena itu, saya mengucapkan terima kasih kepada :

- 1. Ir. A Endang Sriningsih MT., Si, selaku dosen pembimbing yang telah menyediakan waktu, tenaga, dan pikiran untuk mengarahkan saya dalam penyusunan skripsi ini.
- 2. Orang tua dan keluarga saya yang telah memberikan bantuan dukungan moral.
- 3. Sahabat yang telah banyak membantu saya dalam menyelesaikan skripsi ini.

Akhir kata, saya berharap Tuhan Yang Maha Esa berkenan membalas segala kebaikan semua pihak yang telah membantu. Semoga skripsi ini membawa manfaat bagi pengembangan ilmu.

Depok, 11 Juni 2009

Penulis

# HALAMAN PERNYATAAN PERSETUJUAN PUBLIKASI TUGAS AKHIR UNTUK KEPENTINGAN AKADEMIS

Sebagai civitas akademik Universitas Indonesia, saya yang bertanda tangan di bawah ini:

| Nama          | : Muamar Putra Perdana |
|---------------|------------------------|
| NPM           | : 0706199672           |
| Program Studi | : Teknik Elektro       |
| Departemen    | : Teknik Elektro       |
| Fakultas      | : Teknik               |
| Jenis karya   | : Skripsi              |

demi pengembangan ilmu pengetahuan, menyetujui untuk memberikan kepada Universitas Indonesia **Hak Bebas Royalti Noneksklusif** (*Non-exclusive Royalty-Free Right*) atas karya ilmiah saya yang berjudul :

# ANALISA PERFORMANSI *FILE TRANSFER PROTOCOL* PADA JARINGAN IPv6 DENGAN TUNNELING 6to4 DAN ISATAP

beserta perangkat yang ada (jika diperlukan). Dengan Hak Bebas Royalti Noneksklusif ini Universitas Indonesia berhak menyimpan, mengalihmedia/ formatkan, mengelola dalam bentuk pangkalan data (*database*), merawat, dan memublikasikan skripsi saya selama tetap mencantumkan nama saya sebagai penulis/pencipta dan sebagai pemilik Hak Cipta.

Demikian pernyataan ini saya buat dengan sebenarnya.

Dibuat di : Depok Pada tanggal : 16 Juni 1009 Yang menyatakan

(Muamar Putra Perdana)

### ABSTRAK

Nama : Muamar Putra Perdana
Program Studi : Teknik Elektro
Judul : Analisa Performansi *File Transfer Protocol* pada Jaringan IPv6 dengan Tunneling 6to4 dan ISATAP.

Dalam perkembangan bidang telekomunikasi khususnya *Internet Protocol* (IP) telah memunculkan jenis protokol internet baru yang dinamakan IPv6. Kemunculan protokol internet baru IPv6 diharapkan memiliki performansi lebih baik daripada pendahulunya yaitu IPv4. Tujuan dari penulisan skripsi ini adalah untuk menganalisa dan membandingkan performa dari jaringan protokol IPv6, IPv4 dan IPv6 menggunakan *tunneling* 6to4 dengan ISATAP yang diterapkan pada aplikasi FTP (*File Transfer Protocol*).

Proses pengambilan data menggunakan jaringan lokal berskala kecil. Dalam pengujian digunakan dua buah *notebook* yang diterapkan sebagai *server* dan *client* serta 2 buah router sebagai jaringan *intermediate*. Pengambilan data dilakukan dengan cara men-*download* file dengan ukuran yang berbeda - beda dari *server* ke *client*. Parameter uji coba yang dibandingkan adalah *delay, transfer time* dan *throughput*.

Kesimpulan yang didapatkan bahwa konfigurasi IPv4 murni memiliki nilai *throughput, delay* dan *transfer time* paling baik dibandingkan konfigurasi lainnya. Konfigurasi IPv6 murni memiliki nilai *throughput* lebih kecil 73.39% dari konfigurasi IPv4 murni, konfigurasi 6to4 lebih kecil 85.66% dari IPv4 murni, sedangkan konfigurasi ISATAP lebih kecil 85.51% dari IPv4 murni. Untuk parameter *transfer time* dan *delay*, IPv4 murni lebih kecil 73.94% dari IPv6 murni, lebih kecil 85.93% dari 6to4 dan lebih kecil 85.81% dari ISATAP. Konfigurasi ISATAP memiliki nilai *throughput* lebih besar 1.1% dari 6to4. Konfigurasi ISATAP memiliki nilai *delay* dan *transfer time* lebih kecil 0.85% dari 6to4. Perbedaan panjang *header* pada IPv6 dan IPv4 mempengaruhi besarnya nilai *delay*. Proses enkapsulasi dan dekapsulasi paket pada ISATAP lebih baik daripada 6to4.

#### Kata Kunci :

IPv6, File Transfer Protocol, Tunneling, throughput, delay, transfer time

#### ABSTRACT

Name: Muamar Putra PerdanaStudy Program: Electrical EngineeringTitle: Performance Analysis of File Transfer Protocol in IPv6 Network

with 6to4 Tunneling and ISATAP Tunneling.

In growth of telecommunications specially Internet Protocol (IP) have developed the new internet protocol named IPv6. Apparition of new internet protocol is expected to have performance better than IPv4. Intention of this last project is to analyse and compare a performance from IPv4 network, IPv6 network, IPv6 use 6to4 tunneling and ISATAP tunneling which applied at FTP (File Transfer Protocol).

Experiment process use the small network. In examination is used two notebook which applied as server and client. It use two router as intermediate network. Experiment which The different size of file is downloaded by client from server. The parameter which is compared delay, transfer time and throughput.

The conclusion that IPv4 network have the value of throughput, delay and transfer time is the best from the other configuration. Configuration IPv6 network have the value of throughput smaller 73.39% than IPv4 network, configuration of 6to4 smaller 85.66% than IPv4 network and configuration ISATAP smaller 85.51% from IPv4 network. For parameter of transfer time and delay, IPv4 network quicker 73.94% than IPv6 network, quicker 85.93% than 6to4 tunneling and quicker 85.81% than ISATAP tunneling. Configuration ISATAP tunneling have the value of throughput bigger 1.1% than 6to4 tunneling. Configuration ISATAP tunneling bigger 1.1% than 6to4 tunneling. Difference of length header at IPv6 and IPv4 influence the value of delay. Encapsulation ans decapsulation process in ISATAP tunneling better than 6to4 tunneling.

#### Key Words :

IPv6, File Transfer Protocol, Tunneling, throughput, delay, transfer time

# **DAFTAR ISI**

|                            | HAI  | LAM  | IAN JUDUL                                | i   |
|----------------------------|------|------|------------------------------------------|-----|
| PERNYATAAN ORISINALITAS ii |      |      |                                          |     |
| LEMBAR PENGESAHAN iii      |      |      |                                          |     |
|                            | KA   | ГА Р | ENGANTAR i                               | V   |
|                            | HAI  | LAM  | IAN PERNYATAAN PERSETUJUAN PUBLIKASI     | V   |
|                            | ABS  | STR/ | ΑΚ                                       | /i  |
|                            | ABS  | STRA | АСТ v                                    | 'ii |
|                            | DAI  | FTAF | R ISI v                                  | iii |
|                            | DAI  | FTA  | R GAMBAR                                 | х   |
|                            | DAI  | FTA  | R TABEL                                  | ci  |
|                            | DAI  | FTA  | R SINGKATAN x                            | ii  |
|                            | 1. ] | PEN  | DAHULUAN                                 | 1   |
|                            |      | 1.1. | Latar Belakang                           | 1   |
|                            |      | 1.2. | Tujuan                                   | 2   |
|                            |      | 1.3. | Pembatasan Masalah                       | 2   |
|                            |      | 1.4. | Metodologi Penelitian                    | 2   |
|                            |      | 1.5. | Sistematika Penulisan                    | 3   |
|                            | 2.   | IPv6 |                                          | 4   |
|                            | -    | 2.1. | Defini dan Latar Belakang                | 4   |
|                            |      | 2.2. | Spesifikasi dan Struktur IPv6            | 4   |
|                            |      |      | 2.2.1. Struktur IPv6                     | 5   |
|                            |      |      | 2.2.2. Pengalamatan IPv6                 | 7   |
|                            |      |      | 2.2.3. Perbedaan IPv6 dan IPv4           | 9   |
|                            |      |      | 2.2.4. Fitur – Fitur IPv6 1              | 0   |
|                            |      | 2.3. | Metode <i>Tunneling</i>                  | 1   |
|                            |      |      | 2.3.1. <i>Tunneling</i> 6to4             | 2   |
|                            |      |      | 2.3.2. Tunneling ISATAP 1                | 4   |
|                            |      | 2.4. | File Transfer Protocol (FTP) 1           | 5   |
|                            |      |      | 2.4.1. Anonymous                         | 6   |
|                            |      |      | 2.4.2. User legal (Authenticated User) 1 | 6   |
|                            | 3.   | KON  | <b>VFIGURASI JARINGAN</b>                |     |
|                            | 1    | DAN  | METODE PENGAMBILAN DATA 1                | 8   |
|                            | -    | 3.1. | Topologi Jaringan                        | 8   |
|                            |      | 3.2. | Perangkat Lunak yang digunakan 1         | 9   |
|                            |      |      | 3.2.1. Perangkat Lunak FTP 1             | 9   |
|                            |      |      | 3.2.2. Wireshark                         | 21  |
|                            |      | 3.3. | Konfigurasi Jaringan                     | 21  |
|                            | -    |      | 3.3.1. Konfigurasi IPv4 Murni 2          | 21  |
|                            |      |      | 3.3.2. Konfigurasi IPv6 Murni            | 22  |
|                            |      |      | 3.3.3. Konfigurasi <i>Tunneling</i> 6to4 | 23  |
|                            |      |      | 3.3.4. Konfigurasi Tunneling ISATAP      | 24  |
|                            |      | 3.4. | Konfigurasi IPv6 pada Server dan Client  | 25  |
|                            |      | 3.5. | Metodologi Pengambilan Data              | 29  |
|                            |      |      |                                          |     |

| 4. | ANA  | LISA I | DATA                                                      | 31 |
|----|------|--------|-----------------------------------------------------------|----|
|    | 4.1. | Analis | a Topologi dan Konfigurasi Jaringan                       | 31 |
|    |      | 4.1.1. | Konfigurasi IPv4 Murni                                    | 31 |
|    |      | 4.1.2. | Konfigurasi IPv6 Murni                                    | 32 |
|    |      | 4.1.3. | Konfigurasi Tunneling 6to4                                | 32 |
|    |      | 4.1.4. | Konfigurasi Tunneling ISATAP                              | 33 |
|    | 4.2. | Analis | a Performa Jaringan pada FTP                              | 34 |
|    |      | 4.2.1. | Analisa <i>Throughput</i>                                 | 36 |
|    |      | 4.2.2. | Analisa Transfer Time                                     | 39 |
|    |      | 4.2.3. | Analisa Delay                                             | 43 |
| 5. | KES  | IMPUI  | LAN                                                       | 46 |
| DA | FTA  | R REF  | ERENSI                                                    | 47 |
| DA | FTA  | R LAN  | IPIRAN                                                    | 48 |
| LA | MPIF | RAN 1. | Konfigurasi Router pada Jaringan IPv4 Murni               | 48 |
| LA | MPIF | RAN 2. | Konfigurasi Router pada Jaringan IPv6 Murni               | 50 |
| LA | MPIF | RAN 3. | Konfigurasi Router pada Jaringan Tunneling 6to4           | 52 |
| LA | MPIF | RAN 4. | Konfigurasi Router pada Jaringan Tunneling ISATAP         | 55 |
| LA | MPIF | RAN 5. | Hasil Capture Wireshark Konfigurasi IPv4 Murni            | 58 |
| LA | MPIF | RAN 6. | Hasil Capture Wireshark Konfigurasi IPv6 Murni            | 59 |
| LA | MPIF | RAN 7. | Hasil Capture Wireshark Konfigurasi Tunneling 6to4        | 60 |
| LA | MPIF | RAN 8. | Hasil Capture Wireshark Konfigurasi Tunneling ISATAP      | 61 |
| LA | MPIF | RAN 9. | Data Hasil Uji Coba Konfigurasi IPv4 Murni                | 62 |
| LA | MPIF | RAN 10 | . Data Hasil Uji Coba Konfigurasi IPv6 Murni              | 63 |
| LA | MPIF | RAN 11 | . Data Hasil Uji Coba Konfigurasi Tunneling 6to4          | 64 |
| LA | MPIF | RAN 12 | . Data Hasil Uii Coba Konfigurasi <i>Tunneling</i> ISATAP | 65 |

# **DAFTAR GAMBAR**

| Gambar 2.1  | Struktur IPv6                                           | . 5  |
|-------------|---------------------------------------------------------|------|
| Gambar 2.2  | Format Header IPv6                                      | . 5  |
| Gambar 2.3  | Proses Tunneling                                        | 12   |
| Gambar 2.4  | Contoh Jaringan Tunneling 6to4                          | 13   |
| Gambar 2.5  | Format Alamat 6to4                                      | 13   |
| Gambar 2.6  | Contoh Jaringan Tunneling ISATAP                        | . 14 |
| Gambar 2.7  | Format Alamat ISATAP                                    | 15   |
| Gambar 3.1  | Topologi Global                                         | 18   |
| Gambar 3.2  | Tampilan Xlight FTP server                              | 20   |
| Gambar 3.3  | Tampilan FTP client                                     | 20   |
| Gambar 3.4  | Tampilan Wireshark                                      | . 21 |
| Gambar 3.5  | Konfigurasi IPv4 Murni                                  | . 22 |
| Gambar 3.6  | Konfigurasi IPv6 Murni                                  | 23   |
| Gambar 3.7  | Konfigurasi Tunneling 6to4                              | . 24 |
| Gambar 3.8  | Konfigurasi Tunneling ISATAP                            | 25   |
| Gambar 3.9  | Tampilan Local Area Connection Properties               | 26   |
| Gambar 3.10 | Install IPv6                                            | 26   |
| Gambar 3.11 | Local Area Connection Properties sudah ter-install IPv6 | 27   |
| Gambar 3.12 | Tampilan Konfigurasi IPv6 pada setiap Interface         | 28   |
| Gambar 3.13 | Penambahan Alamat IPv6 pada Sistem Operasi Windows      | . 28 |
| Gambar 3.14 | Routing Gateway                                         | . 29 |
| Gambar 4.1  | Tampilan Traceroute Jaringan IPv4 Murni                 | 31   |
| Gambar 4.2  | Tampilan Traceroute Jaringan IPv6 Murni                 | 32   |
| Gambar 4.3  | Tampilan Traceroute Jaringan Tunneling 6to4             | 33   |
| Gambar 4.4  | Tampilan Traceroute Jaringan Tunneling ISATAP           | . 34 |
| Gambar 4.5  | Tampilan FTP Client setelah terkoneksi dengan Server    | . 35 |
| Gambar 4.6  | Throughput pada Summary Wireshark                       | 36   |
| Gambar 4.7  | Diagram Perbandingan Nilai Throughput                   | . 38 |
| Gambar 4.8  | Grafik Perbandingan Nilai Throughput ISATAP dan 6to4    | 38   |
| Gambar 4.9  | Transfer Time pada Summary Wireshark                    | 39   |
| Gambar 4.10 | Diagram Perbandingan Transfer Time                      | . 40 |
| Gambar 4.11 | Grafik Perbandingan Transfer Time ISATAP dan 6to4       |      |
|             | File Size 16MB                                          | 41   |
| Gambar 4.12 | Grafik Perbandingan Transfer Time ISATAP dan 6to4       |      |
|             | File Size 32MB                                          | . 41 |
| Gambar 4.13 | Grafik Perbandingan Transfer Time ISATAP dan 6to4       |      |
|             | File Size 64MB                                          | 42   |
| Gambar 4.14 | Grafik Perbandingan Transfer Time ISATAP dan 6to4       |      |
|             | File Size 128MB                                         | 42   |
| Gambar 4.15 | Grafik Perbandingan Transfer Time ISATAP dan 6to4       |      |
|             | File Size 256MB                                         | 43   |
| Gambar 4.16 | Diagram Perbandingan Nilai Delay                        | 44   |
| Gambar 4.17 | Grafik Perbandingan Nilai Delay antara ISATAP dan 6to4  | 45   |

# DAFTAR TABEL

| Tabel 2.1 | Perbandingan IPv4 dan IPv6         | . 9 |
|-----------|------------------------------------|-----|
| Tabel 2.2 | Assigned Port                      | 15  |
| Tabel 4.1 | File Uji Coba                      | 35  |
| Tabel 4.2 | Data Rata – Rata Throughput        | 37  |
| Tabel 4.3 | Data Rata – Rata TransferTime      | 39  |
| Tabel 4.4 | Data Rata – Rata Perhitungan Delay | 43  |

# DAFTAR SINGKATAN

| Address Resolution Protocol                       |
|---------------------------------------------------|
| Dynamic Host Configuration Protocol               |
| File Transfer Protocol                            |
| Internet Assign Numbers Authority                 |
| Internet Control Message Protocol version 6       |
| Internet Engineering Task Force                   |
| Internet Group Management Protocol                |
| Internet Protocol Next Generation                 |
| Internet Protocol version 4                       |
| Internet Protocol version 6                       |
| Intra-Site Automatic Tunnel Addressing Protocol   |
| Network Service Access Point                      |
| Multicast Listener Discovery                      |
| Quality of Service                                |
| Routing Information Protocol                      |
| Routing Information Protocol Next Generation      |
| Transmission Control Protocol / Internet Protocol |
|                                                   |

## BAB 1 PENDAHULUAN

#### **1.1. LATAR BELAKANG**

Dalam bidang komunikasi data tidak terlepas dari adanya *internet protocol* atau disingkat dengan IP. *Internet protocol* merupakan protokol lapisan jaringan yang digunakan oleh protokol TCP/IP untuk melakukan pengalamatan dan *routing* paket data antar *host* di jaringan komputer berbasis TCP/IP. *Internet protocol* yang sering digunakan pada saat ini adalah IP versi 4(IPv4).

Dengan perkembangan teknologi internet yang begitu pesat menyebabkan semakin bertambahnya pengguna internet di seluruh dunia, karena hal ini IP versi 4 (IPv4) diperkirakan tidak mampu untuk memenuhi kebutuhan dari alamat IP, sehingga muncul sistem pengalamatan baru yang dinamakan IP versi 6 (IPv6) yang mempunyai kapasitas lebih banyak dibandingkan dengan IPv4. Tujuan utama pengembangan protokol IPv6 adalah untuk memenuhi kebutuhan alamat IP untuk jangka panjang sekaligus menyempurnakan kekurangan yang terdapat pada protokol IPv4.

Protokol IPv6 yang diluncurkan sejak tahun 1994 kini telah mulai diarahkan untuk menggantikan kedudukan protokol IPv4 sebagai protokol transport di internet. Hal ini dikarenakan alokasi alamat IPv4 yang tersedia di dunia sangat terbatas, sehingga hal ini menjadi hambatan bagi yang ingin terhubung ke internet dengan menggunakan alamat yang unik. IPv6 menyediakan ruang pengalamatan yang sangat besar yaitu  $2^{128}(3.4 \times 10^{38})$ . Didukung oleh spesifikasi IPv6 yang telah terbentuk (dalam bentuk RFC yang dikeluarkan IETF), maka tahap implementasi sangat dimungkinkan, sekaligus ditunjang oleh mulai banyaknya aplikasi yang telah mendukung IPv6.

Kemunculan protokol IPv6 tidak akan membuat keberadaan protokol IPv4 ditinggalkan begitu saja. Mekanisme transisi dari protokol IPv4 ke IPv6 telah dilakukan secara perlahan – lahan tanpa mempengaruhi kinerja jaringan yang telah ada. Salah satu metode transisi IPv6 yang sering diketahui adalah metode transisi *tunneling*. Metode *tunneling* ini dapat menghubungkan jaringan protokol IPv6 dengan jaringan protokol IPv4. Ada bermacam – macam metode *tunneling*  antara lain 6to4, 6over4, teredo dan *Intra-Site Automatic Tunnel Addresing Protocol* (ISATAP). Dengan adanya mekanisme transisi *tunneling*, diharapkan transisi jaringan protokol IPv6 tidak menemui hambatan yang berarti.

#### 1.2. TUJUAN

Penulisan skripsi ini bertujuan untuk menganalisa dan membandingkan performa dari aplikasi *File Transfer Protocol* (FTP) yang diterapkan pada jaringan protokol IPv4 murni, IPv6 murni, IPv6 menggunakan *tunneling* 6to4 dan IPv6 menggunakan *tunneling* ISATAP.

#### **1.3. PEMBATASAN MASALAH**

Permasalahan yang akan dibahas dalam skripsi ini adalah menganalisa dan membandingkan performa dari aplikasi *File Transfer Protocol* (FTP) yang diterapkan pada jaringan IPv4 murni, IPv6 murni dan IPv6 menggunakan mekanisme *tunneling*. Mekanisme *tunneling* yang digunakan adalah 6to4 dan ISATAP. Dalam membandingkan performa dari aplikasi FTP dibatasi pada parameter *delay, transfer time* dan *throughput*.

#### **1.4. METODOLOGI PENELITIAN**

Metode penelitian yang digunakan pada skripsi ini adalah dengan menggunakan jaringan lokal berskala kecil (*test bed*). Dalam pengujian menggunakan dua buah notebook yang diterapkan sebagai *server* dan *client* serta dua buah Router Cisco sebagai jaringan *intermediate* yang dikonfigurasi sebagai jaringan IPv4 murni, IPv6 murni, *tunneling* 6to4 dan ISATAP. Parameter uji coba yang digunakan adalah *delay, transfer time* dan *throughput*, sedangkan untuk aplikasi yang digunakan adalah *File Transfer Protocol* (FTP). Proses pengambilan data dilakukan dengan cara sisi *client* melakukan *download* file dari *server* dengan kapasitas file yang berbeda – beda, kemudian dilakukan analisa performansi FTP terhadap ketiga paramaeter uji coba tersebut.

#### **1.5. SISTEMATIKA PENULISAN**

Penulisan skripsi ini dibagi menjadi 5 bab dengan pembagian sebagai berikut. Pada Bab 1 berisi tentang pendahuluan, yang didalamnya meliputi latar belakang, tujuan, metodologi, pembatasan masalah dan sistematika penulisan. Bab 2 berisi tentang penjelasan IPv6 sebagai dasar teori dan referensi penunjang dalam penulisan ini. Bab 3 berisi tentang penjelasan rancangan dari topologi konfigurasi jaringan, metode pengambilan data. Bab 4 berisi tentang analisa dari data yang telah diambil. Bab 5 berisi tentang kesimpulan dari skripsi yang telah dibuat.

3

BAB 2 IPv6

#### 2.1. DEFINISI DAN LATAR BELAKANG IPv6

Dengan perkembangan teknologi internet yang begitu pesat menyebabkan semakin bertambahnya pengguna internet di seluruh dunia, karena hal ini IP versi 4 (IPv4) diperkirakan tidak mampu lagi untuk memenuhi kebutuhan dari alamat IP. Hal tersebut mengakibatkan kemunculan sistem pengalamatan baru yang dinamakan IP versi 6 (IPv6) yang mempunyai kapasitas lebih banyak dibandingkan dengan IPv4. Tujuan utama pengembangan protokol IPv6 adalah untuk memenuhi kebutuhan alamat IP untuk jangka panjang sekaligus menyempurnakan kekurangan yang terdapat pada protokol IPv4.

IPv6 merupakan IP generasi berikutnya dari teknologi *packet switching* pada jaringan internet atau disebut juga Internet Protocol Next Generation (IPng). Saat ini yang paling banyak digunakan adalah alamat IPv4, dimana alamat IPv4 diprediksikan tidak dapat memenuhi kebutuhan internet yang semakin meningkat pada saat ini. Pada bulan Desember 1998, *Internet Engineering Task Force* (IETF) mendesain alamat IPv6 yang memiliki keunggulan dari pada IPv4. diharapkan kemunculan dari IPv6 dapat mengatasi tentang kekurangan tersebut.

Alamat protokol IPv6 didesain untuk menggantikan alamat IPv4 yang digunakan pada saat ini. Panjang alamat IPv4 adalah 32 bit, sedangkan panjang IPv6 adalah 128 bit. Pada alamat IPv4, alamat yang didapatkan sejumlah  $2^{32}$  atau sekitar 4,294 x 10<sup>9</sup>. Dengan menggunakan alamat IPv6, alamat yang kita dapatkan sejumlah  $2^{128}$  atau sekitar 3,402 x 10<sup>38</sup>. Dengan kapasitas alamat IPv6 yang sangat banyak maka kebutuhan alamat IP pada jangka panjang akan dapat teratasi.

## 2.2. SPESIFIKASI DAN STRUKTUR IPv6

Pada alamat protokol IPv6 memiliki struktur dan spesifikasi yang berbeda dengan alamat protokol IPv4. Protokol IPv6 memiliki panjang 128 bit dan penulisannya menggunakan bilangan hexadecimal, serta memiliki header yang panjangnya 40 bytes.

 $\Delta$ 

#### 2.2.1. Struktur IPv6

Protokol IPv6 mempunyai struktur seperti Gambar 2.1 yang terdiri dari IPv6 *header*, *extension headers* dan *upper layer protocol data unit*. IPv6 *header* mempunyai kapasitas sebesar 40 bytes. Bagian header dapat dilihat pada Gambar 2.2. Untuk bagian *payload* yang terdiri dari *extension header* dan *upper layer protocol data unit* berisi tentang *header* tambahan dan pesan – pesan tambahan seperti ICMPv6 *message*.

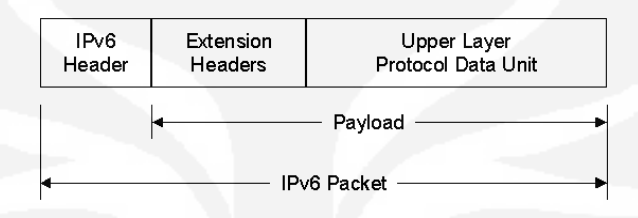

Gambar 2.1 Struktur IPv6 [1]

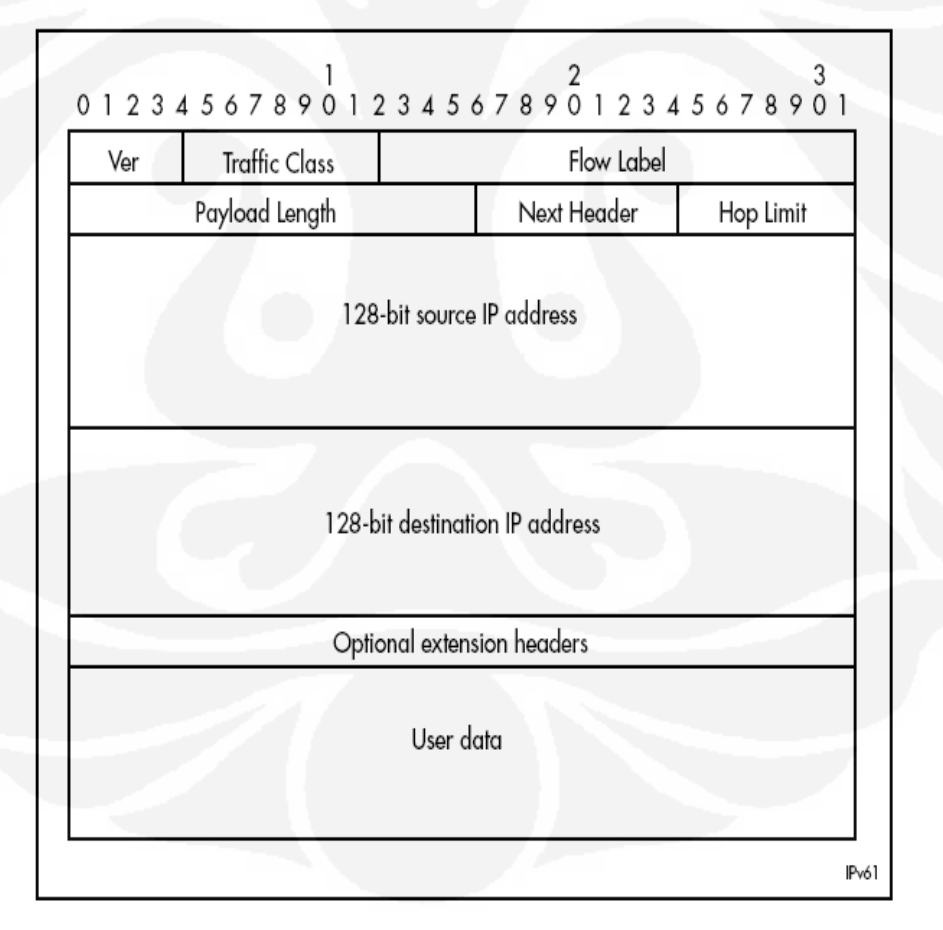

Gambar 2.2 Format header IPv6 [2]

Gambar 2.2 merupakan bentuk header dari protokol IPv6. Berikut penjelasan untuk masing – masing bagiannya :

• Version

Merupakan 4 bit *field* yang menunjukkan versi dari suatu protokol IP dimana untuk paket IPv6 diinisialisasi dengan nilai 6.

• Traffic Class

Merupakan 8 bit *field yang* mengindikasikan skala prioritas pada paket atau mengidentifikasikan paket – paket yang membutuhkan penanganan khusus.

o Flow Label

Bagian yang terdiri dari 20 bit yang berfungsi mengidentifikasikan paket – paket real time yang dianggap memiliki alur data yang sama.

o Payload Length

Merupakan 16 bit *field* yang berfungsi untuk menunjukkan panjang bit data yang dibawa pada paket IPv6.

o Next Header

Merupakan 8 bit *field* yang menunjukkan jenis protokol dari paket IPv6 yang dikirimkan tersebut. Selain itu, bisa berfungsi untuk identifikasi adanya *extension header* pada paket IPv6.

• Hop Limit

Merupakan 8 bit *field* yang menunjukkan jumlah hop yang akan dilewati oleh suatu paket IPv6 yang dikirimkan.

Source Address

Merupakan 128 bit *field* yang menunjukkan alamat pengirim atau sumber dari paket IPv6 yang telah dikirimkan.

Destination Address

Merupakan 128 bit *field* yang menunjukkan alamat penerima dari paket IPv6 yang telah dikirimkan.

Optional Extension Headers

Merupakan header tambahan yang berfungsi sebagai informasi tambahan.

#### 2.2.2. Pengalamatan IPv6

Dalam arsitektur pengalamatannya alamat IPv6 mempunyai ukuran 128 bits yang artinya berjumlah  $2^{128}$  atau 3,4 x  $10^{38}$  alamat. Namun perhitungan teori ini tidaklah sepenuhnya akurat karena adanya hirarki routing dan kenyataan bahwa pada akhirnya nanti sebuah alamat akan didelegasikan sebagai blok yang bersambung dan bukan sebagai tiap-tiap satuan alamat.

Alamat ini bisa direpresentasikan menjadi 8 segmen bilangan 16 bit dalam bilangan heksa antara 0×0000 s.d 0xffff misal: 2001:d30:3:242:0000:0000:0000:1 Untuk penyederhanaan bisa dituliskan sebagai berikut : 2001:d30:3:242:0:0:0:1 atau 2001:d30:3:242::1.

Alamat IPv6 ini dapat diklasifikasikan menjadi 3 yaitu :

1. Alamat Unicast

Alamat *unicast* digunakan pada komunikasi *single interface* atau dinamakan *one to one communication*. Alamat ini yang memiliki sifat global dan unik sehingga bisa dirutekan di Internet. Selain *global unicast*, IPv6 juga mempunyai alamat *local unicast* dengan area terbatas pada link lokal. Beberapa tipe alamat *unicast* IPv6 ini antara lain :

• Aggregatable global unicast addresses

Sering disebut sebagai alamat global, mirip dengan alamat publik pada IPv4 dan alamat ini ditandai dengan prefix 001. Alamat ini bisa dirutekan dan dijangkau secara global dari alamat IPv6 di Internet. Dinamakan *aggregatable* karena memang didesain untuk bisa diaggregasi dan diringkas (*aggregation* dan *summarization*) untuk menghasilkan infrastruktur routing yang efisien. IANA telah mulai mengalokasikan blok alamat pertama untuk alamat global ini yaitu 2001::/16. Menurut kebijakan IANA setiap *end-site* seharusnya diberikan blok alamat IPv6 dengan panjang prefix /48 [1].

o Link-local addresses

Alamat ini digunakan untuk berkomunikasi dalam area link lokal yaitu pada link yang sama (misal jaringan flat tanpa router). Router tidak akan melewatkan trafik dari alamat-alamat ini keluar link. Alamat ini ditandai dengan prefix 1111 1110 10 atau FE80::/10. Alamat ini akan

selalu diawali FE80 dan menggunakan prefix FE80::/64 dengan 64 bit selanjutnya adalah *interface id*. Alamat link local ini dikonfigurasikan melalui IPv6 *autoconfiguration* [1].

• Site-local addresses

Alamat ini mirip dengan alamat private pada IPv4 yang dalam teknologi IPv6 digunakan dalam lingkup site dan ditandai dengan prefix 1111 1110 11 atau FEC0::/10. Alamat ini akan selalu diawali dengan FEC0. Karena sifatnya yang ambigu dan sulitnya pendefisinian baku dari lingkup site maka alamat ini dihapuskan penggunaanya [1].

#### Special addresses

Ada dua jenis alamat spesial pada IPv6 yaitu :

- a) Unspecified address, sering disebut all-zeros-address karena memang bernilai 0:0:0:0:0:0:0:0 atau bisa dituliskan ::. Alamat ini sama dengan 0.0.0.0 di alamat IPv4. Alamat ini tidak boleh dikonfigurasikan pada interface dan tidak boleh menjadi tujuan rute [1].
- b) Loopback Addresses, jika alamat loopback pada IPv4 adalah 127.0.0.1 maka pada IPv6 adalah 0:0:0:0:0:0:0:0:1 atau bisa diringkas menjadi ::1. Alamat ini tidak boleh dikonfigurasikan pada interface [1].

### • Compatibility addresses

Alamat ini dibuat untuk mempermudah migrasi dan masa transisi dari IPv4 ke IPv6.Beberapa alamat ini antara lain, alamat IPv4-compatible, alamat IPv4-mapped, alamat 60ver4, alamat 6to4 dan alamat ISATAP [1].

#### • NSAP addresses

Adalah alamat yang digunakan untuk penterjemahan alamat Open System Interconnect (OSI) NSAP ke alamat IPv6. Alamat IPv6 ini ditandai dengan prefix 0000001 dan 121 sisanya adalah alamat NSAP [1].

#### 2. Alamat Anycast

Alamat *anycast* mengidentifikasi komunikasi *multiple interface*. Alamat ini digunakan pada sistem *one to one of many communication*. Alamat *anycast* sama seperti alamat *unicast* IPv6 biasa (telah ditentukan dalam standar) dengan tambahan fitur bahwa router akan selalu merutekan ke tujuan yang terdekat atau lebih tepatnya terbaik sesuai yang telah dikonfigurasikan [1].

#### 3. Alamat Multicast

Alamat *multicast* digunakan pada sistem *one to many communication*. Seperti halnya pada IPv4 pada IPv6 alamat ini menunjukkan sekumpulan piranti dalam grup *multicast*. Jadi alamat ini hanya akan muncul sebagai alamat tujuan, tidak akan pernah sebagai alamat asal. Jika paket dikirimkan ke alamat ini maka semua anggota grup akan memprosesnya [1].

### 2.2.3. Perbedaan IPv4 dan IPv6

Berikut ini adalah perbandingan utama antara IPv4 dan IPv6 :

| IPv4                                | IPv6                                     |
|-------------------------------------|------------------------------------------|
| Panjang alamat 32 bit (4 bytes)     | Panjang alamat 128 bit (16 bytes)        |
| Dikonfigurasi secara manual atau    | Tidak harus dikonfigurasi secara manual, |
| DHCP IPv4                           | bisa menggunakan address                 |
|                                     | autoconfiguration.                       |
| Dukungan terhadap IPSec opsional    | Dukungan terhadap IPSec dibutuhkan       |
| Fragmentasi dilakukan oleh pengirim | Fragmentasi dilakukan hanya oleh         |
| dan pada router, menurunkan kinerja | pengirim.                                |
| router.                             |                                          |
| Tidak mensyaratkan ukuran paket     | Paket link-layer harus mendukung ukuran  |
| pada link-layer dan harus bisa      | paket 1280 byte dan harus bisa menyusun  |

Tabel 2.1 Perbandingan IPv4 dan IPv6 [1]

| menyusun kembali paket berukuran     | kembali paket berukuran 1500 byte.       |  |
|--------------------------------------|------------------------------------------|--|
| 576 byte.                            |                                          |  |
| Checksum termasuk pada header.       | Cheksum tidak masuk dalam header.        |  |
| Header mengandung option.            | Data opsional dimasukkan seluruhnya ke   |  |
|                                      | dalam extensions header.                 |  |
| Menggunakan ARP Request secara       | ARP Request telah digantikan oleh        |  |
| broadcast untuk menterjemahkan       | Neighbor Solitcitation secara multicast. |  |
| alamat IPv4 ke alamat link-layer.    |                                          |  |
| Untuk mengelola keanggotaan grup     | IGMP telah digantikan fungsinya oleh     |  |
| pada subnet lokal digunakan Internet | Multicast Listener Discovery (MLD).      |  |
| Group Management Protocol (IGMP).    |                                          |  |

## 2.2.4. Fitur – fitur IPv6

Sebagai teknologi penerus atau bisa disebut sebagai pengganti IPv4, dalam standarnya IPv6 mempunyai berbagai fitur baru yang selain mengatasi berbagai keterbatasan pengalamatan menggunakan IPv4 juga menambah beberapa kemampuan baru. Beberapa fitur IPv6 ini adalah sebagai berikut :

• Format header baru

Header baru IPv6 lebih efisien daripada header pada IPv4 (karena memiliki overhead yang lebih kecil). Hal ini diperoleh dengan menghilangkan beberapa bagian yang tidak penting atau opsional.

o Jumlah alamat yang jauh lebih besar

Dengan spesifikasi bit untuk alamat standar sebanyak 128-bit memiliki arti IPv6 akan mampu menyediakan 2<sup>128</sup> kemungkinan alamat unik. Walaupun tidak semuanya akan dialokasikan namun sudah cukup untuk keperluan masa mendatang.

 Infrastruktur routing dan addressing yang efisien dan hirarkis. Arsitektur pengalamatan IPv6 yang hirarkis membuat infrastruktur routing menjadi efisien dan hirarkis juga. Adanya konsep wilayah atau area juga memudahkan dalam manajemen pengalamatan untuk berbagai mode teknologi transmisi. • Kemampuan *Plug-and-play* melalui *stateless* maupun *statefull address auto-configuration*.

Pada teknologi IPv6, sebuah node yang memerlukan alamat bisa secara otomatis mendapatkannya (alamat global) dari router IPv6 ataupun cukup dengan mengkonfigurasi dirinya sendiri dengan alamat IPv6 tertentu (alamat link local) tanpa perlu adanya DHCP server seperti pada IPv4. Hal ini juga akan memudahkan konfigurasi. Hal ini penting bagi kesuksesan teknologi pengalamatan masa depan karena di internet masa depan nanti akan semakin banyak node yang akan terkoneksi. Perangkat rumah tangga dan bahkan manusia pun bisa saja akan memiliki alamat IP. Tentu saja ini mensyaratkan kesederhanaan dalam konfigurasinya. Mekanisme konfigurasi otomatis pada IPv6 ini akan memudahkan tiap host untuk mendapatkan alamat.

• Keamanan yang sudah menjadi standar built-in.

Jika pada IPv4 fitur IPsec hanya bersifat opsional maka pada IPv6 fitur IPsec ini menjadi spesifikasi standar. Paket IPv6 sudah bisa secara langsung diamankan pada layer network.

- Dukungan yang lebih bagus untuk QoS
   Adanya bagian (*field*) baru pada header IPv6 untuk mengidentifikasi trafik (*Flow Label*) dan Traffic Class untuk prioritas trafik membuat QoS yang lebih terjamin bisa diperoleh.
- Berbagai protokol baru untuk keperluan interaksi antar node Adanya protokol baru misalnya *Network Discovery* dengan komunikasi *multicast* dan *unicast* yang efisien bisa menggantikan komunikasi broadcast ARP untuk menemukan neighbor dalam jaringan.
- Ekstensibilitas.

Di masa depan IPv6 dapat dikembangkan lagi fitur-fiturnya dengan menambahkanya pada *extension header*.

### 2.3. METODE TUNNELING

Pada alamat protokol IPv6 memiliki format alamat dan header yang berbeda dengan alamat protokol IPv4, sehingga secara langsung IPv6 tidak bisa terkoneksi dengan jaringan IPv4. Karena hal ini, dapat menimbulkan masalah pada penerapan jaringan IPv6 terhadap jaringan IPv4 yang telah ada. Mekanisme transisi digunakan untuk interkoneksi jaringan IPv6 dan IPv4. Salah satu contoh mekanisme transisi adalah *tunneling*.

Tunneling adalah sebuah mekanisme enkapsulasi dan dekapsulasi suatu protokol dengan protokol lainnya untuk dapat melewati jaringan yang belum dapat dilewati protokol tersebut secara langsung. Mekanisme tunneling mempunyai prinsip kerja mengenkapsulasi paket IPv6 dengan header IPv4, kemudian paket tersebut langsung dikirim melalui jaringan IPv4. Gambaran dari proses tunneling dapat dilihat pada Gambar 2.3.

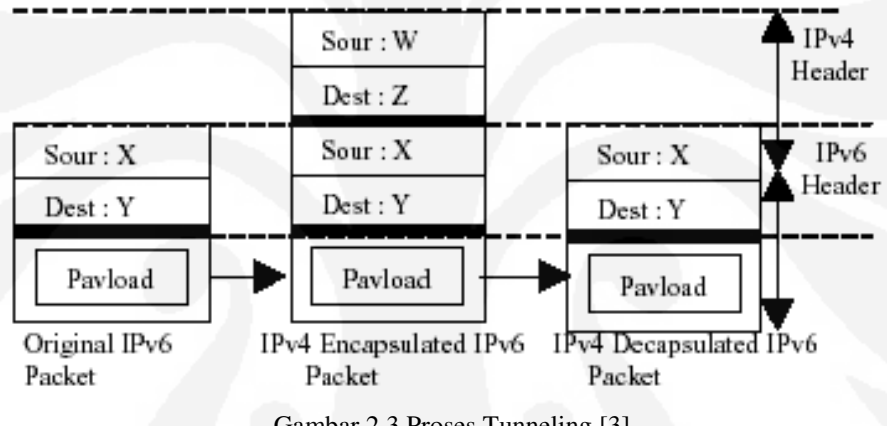

Gambar 2.3 Proses Tunneling [3]

Dalam metode transisi *tunneling* terdapat bermacam – macam tipe, yaitu 6to4 dan Intra-Site Automatic Tunnel Addresing Protocol (ISATAP).

### 2.3.1. Tunneling 6to4

Tunneling 6to4 merupakan salah satu jenis sistem tunneling yang memperbolehkan paket dari IPv6 lewat pada jaringan protokol IPv4 dengan melakukan proses enkapsulasi dan dekapsulasi paket. Jenis tunneling ini dapat digunakan pada *individual host* ataupun *local* IPv6 *network*. Ketika digunakan pada individual host, host tersebut harus memiliki koneksi ke jaringan IPv4 dan alamat IPv4. Host tersebut bertanggung jawab dalam enkapsulasi paket IPv6 yang keluar dan dekapsulasi paket dari 6to4 yang masuk [4]. Contoh dari topologi dan konfigurasi *tunneling* 6to4 dapat dilihat pada Gambar 2.4.

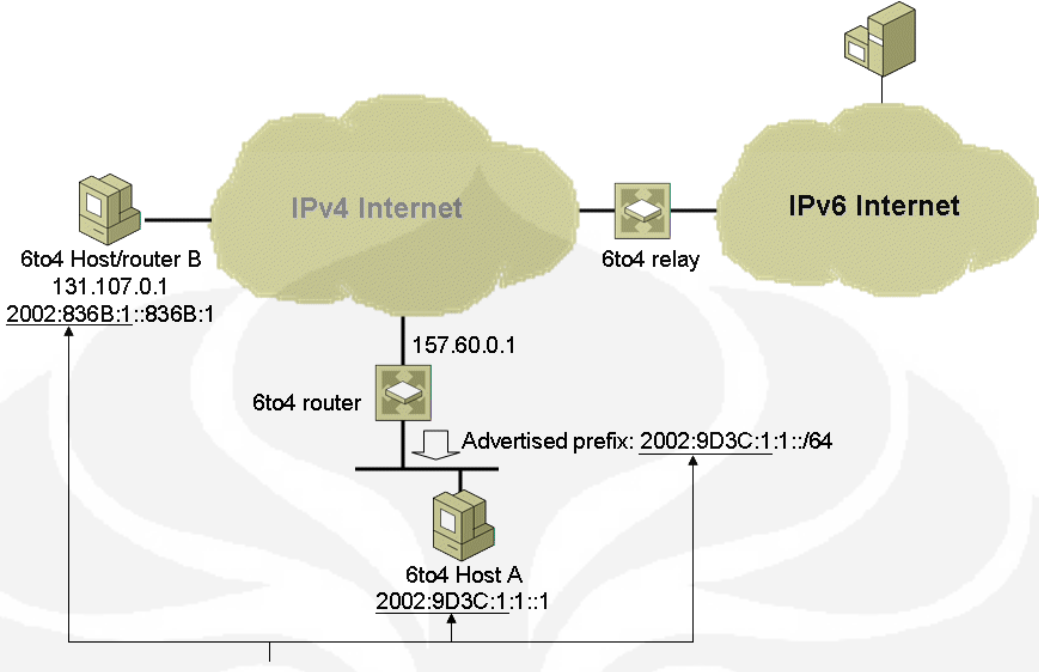

6to4 prefix: 2002:WWXX:YYZZ::/48

Gambar 2.4 Contoh Jaringan Tunnelling 6to4 [1]

Tunneling 6to4 melakukan tiga fungsi utama, yaitu :

- Menentukan blok dari tempat alamat IPv6 pada *host* atau jaringan yang mempunyai alamat global IPv4.
- Enkapsulasi paket IPv6 didalam paket IPv4 untuk dikirim melalui jaringan IPv4.
- Mengirimkan trafik data diantara 6to4 dan jaringan IPv6.

Alokasi alamat blok IPv6 pada 6to4 *tunnels* diawali dengan alamat 2002 (hex) dan diikuti oleh alamat IPv4 suatu *host* yang sudah diubah menjadi bilangan hexadecimal. Contohnya, jika terdapat suatu *host* yang memiliki alamat IPv4 192.1.2.3 maka untuk konfigurasi dari alamat 6to4 *prefix* adalah 2002:C001:0203::/48. Format dari alamat *tunneling* 6to4 dapat dilihat pada Gambar 2.5 dibawah ini.

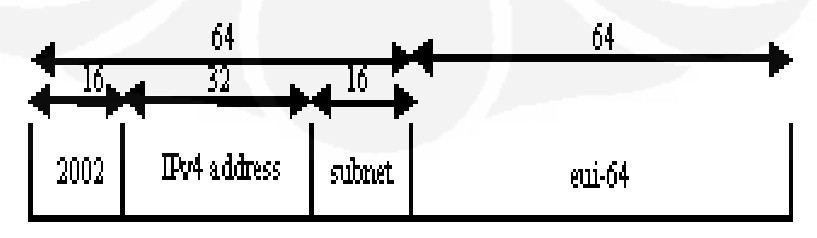

Gambar 2.5 Format alamat 6to4 [5]

#### 2.3.2. Tunneling ISATAP

ISATAP merupakan kepanjangan dari *Intra-Site Automatic Tunnel* Addresing Protocol. ISATAP adalah pengalamatan yang digunakan pada host to host, host to router dan router to host yang menggunakan teknologi automatic tunneling. ISATAP digunakan untuk menyediakan koneksi unicast IPv6 diantara host IPv6/IPv4 yang melewati IPv4 intranet [1]. Contoh tunneling ISATAP dari sebuah network dapati dilihat pada Gambar 2.6.

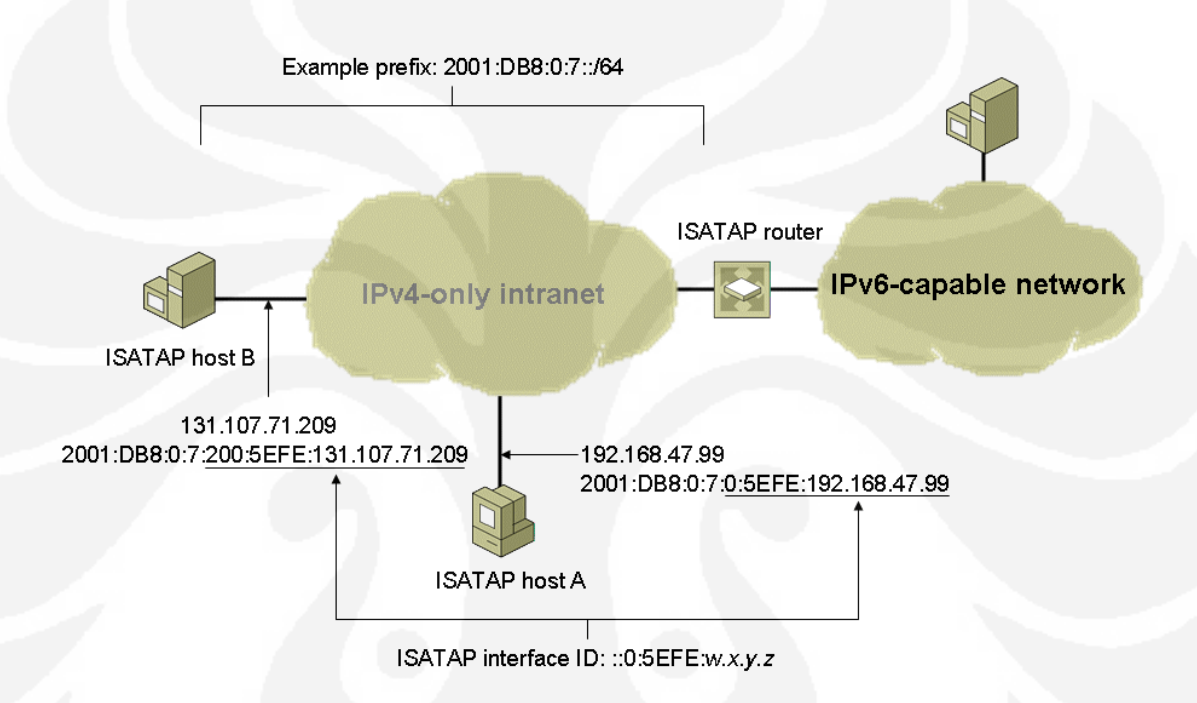

Gambar 2.6 Contoh Jaringan Tunnelling ISATAP [1]

Untuk format pengalamatan pada ISATAP dapat dilihat pada Gambar 2.7. Pada 64 bit awal merupakan *link local* atau ISATAP *assigned prefix*. Kemudian untuk 32 bit berikutnya diinisialisasi dengan alamat IPv6 00:00:5E:FE. Untuk 32 bit yang terakhir merupakan alamat dari IPv4 yang telah diubah menjadi bentuk bilangan hexadecimal. Sebagai contoh, jika pada suatu ISATAP terdapat suatu prefix 2001:0DB8:1234:5678::/64 dan alamat IPv4 10.173.129.8. Jika alamat IPv4 diubah ke bentuk bilangan hexadecimal menjadi 0AAD:8108. Sehingga format alamat ISATAP menjadi 2001:0DB8:1234:5678::5EFE:0AAD:8108 [6].

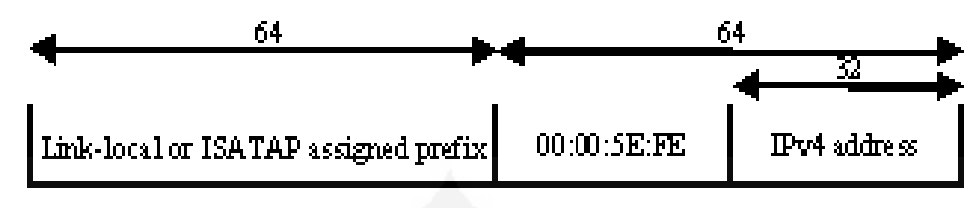

Gambar 2.7 Format alamat ISATAP [5]

### 2.4. FILE TRANSFER PROTOCOL (FTP)

Semakin berkembangnya pengguna internet di seluruh dunia menyebabkan semakin berkembang juga aplikasi – aplikasi baru. Salah satu aplikasi yang sering digunakan adalah FTP yang merupakan kepanjangan dari *File Transfer Protocol*. Aplikasi FTP pada internet diterapkan pada jenis – jenis file server seperti *rapidshare, megaupload, mediafire,* dan sebagainya. Domain – domain tersebut merupakan *File Server* yang bekerja dengan menggunakan *File Transfer Protocol* (FTP) untuk *uploading* dan *downloading* data. FTP digunakan dalam proses pengiriman data baik *uploading* maupun *dowloading* melalui jaringan TCP/IP.

| Port | Protocol | Use                             |
|------|----------|---------------------------------|
| 21   | FTP      | File Transfer                   |
| 23   | Telnet   | Remote Login                    |
| 25   | SMTP     | Email                           |
| 69   | TFTP     | Trivial file transfer protocol  |
| 79   | Finger   | Lookup Information about a user |
| 80   | HTTP     | World Wide Web                  |
| 110  | POP-3    | Remote email Acces              |
| 119  | NNTP     | USENET news                     |

Protokol FTP merupakan sebuah protokol yang digunakan untuk melakukan pemindahan satu atau lebih file dari suatu *local host* menuju *remote host* atau host tujuan. Dapat dilihat pada Tabel 2.2, Protokol FTP ditempatkan pada port 21. FTP memiliki kemampuan yang tidak terbatas pada pemindahan file saja, namun juga sangat memungkinkan pengguna untuk dapat melakukan remote (pengendalian) secara jarak jauh. Kemampuan transfer data dari satu komputer ke

komputer yang dengan system operasi yang berbeda merupakan kemampuan lain yang dimiliki oleh FTP. Sebagai contoh, sebuah *local host* yang menggunakan sistem operasi windows XP (sistem file NTFS) menghubungkan diri dengan sebuah *remote host* yang menggunakan sistem operasi linux Ubuntu (dengan file sistem ex2fs).

Ketika menggunakan FTP sebagai user terdapat dua macam cara yang dapat dilakukan yaitu sebagai berikut :

#### 2.4.1. Anonymous

Sistem FTP *anonymous* dibuat dengan tujuan agar setiap orang yang terkoneksi ke dalam dunia internet dapat saling berbagi file dengan orang lain yang belum memiliki *account* dalam *server*. Dengan sistem ini setiap orang dapat menggunakan sebuah *account* yang umum (*public account*) berupa *anonymous*.

Melihat kondisi diatas yang menggunakan *public account*, hak yang dimiliki seorang pengguna sangat terbatas kepada aturan-aturan yang dimiliki oleh pemilik server (*remote host*).

Keterbatasan yang dimiliki ketika pengguna menggunakan jenis FTP *anonymous* biasanya meliputi keterbatasan dalam proses akses directory dan file yang tersedia dalam server yang dituju. Selain itu, pengguna yang menggunakan sistem ini tidak dapat melakukan *uploading data* terhadap *server* yang dituju. Namun sebaliknya ia hanya memiliki kemampuan dalam *downloading*, baca file tertentu dan pindah *directory* yang diizinkan oleh pemilik *server*.

#### 2.4.2. User Legal (Authenticated User)

Sistem FTP User Legal adalah sebuah cara lain yang digunakan oleh pengguna internet dalam mengakses sebuah server dengan menggunakan FTP. Untuk dapat mengkases remote host, cara user legal (authenticated user) menuntut kita untuk memiliki sebuah account khusus yang dimiliki secara pribadi.

Untuk dapat memiliki account khusus ini, seorang pengguna harus mendaftarkan diri terlebih dahulu kepada pemilik remote host tersebut. Terdapat banyak server yang memberikan fasilitas account FTP secara gratis, selain server lain yang mengharuskan pengguna untuk membeli sebuah account yang tentunya dengan fasilitas yang lebih banyak dibandingkan dengan sebuah account yang dimiliki secara free.

Dengan menggunakan account ini, seorang pengguna memiliki hak akses yang jauh berbeda dengan seorang pengguna jenis *anonymous*. Selain kemampuan yang dimiliki oleh pengguna *anonymous*, seperti download dan berpindah dari satu directory ke directory lain serta kemampuan baca file tertentu, uploading, membuat sebuah directory, menghapus file dan directory. Hak yang dimiliki adalah hak seorang pemilik bukan seorang pengunjung biasa.

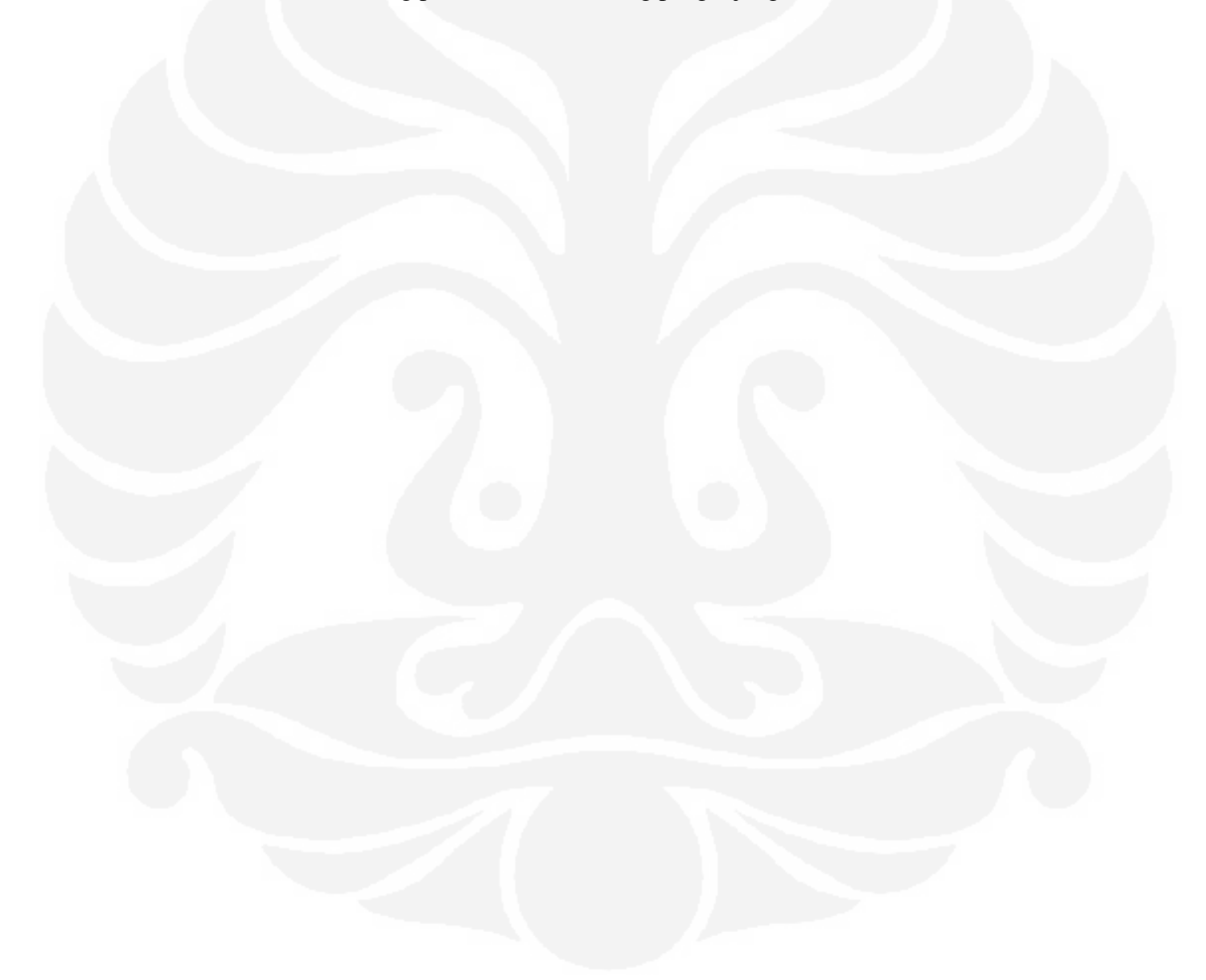

# BAB 3 KONFIGURASI JARINGAN DAN METODE PENGAMBILAN DATA

# 3.1. TOPOLOGI JARINGAN

Skripsi ini menggunakan jaringan berskala kecil sebagai sarana pengujian. Jaringan terdiri dari dua buah Notebook dan dua buah Router Cisco. Notebook 1 menggunakan sistem operasi Windows XP service pack 3 dan untuk Notebook 2 menggunakan sistem operasi Windows XP service pack 2. Sedangkan dua buah Router yang digunakan adalah Router Cisco seri 2600. Pada sisi *server* di*-install* suatu program FTP *server* yaitu Xlight sedangkan pada sisi *client* menggunakan perintah pada command prompt untuk mengakses FTP server. Secara global, topologi jaringan dapat dilihat pada Gambar 3.1 dibawah ini.

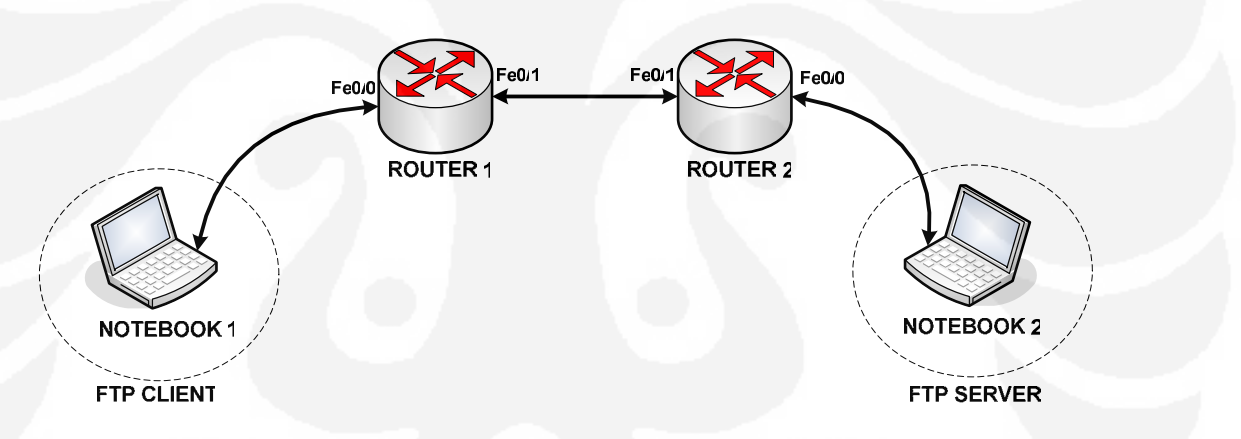

Gambar 3.1 Topologi Global

Untuk spesifikasi detail dari seluruh perangkat adalah sebagai berikut :

o Server

0

| Processor        | : Intel Core Duo 1.86 GHz   |
|------------------|-----------------------------|
| Memory           | : 1G RAM                    |
| Ethernet         | : 100Mbps                   |
| Operating System | : Windows XP service pack 3 |
| Client           |                             |
| Processor        | : Intel Core Duo 2 GHz      |
| Memory           | : 1G RAM                    |
| Ethernet         | : 100Mbps                   |

18

Operating System : Windows XP service pack 2

o Router

Jenis : Router CISCO 2600.

Jumlah : 2 buah.

# 3.2. PERANGKAT LUNAK YANG DIGUNAKAN

Dalam konfigurasi ini digunakan sistem operasi Windows XP service pack 3 pada sisi FTP server, sedangkan untuk FTP client menggunakan sistem operasi Windows XP service pack 2. Pertimbangan digunakan sistem operasi *Windows* karena sistem operasi ini paling banyak digunakan oleh kebanyakan *user* serta memiliki aplikasi – aplikasi IPv6 yang lebih *friendly user* daripada sistem operasi lainnya. Untuk FTP server menggunakan aplikasi yang bernama Xlight FTP server, sedangkan di sisi client menggunakan perintah FTP dari command prompt. Selain aplikasi yang berhubungan dengan FTP, digunakan juga aplikasi yang berfungsi untuk menangkap paket – paket yang lewat, yaitu Wireshark.

#### 3.2.1. Perangkat Lunak FTP

Xlight FTP merupakan perangkat lunak yang berfungsi sebagai server FTP. Perangkat lunak ini di-*install* pada sisi notebook yang difungsikan sebagai *server*. FTP server berisi file – file yang akan di-*download* oleh FTP client. Perangkat lunak Xlight FTP bekerja pada *platforms* Windows, telah mendukung IPv6, dan *user friendly*. Untuk tampilan dari perangkat lunak Xlight FTP dapat dilihat pada Gambar 3.2. Sedangkan pada sisi *client* digunakan perintah – perintah dari command prompt. Untuk tampilan sisi client dapat dilihat pada Gambar 3.3.

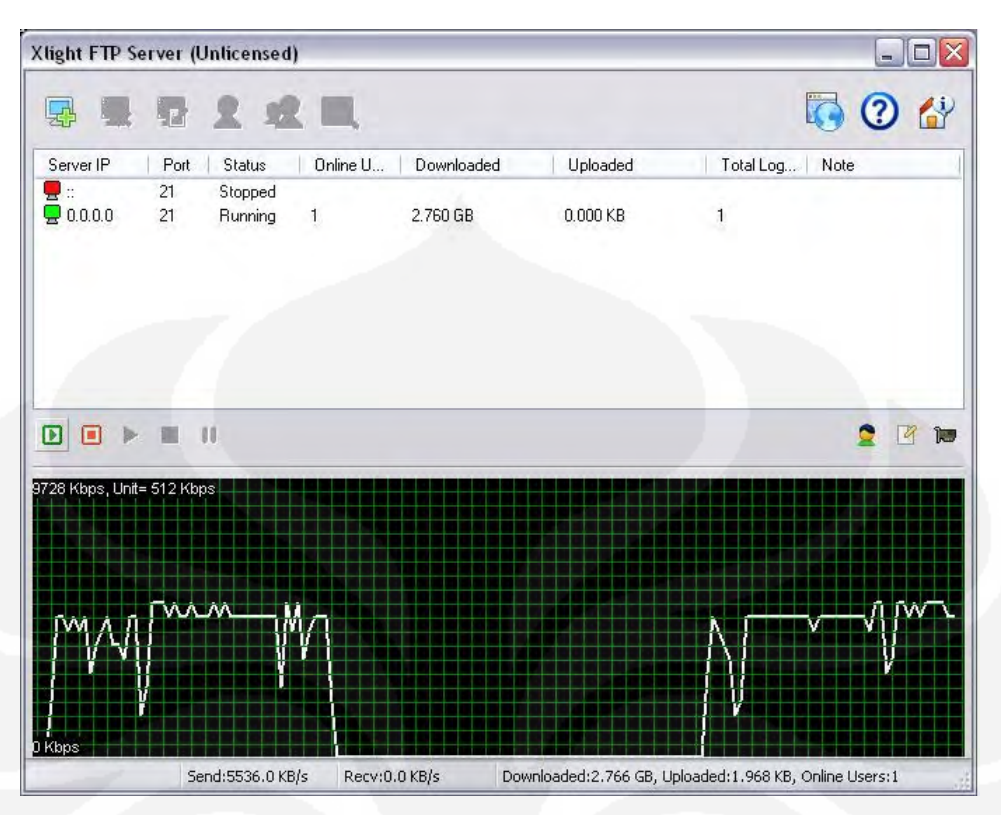

Gambar 3.2 Tampilan Xlight FTP server

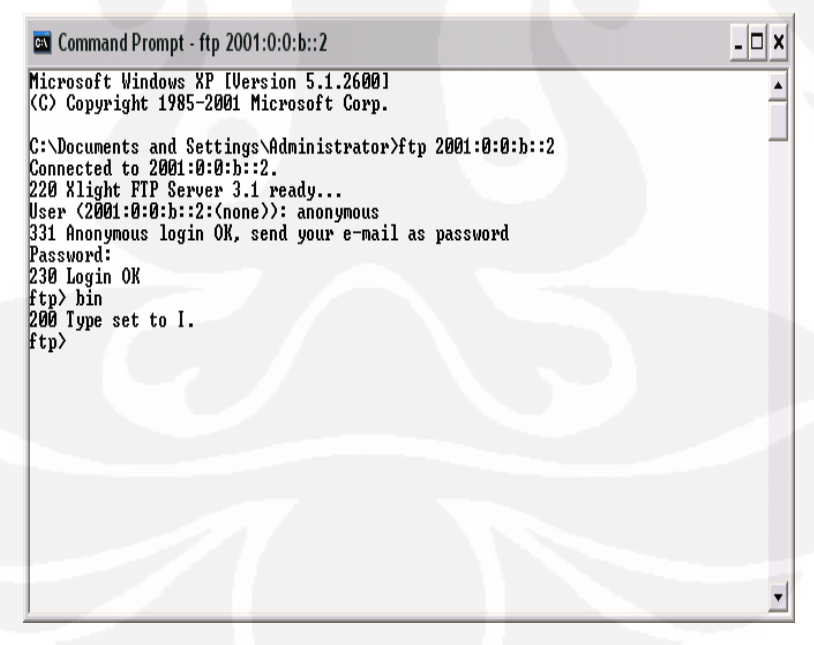

Gambar 3.3 Tampilan FTP client

#### 3.2.2. Wireshark

Wireshark merupakan perangkat lunak yang digunakan untuk mengamati paket – paket yang lewat pada *interface* tertentu. Wireshark dapat berjalan baik pada *platforms* Windows, telah mendukung IPv6, dan *user friendly*. Tampilan dari Wireshark dapat dilihat pada Gambar 3.4.

| iker:<br>3127<br>3128<br>3129<br>3130<br>3131<br>3132<br>3133 | Time<br>7 6.023821<br>3 6.024156<br>9 6.024191<br>0 6.024986<br>6 0.025228<br>6 0.025067 | Source<br>2001:0:0:a::2<br>2001:0:0:b::2<br>2001:0:0:a::2<br>2001:0:0:b::2              | Express     Destination     2001:0:0:b::2     2001:0:0:a::2     2001:0:0:b::2 | Protocol                      | Info<br>cplscrambler-al > ftp-                                                                                                    | dat         |
|---------------------------------------------------------------|------------------------------------------------------------------------------------------|-----------------------------------------------------------------------------------------|-------------------------------------------------------------------------------|-------------------------------|----------------------------------------------------------------------------------------------------|-------------|
| No<br>3127<br>3128<br>3129<br>3130<br>3131<br>3132<br>3133    | Time<br>7 6.023821<br>3 6.024156<br>9 6.024191<br>0 6.024986<br>1 6.025228<br>2 6.025267 | Source<br>2001:0:0:a::2<br>2001:0:0:b::2<br>2001:0:0:a::2<br>2001:0:0:b::2              | Destination<br>2001:0:0:b::2<br>2001:0:0:a::2<br>2001:0:0:b::2                | Protocol<br>TCP               | Info<br>cplscrambler-al > ftp-                                                                                                    | dat         |
| 3127<br>3128<br>3129<br>3130<br>3131<br>3132<br>3133          | 7 6.023821<br>3 6.024156<br>9 6.024191<br>0 6.024986<br>L 6.025228<br>2 6.025267         | 2001:0:0:a::2<br>2001:0:0:b::2<br>2001:0:0:a::2<br>2001:0:0:a::2<br>2001:0:0:b::2       | 2001:0:0:b::2<br>2001:0:0:a::2<br>2001:0:0:b::2                               | TCP<br>ETP_DATA               | cplscrambler-al > ftp-                                                                                                    | da+         |
| 3128<br>3129<br>3130<br>3131<br><u>3132</u><br>3132           | 3 6.024156<br>9 6.024191<br>0 6.024986<br>L 6.025228                                     | 2001:0:0:b::2<br>2001:0:0:a::2<br>2001:0:0:b::2                                         | 2001:0:0:a::2<br>2001:0:0:h::2                                                | ETD_DATA                      | and the second second sec | ual         |
| 3129<br>313(<br>3131<br><u>3132</u><br>3132                   | 9 6.024191<br>0 6.024986<br>L 6.025228                                                   | 2001:0:0:a::2<br>2001:0:0:b::2                                                          | 2001:0:0:h::2                                                                 | TH PAIR                       | FTP Data: 1420 bytes                                                                                                    | 100         |
| 3130<br>3131<br>3132<br>3133                                  | 1 6.024986<br>L 6.025228                                                                 | 2001:0:0:0::2                                                                           | 2000 0 0 0                                                                    | TCP                           | cplscrambler-al > ftp-                                                                                                    | dat         |
| 3132<br>3132<br>3133                                          | 2 6 025228                                                                               | 2001.0.0.0.0.0                                                                          | 2001:0:0:a::2                                                                 | FTP-DATA                      | FTP Data: 1420 bytes                                                                                                    |             |
| 3133                                                          |                                                                                          | 2001:0:0:0::2                                                                           | 2001:0:0:4::2                                                                 | FIP-DATA                      | FIP Data: 1420 bytes                                                                                                    |             |
| 2723                                                          | 2 6 075970                                                                               | 2001:0:0:4::2                                                                           | 2001:0:0:0:1:2                                                                | TCP<br>CTD DATA               | CDISCHAMPIEN-al > TUP-                                                                                                    | uau         |
| 212/                                                          | 6 025052                                                                                 | 2001.0.0.02                                                                             | 2001.0.0.42                                                                   | TCD                           | colocopublor al a ftr                                                                                                    | dat         |
| 2124                                                          | 5 6 034061                                                                               | 2001:0:0:h::2                                                                           | 2001.0.0.52                                                                   | ETP-DATA                      | ETP Data: 1420 bytes                                                                                                    | uar         |
| 3136                                                          | 5 6 034388                                                                               | 2001:0:0:b::2                                                                           | 2001:0:0:a::2                                                                 | ETP-DATA                      | FTP Data: 1420 bytes                                                                                                    |             |
| 3137                                                          | 7 6 034435                                                                               | 2001:0:0:a::2                                                                           | 2001:0:0:h::2                                                                 | TCP                           | colscrambler-al > ftn-                                                                                                    | dat         |
| 3138                                                          | 3 6.034732                                                                               | 2001:0:0:b::2                                                                           | 2001:0:0:a::2                                                                 | ETP-DATA                      | FTP Data: 1420 bytes                                                                                                    | aut         |
| 3139                                                          | 9 6.034817                                                                               | 2001:0:0:a::2                                                                           | 2001:0:0:b::2                                                                 | TCP                           | cplscrambler-al > ftp-                                                                                                    | dat         |
| 3140                                                          | 0 6.035537                                                                               | 2001:0:0:b::2                                                                           | 2001:0:0:a::2                                                                 | FTP-DATA                      | FTP Data: 1420 bytes                                                                                                    |             |
| 3141                                                          | L 6.035881                                                                               | 2001:0:0:b::2                                                                           | 2001:0:0:a::2                                                                 | FTP-DATA                      | FTP Data: 1420 bytes                                                                                                    |             |
| 3142                                                          | 2 6.035921                                                                               | 2001:0:0:a::2                                                                           | 2001:0:0:b::2                                                                 | TCP                           | cplscrambler-al > ftp-                                                                                                    | dat         |
| 3143                                                          | 3 6.036307                                                                               | 2001:0:0:b::2                                                                           | 2001:0:0:a::2                                                                 | FTP-DATA                      | FTP Data: 1420 bytes                                                                                                    |             |
| 3144                                                          | 4 6.036390                                                                               | 2001:0:0:a::2                                                                           | 2001:0:0:b::2                                                                 | TCP                           | cplscrambler-al > ftp-                                                                                                    | dat         |
| 314 5                                                         | 5 6.044718                                                                               | 2001:0:0:b::2                                                                           | 2001:0:0:a::2                                                                 | FTP-DATA                      | FTP Data: 1420 bytes                                                                                                    |             |
| 3146                                                          | 5 6.044983                                                                               | 2001:0:0:b::2                                                                           | 2001:0:0:a::2                                                                 | FTP-DATA                      | FTP Data: 1420 bytes                                                                                                    |             |
| 3147                                                          | 7 6.045057                                                                               | 2001:0:0:a::2                                                                           | 2001:0:0:b::2                                                                 | TCP                           | cplscrambler-al > ftp-                                                                                                    | dat         |
| 3148                                                          | 3 6.045352                                                                               | 2001:0:0:b::2                                                                           | 2001:0:0:a::2                                                                 | FTP-DATA                      | FTP Data: 1420 bytes                                                                                                    |             |
| 3149                                                          | 9 6.045994                                                                               | 2001:0:0:b::2                                                                           | 2001:0:0:a::2                                                                 | FTP-DATA                      | FTP Data: 1420 bytes                                                                                                    | 1.00        |
|                                                               |                                                                                          | 990.                                                                                    |                                                                               |                               |                                                                                                    | 2           |
| 0 Frame<br>0 Ether<br>0 Inter<br>0 Trans                      | e 3132 (74 b<br>rnet II, Sro<br>rnet Protoco<br>smission Cor                             | nytes on wire, 74 byt<br>:: Wistron_5a:c9:17 (<br>)1 Version 6<br>ntrol Protocol, Src F | es captured)<br>00:16:d3:5a:c9:17), Ds<br>port: cplscrambler-al (             | st: Cisco_9b<br>(1088), Dst f | :a5:e0 (00:30:94:9b:a5:e<br>Port: ftp-data (20), Sec                                                                                                    | ≥0)<br>4: 1 |
|                                                               | -                                                                                        |                                                                                         | im                                                                            | -                             |                                                                                                    |             |
| 000 0                                                         | 0 30 94 9b .                                                                             | a5 e0 00 16 d3 5a c                                                                     | 9 17 86 dd 60 00 .0.                                                          | Z                             |                                                                                                    |             |
| 010 0                                                         | 0 00 00 14                                                                               | 06 40 20 01 00 00 0                                                                     | 0 00 00 0a 00 00                                                              | @                             |                                                                                                    |             |
| 020 0                                                         | 0 00 00 00 1                                                                             | 00 02 20 01 00 00 0                                                                     | 0 00 00 0b 00 00                                                              |                               | 27                                                                                                    |             |
| 030 0                                                         | 0 00 00 00 1                                                                             |                                                                                         | s b/ 4c la 2a a/                                                              | @X.L.                         | · .                                                                                                    |             |

Gambar 3.4 Tampilan Wireshark

#### 3.3. KONFIGURASI JARINGAN

Dari gambar topologi global, jaringan *test-bed* dibagi menjadi 4 konfigurasi yaitu jaringan IPv4 murni, IPv6 murni, *tunneling* 6to4 dan *tunneling* ISATAP.

#### 3.3.1. Konfigurasi IPv4 murni

Konfigurasi ini terdiri dari dua buah Notebook dan dua buah Router yang masing – masing perangkat diberi pengalamatan IPv4 secara manual. Pada sisi *client* diberi alamat IP 192.168.1.2 dengan subnet mask 255.255.255.248, sedangkan pada sisi *server* diberi alamat IP 192.168.3.2 dengan subnet mask 255.255.255.248. Begitu juga pada sisi router, untuk Router 1 dan Router 2 pada sisi Fe0/0 dan Fe0/1 diberikan alamat IPv4 secara manual. Pada Router 1 untuk *interface* Fe0/0 diberikan alamat IP 192.168.1.1 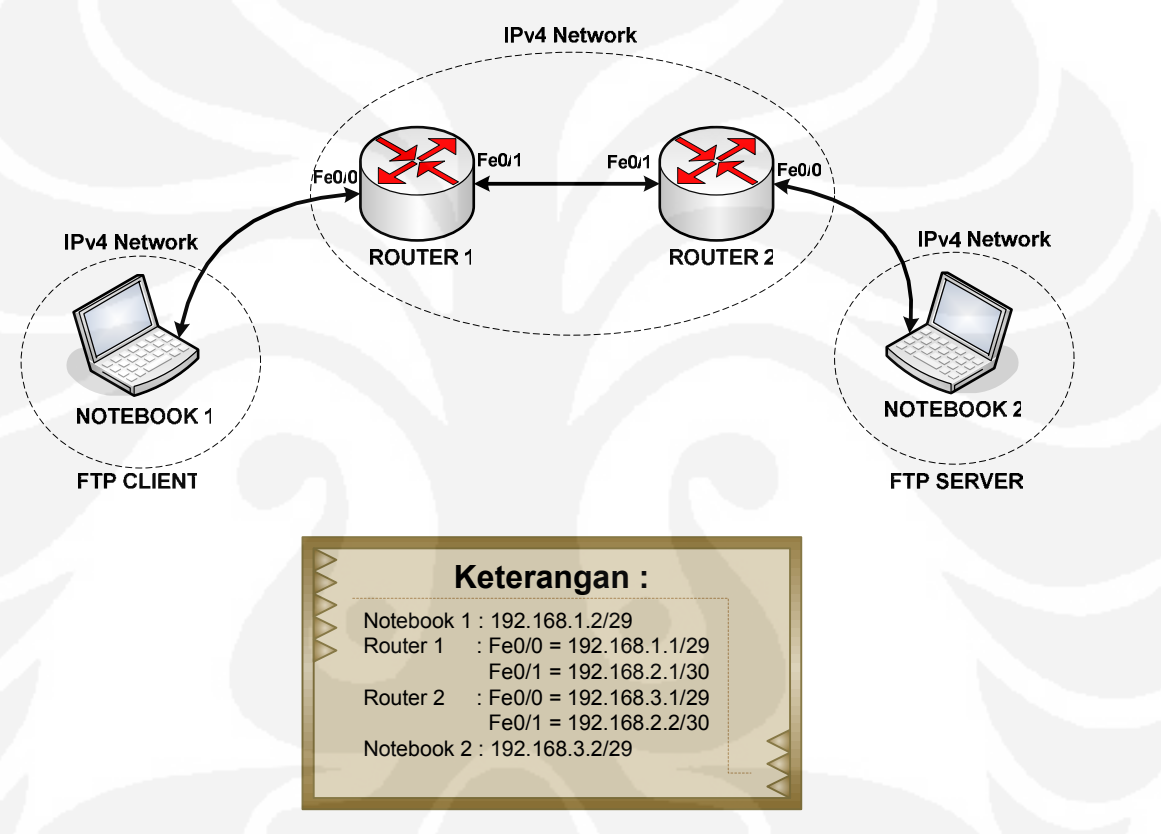

Gambar 3.5 Konfigurasi IPv4 Murni

#### 3.3.2. Konfigurasi IPv6 murni

Konfigurasi ini terdiri dari dua buah Notebook dan dua buah Router yang masing – masing perangkat diberikan pengalamatan IPv6 secara manual. Untuk metode pengalamatan pada IPv6 berbeda dengan IPv4, sehingga pada konfigurasi ini digunakan metode pengalamatan IPv6 jenis *unicast* baik itu disisi *server*, sisi *client*, maupun Router. Pada sisi *server* diberi alamat IPv6 2001:0:0:B::2/64, sedangkan di sisi *client* diberi alamat IPv6 2001:0:0:A::2/64. Pada Router 1 untuk bagian Fe0/0 diberikan alamat IPv6 2001:0:0:A::1/64, sedangkan bagian Fe0/1 diberikan IPv6 alamat 2001:0:0:C::1/64. Pada Router 2 untuk bagian Fe0/0 diberikan alamat IPv6 Fe0/1 2001:0:0:B::1/64, sedangkan bagian diberikan alamat IPv6 2001:0:0:C::2/64. Pada sisi Router ditambahkan suatu static route IPv6 untuk menghubungkan antar jaringan IPv6. Topologi dan konfigurasi jaringan dapat dilihat pada Gambar 3.6.

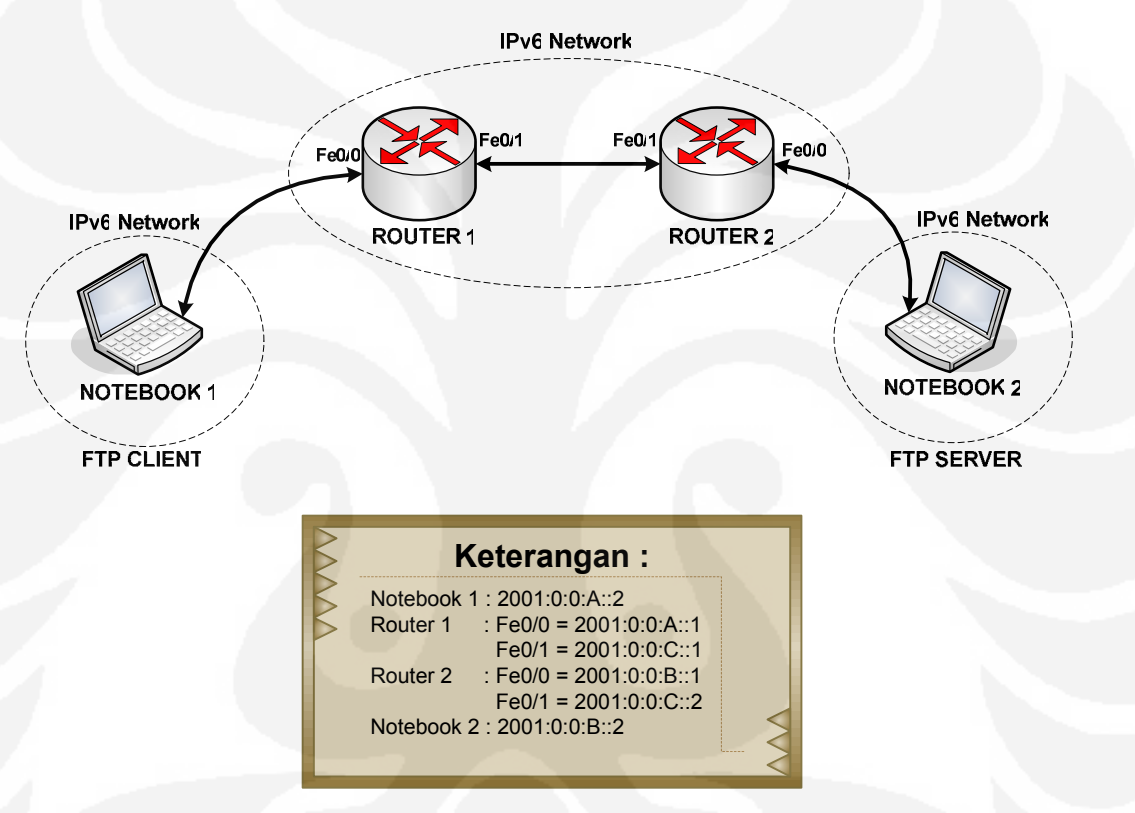

Gambar 3.6 Konfigurasi IPv6 Murni

### 3.3.3. Konfigurasi Tunneling 6to4

Konfigurasi ini terdiri dari dua buah Notebook dan dua buah Router yang diberikan alamat IPv4 pada jaringan antar Router dan alamat IPv6 pada sisi *server* dan *client*. Pada sisi server, Router 1 *interface* Fe0/0, client dan Router 2 *interface* Fe0/0 diberikan alamat IPv6 dengan jenis pengalamatan *unicast*. Pada sisi server diberikan alamat IPv6 2001:0:0:B::2/64, sedangkan pada sisi client diberikan alamat IPv6 2001:0:0:A::2/64. Pada Router 1 bagian Fe0/0 diberikan alamat IPv6 2001:0:0:A::1/64, sedangkan untuk Router 2
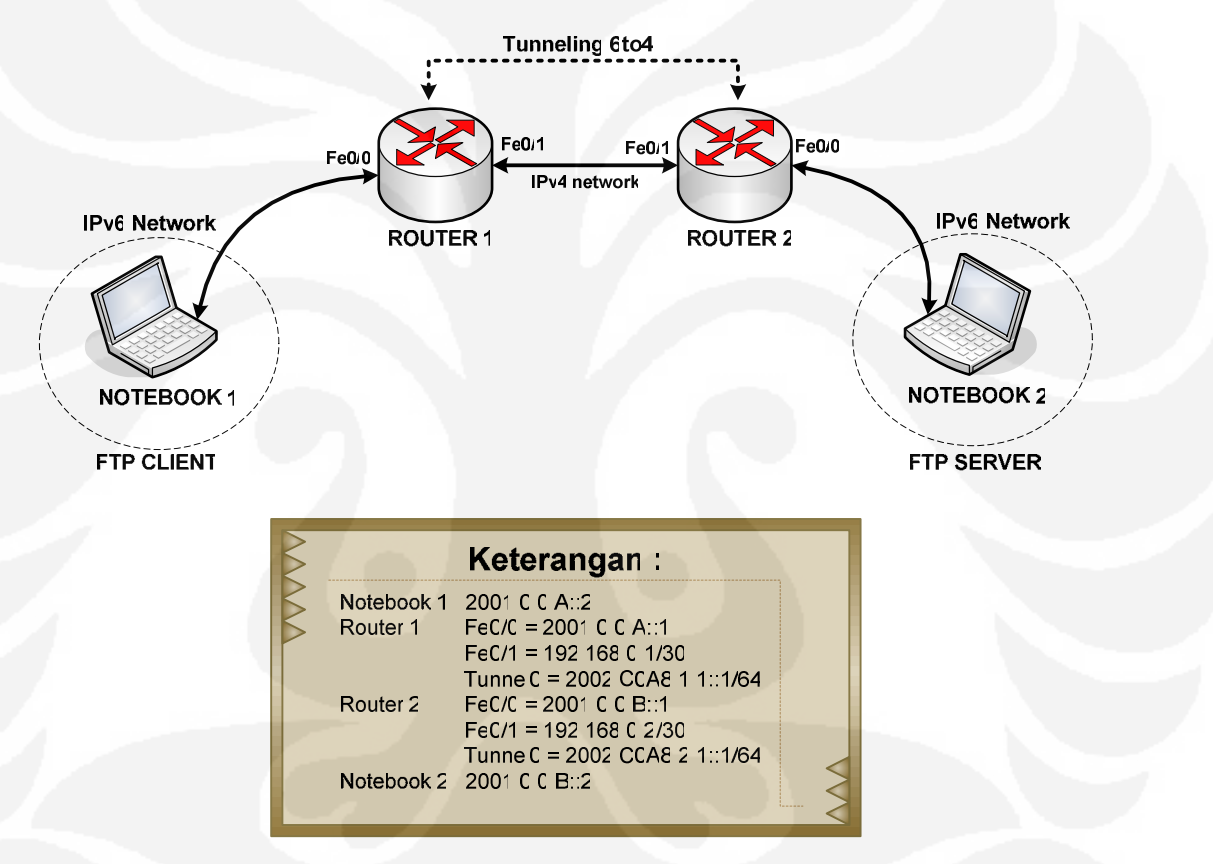

Gambar 3.7 Konfigurasi Tunneling 6to4

#### 3.3.4. Konfigurasi Tunneling ISATAP

Konfigurasi ini terdiri dari dua buah Notebook dan dua buah Router yang diberikan alamat IPv4 pada jaringan antar Router dan alamat IPv6 pada sisi *server* dan *client*. Pada sisi server, Router 1 *interface* Fe0/0, client dan Router 2 *interface* Fe0/0 diberikan alamat IPv6 dengan jenis pengalamatan *unicast*. Pada sisi server diberikan alamat IPv6 2001:0:0:B::2/64, sedangkan pada sisi client diberikan alamat IPv6 2001:0:0:A::2/64. Pada Router 1 bagian

Fe0/0 diberikan alamat IPv6 2001:0:0:A::1/64, sedangkan untuk Router 2 bagian Fe0/0 diberikan alamat IPv6 2001:0:0:B::1/64. Jaringan *intermediate* yang menghubungkan antara Router 1 dan Router 2 diberikan alamat IPv4. Pada Router 1 bagian Fe0/1 diberikan alamat 192.168.0.1/30, sedangkan pada Router 2 bagian Fe0/1 diberikan alamat 192.168.0.2/30. Selain itu, pada Router 1 dan Router 2 ditambahkan suatu IP *tunneling* ISATAP pada *interface* Tunnel 0 sebagai jalur dari *tunneling* ISATAP. Protokol *routing* yang digunakan adalah RIP versi 2 dan RIPng. Topologi dan konfigurasi dapat dilihat pada Gambar 3.8.

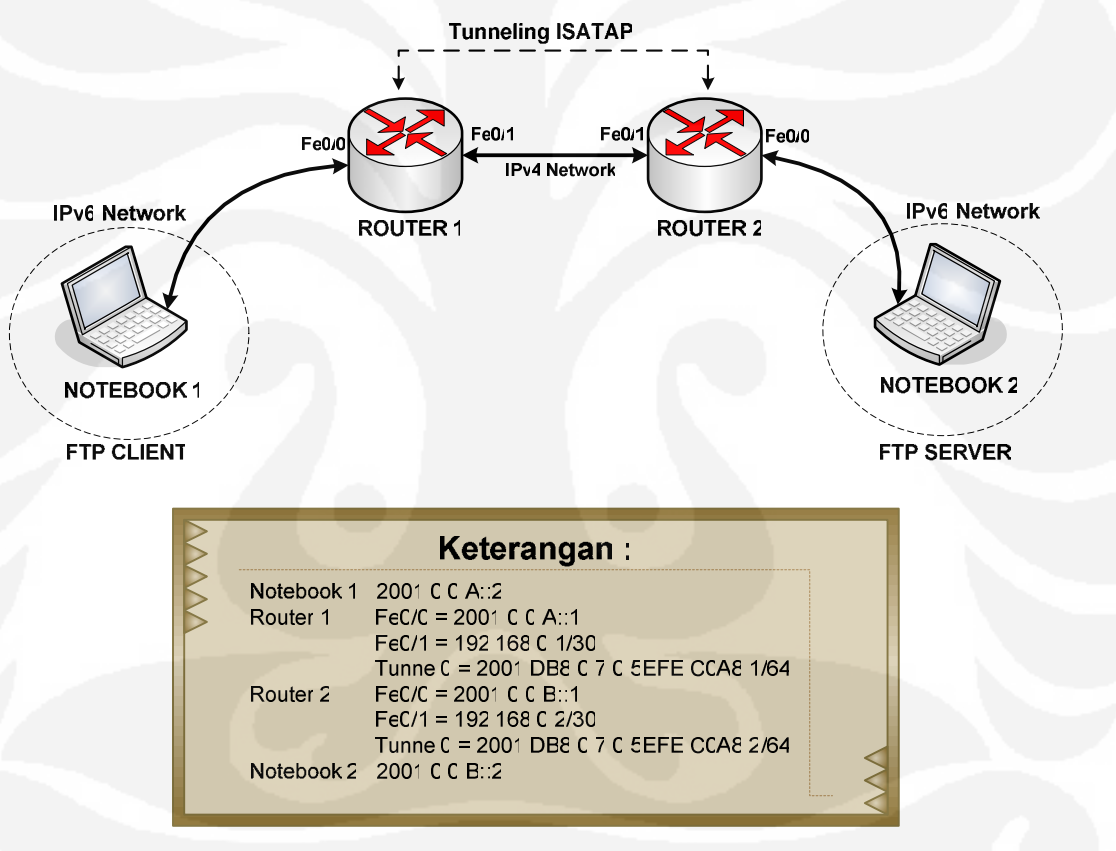

Gambar 3.8 Konfigurasi Tunneling ISATAP

## 3.4. KONFIGURASI IPv6 PADA SERVER DAN CLIENT

Pada sisi *server* dan *client* menggunakan notebook yang memiliki sistem operasi Windows XP *service pack* 3 dan *service pack* 2. Notebook harus dipastikan terlebih dahulu konfigurasi dari IPv6, jika pada notebook belum terkonfigurasi protokol IPv6 maka harus dilakukan instalasi terlebih dahulu. Langkah – langkah instalasi IPv6 pada Windows XP adalah sebagai berikut :

a. Lihat *setting* TCP/IP pada *Local Area Connection properties*. Pastikan menu Microsoft TCP/IP version 6 sudah ada pada *Local Area Connection properties*. Jika belum, ikuti langkah selanjutnya. Ilustrasi dapat dilihat pada Gambar 3.9

| 🕹 Local Area Connection Properties 🛛 🔹 👔                                                                                                    |
|----------------------------------------------------------------------------------------------------|
| General Advanced                                                                                                    |
| Connect using:                                                                                                    |
| Intel(R) PR0/100 VE Network Conne                                                                                                    |
| This connection uses the following items:                                                                                                    |
| Kaspersky Anti-Virus NDIS Filter     File and Printer Sharing for Microsoft Networks     OoS Packet Scheduler     S = Internet Protocol (TCP/IP) |
| Install Uninstall Properties Description Allows your computer to access resources on a Microsoft network.                                        |
| <ul> <li>✓ Show icon in notification area when connected</li> <li>✓ Notify me when this connection has limited or no connectivity</li> </ul>     |
| OK Cancel                                                                                                    |

Gambar 3.9 Tampilan Local Area Connection properties

b. Kemudian lakukan instalasi IPv6 dengan menjalankan menu *command prompt*. Setelah itu, ketik netsh interface ipv6 install untuk memulai *install* IPv6 dan tunggu sampai muncul ok. Ilustrasi dapat dilihat pada Gambar 3.10.

| 📼 Command Prompt                                                                   | - 🗆 🗙 |
|------------------------------------------------------------------------------------|-------|
| Microsoft Windows XP [Version 5.1.2600]<br>(C) Copyright 1985-2001 Microsoft Corp. | -     |
| C:\Documents and Settings\Administrator>netsh interface ipv6 install<br>Ok.        |       |
| C:\Documents and Settings\Administrator>_                                          | T     |

Gambar 3.10 Install IPv6

c. Pastikan kembali pada menu *Local Area Connection properties* sudah terdapat menu Microsoft TCP/IP version 6. Ini menunjukkan IPv6 sudah terkonfigurasi pada notebook *server* dan *client*.

| 🕹 Local Area Connection Properties 🛛 🔹 👔                                           |
|------------------------------------------------------------------------------------|
| General Advanced                                                                   |
| Connect using:                                                                     |
| Intel(R) PR0/100 VE Network Conne                                                  |
| This connection uses the following items:                                          |
| Bile and Printer Sharing for Microsoft Networks      BQoS Packet Scheduler         |
| Thicrosoft TCP/IP version 6      Sector 100 (TCP/IP)                               |
| Install Uninstall Properties                                                       |
| Description<br>Allows your computer to access resources on a Microsoft<br>network. |
| Show icon in notification area when connected                                      |
| Induity me when this connection has limited of no connectivity                     |
| OK Cancel                                                                          |

Gambar 3.11 Local Area Connection Properties sudah ter-install IPv6

Setelah dilakukan instalasi jaringan IPv6 pada *server* dan *client*, langkah berikutnya yaitu menambahkan alamat *unicast* IPv6 dan *routing gateway* pada *server* dan *client*. Sebelumnya, agar dilihat terlebih dahulu konfigurasi IPv6 pada setiap *interface*. Perintah ipv6 if pada layar *command prompt* digunakan untuk melihat konfigurasi IPv6 pada setiap *interface*. Dikarenakan menggunakan *ethernet* maka digunakan *interface* 4. Ilustrasi dilihat pada Gambar 3.12.

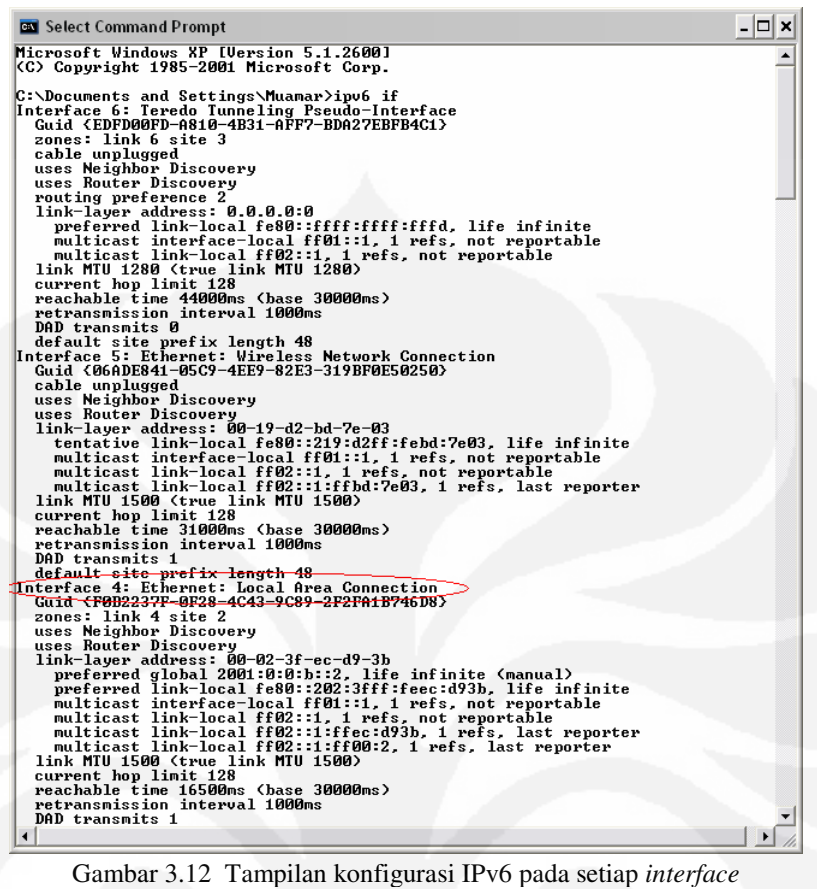

Gambar 3.12 Tampilan konfigurasi IPv6 pada setiap interface

Untuk mengkonfigurasi interface 4 digunakan perintah netsh interface ipv6 add address interface=4 address=2001:0:0:a::2. Pada bagian interface=4 menunjukkan konfigurasi bagian interface yang dilakukan dan untuk bagian address=2001:0:0:a::2 menunjukkan alamat IPv6 yang dikonfigurasi secara manual. Ilustrasi dapat dilihat pada Gambar 3.13.

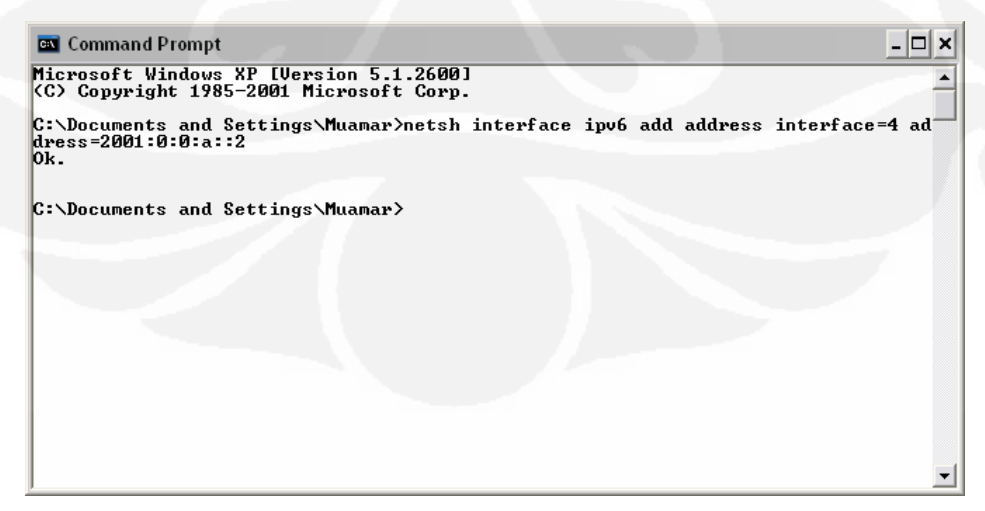

Gambar 3.13 Penambahan Alamat IPv6 Pada Sistem Operasi Windows

Setelah mengkonfigurasi alamat IPv6 pada *interface* 4, langkah berikutnya adalah menambahkan *routing gateway*. Penambahan *routing gateway* dilakukan dengan perintah netsh interface ipv6 add route ::/0 interface=4 2001:0:0:b::1. Alamat *gateway* ditunjukkan oleh alamat 2001:0:0:b::1. Setelah mengkonfigurasi *routing gateway*, tabel *routing* dapat dilihat dengan perintah netsh interface ipv6 show route. Ilustrasi dapat dilihat pada Gambar 3.14.

| 💽 Comm                     | and Prompt                 |               |                                    |                | - 🗆 ×                                  |
|----------------------------|----------------------------|---------------|------------------------------------|----------------|----------------------------------------|
| Microsof<br>(C) Copy       | t Windows X<br>right 1985- | P [Ve<br>2001 | rsion 5.1.2600]<br>Microsoft Corp. |                | -                                      |
| C:\Docum<br>2001:0:<br>Ok. | ents and Se<br>0:b::1      | tting         | s∖Muamar>netsh in                  | terface ipv6 a | add route ::/0 interface=4 <sup></sup> |
| C:\Docum<br>Querying       | ents and Se<br>active sta  | tting         | s∖Muamar>netsh in                  | terface ipv6 : | show route                             |
| Publish                    | Туре                       | Met           | Prefix                             | Id×            | Gateway/Interface Name                 |
| no                         | Manual                     | 0             | ::/0                               | 4              | <br>2001:0:0:b::1                      |
| C:\Docum                   | ents and Se                | tting         | s\Muamar>                          |                |                                        |
|                            |                            |               |                                    |                | -                                      |

Gambar 3.14 Routing Gateway

#### 3.5. METODE PENGAMBILAN DATA

Pengambilan data bertujuan untuk dipakai sebagai materi yang akan digunakan untuk membandingkan performa FTP pada konfigurasi antara IPv4 murni, IPv6 murni, IPv6 menggunakan *tunneling* 6to4 dan IPv6 menggunakan *tunneling* ISATAP. Dari perbandingan tersebut dapat ditentukan konfigurasi yang memiliki kualitas lebih baik jika dilalui paket – paket dari aplikasi FTP berdasarkan parameter uji coba. Parameter uji coba yang digunakan adalah *delay, throughput* dan *transfer time*.

Pengujian performa dari *File Trasfer Protocol* (FTP) dilakukan dengan cara melakukan *download* file dari *server* ke *client* pada konfigurasi jaringan yang berbeda – beda yaitu IPv4 murni, IPv6 murni, *tunneling* 6to4 dan *tunneling* ISATAP. Kemudian dilakukan penangkapan paket – paket yang lewat pada *interface ethernet* di sisi *client* menggunakan aplikasi Wireshark. Parameter –

parameter yang diambil dan dianalisa dari pengujian ini adalah *delay, transfer time* dan *throughput*. File yang di-*download* dari FTP server dibedakan dalam bermacam – macam ukuran, yaitu 16 Mbytes, 32 Mbytes, 64 Mbytes, 128 Mbytes dan 256 Mbytes. Perbedaan ukuran file ini bertujuan untuk mengamati hubungan antara ukuran file dengan parameter – parameter uji.

Pengambilan data pada masing - masing parameter uji coba dilakukan sebanyak 10 kali untuk setiap kapasitas file pada masing – masing konfigurasi jaringan. Pada setiap konfigurasi jaringan dilakukan pengambilan data sebanyak 150 kali. Jadi total pengambilan data secara keseluruhan dalam skripsi ini dilakukan sebanyak 600 kali. Pengambilan data dilakukan dengan kondisi jaringan *test-bed* semirip mungkin dengan jaringan pada umumnya. Hal ini penting untuk dilakukan agar dapat diperoleh kesimpulan yang tepat. Untuk itu pada waktu pengambilan data dilakukan *ping* dengan beban 64Kbytes dari *server* ke *client*.

## BAB 4 ANALISA DATA

#### 4.1. ANALISA TOPOLOGI DAN KONFIGURASI JARINGAN

Pengambilan data dilakukan dengan menggunakan jaringan berskala kecil untuk setiap konfigurasi jaringan yang diujikan. Secara keseluruhan untuk topologi yang digunakan sama, yaitu menggunakan dua buah Notebook dan dua buah Router. Notebook 1 difungsikan sebagai *client*, sedangkan untuk Notebook 2 difungsikan sebagai *server*. Untuk menghubungkan antar perangkat baik itu Notebook dengan Router dan Router dengan Router digunakan kabel UTP yang mempunyai tipe *cross-over*. Konfigurasi yang digunakan dalam penelitian ini ada 4 macam, yaitu konfigurasi jaringan IPv4 murni, IPv6 murni, IPv6 dengan menggunakan *tunneling* 6to4 dan IPv6 dengan menggunakan *tunneling* ISATAP.

#### 4.1.1. Konfigurasi IPv4 Murni

Pada konfigurasi jaringan IPv4 murni seluruh perangkat baik itu Router maupun Notebook diberikan alamat IPv4. Dalam konfigurasi ini, pada sisi Router memegang peranan penting dalam proses *routing*. Jenis *routing* yang digunakan pada konfigurasi adalah *static routing*, dikarenakan semua konfigurasi menggunakan alamat IPv4 maka proses transmisi data yang terjadi pada saat melalui Router hanya *routing* dan *forwarding* paket seperti jaringan pada umumnya. Hasil *traceroute* pada Gambar 4.1 dilakukan dari *server* ke *client*. Pada hasil *traceroute* tersebut terlihat bahwa seluruh hop yang dilewati merupakan alamat IPv4.

| 🔤 Command Prompt                                                                                | - 🗆 🗙 |
|-------------------------------------------------------------------------------------------------|-------|
| Microsoft Windows XP [Version 5.1.2600]<br>(C) Copyright 1985-2001 Microsoft Corp.              | -     |
| C:\Documents and Settings\Muamar>tracert 192.168.1.2                                            |       |
| Tracing route to 192.168.1.2 over a maximum of 30 hops                                          |       |
| 1 1 ms <1 ms 1 ms 192.168.3.1<br>2 1 ms 1 ms 1 ms 192.168.2.1<br>3 1 ms <1 ms <1 ms 192.168.1.2 |       |
| Trace complete.                                                                                 |       |
| C:\Documents and Settings\Muamar>_                                                              |       |
|                                                                                                 |       |
|                                                                                                 |       |
|                                                                                                 |       |
|                                                                                                 |       |
|                                                                                                 | -     |

Gambar 4.1 Tampilan Traceroute Jaringan IPv4 Murni

31

#### 4.1.2. Konfigurasi IPv6 Murni

Pada konfigurasi jaringan IPv6 murni juga memiliki topologi yang sama dengan topologi IPv4 murni sehingga tidak ada perbedaan jumlah hop. Perbedaannya terletak pada konfigurasi alamat IP yang diberikan adalah menggunakan alamat IPv6. Dalam konfigurasi ini fungsi Router juga tidak berbeda dengan IPv4 murni yaitu hanya *routing* dan *forwarding* paket seperti jaringan pada umumnya. Jenis *routing* yang digunakan pada konfigurasi ini yaitu *static routing*. Mekanisme *tunneling* belum digunakan pada konfigurasi jaringan ini. Hasil *traceroute* pada Gambar 4.2 merupakan hasil *traceroute* dari *server* ke *client*. Dari hasil *traceroute* tersebut dapat diketahui hop yang dilewati oleh data. Hasil *traceroute* menunjukkan bahwa seluruh hop yang dilewati merupakan alamat IPv6.

```
Command Prompt

Microsoft Windows XP [Uersion 5.1.2600]
(C) Copyright 1985-2001 Microsoft Corp.

C:\Documents and Settings\Muamar>tracert6 2001:0:0:a::2

Tracing route to 2001:0:0:a::2
from 2001:0:0:b::2 over a maximum of 30 hops:

1 1 ms 1 ms 1 ms 2001:0:0:b::1
2 2 ms 2 ms 2 ms 2001:0:0:b::2
3 2 ms 2 ms 2 001:0:0:a::2

Trace complete.

C:\Documents and Settings\Muamar>tracert6 2001:0:0:a::2
```

Gambar 4.2 Tampilan Traceroute Jaringan IPv6 Murni

#### 4.1.3. Konfigurasi Tunneling 6to4

Pada konfigurasi jaringan *tunneling* 6to4 juga memiliki topologi sama dengan jaringan IPv4 murni dan IPv6 murni sehingga tidak ada perbedaan jumlah hop. Pada konfigurasi ini menggunakan mekanisme *tunneling* jenis 6to4 sehingga pada sisi Router perlu ditambahkan *interface tunnel* yang di*setting* menjadi *mode* 6to4. Peran Router pada konfigurasi ini selain *routing*, juga berfungsi untuk proses enkapsulasi dan dekapsulasi paket. Paket IPv6 yang dikirimkan dari *server* akan dienkapsulasi dengan paket IPv4 pada Router 2 melalui proses mekanisme *tunneling* 6to4 sehingga paket yang terkirim ke Router 1 sudah menjadi paket IPv4. Proses dekapsulasi IPv4 juga melalui proses mekanisme *tunneling* 6to4 yang terjadi pada Router 1 sehingga paket yang terkirim ke *client* sudah dalam paket IPv6 seperti semula. Hasil *traceroute* pada Gambar 4.3 dilakukan dari sisi *server* ke *client*. Dapat dilihat pada hasil *traceroute* bahwa pada hop kedua terdapat alamat IPv6 2002:C0A8:1:1::1. Alamat IPv6 pada hop kedua tersebut menunjukkan alamat *identifier* dari *tunneling* 6to4 sehingga bisa dipastikan bahwa data yang dikirim dari *server* ke *client* melalui mekanisme *tunneling* 6to4 terlebih dahulu.

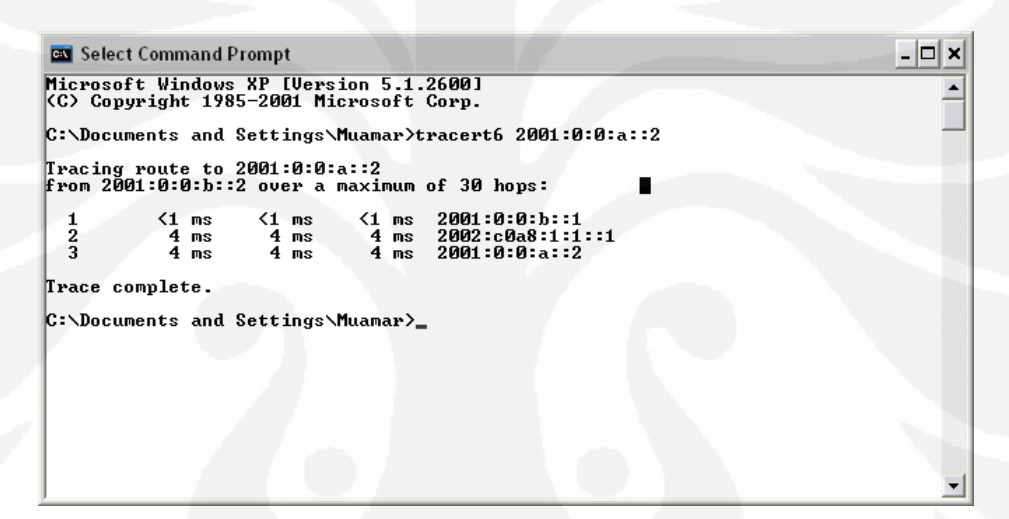

Gambar 4.3 Tampilan Traceroute Jaringan Tunneling 6to4

## 4.1.4. Konfigurasi Tunneling ISATAP

Pada konfigurasi jaringan *tunneling* ISATAP juga memiliki topologi yang sama dengan konfigurasi lainnya sehingga tidak terdapat perbedaan jumlah hop. Pada konfigurasi ini menggunakan mekanisme *tunneling* jenis ISATAP (*Intra-Site Automatic Tunnel Addresing Protocol*) sehingga untuk *interface tunnel* pada sisi Router di-*setting* dengan *mode* isatap. Pada konfigurasi ini, Router berfungsi sebagai *routing*, enkapsulasi dan dekapsulasi paket yang dikirimkan. Paket IPv6 yang dikirim dari sisi *server* akan dienkapsulasi pada sisi Router 2 melalui proses mekanisme *tunneling* ISATAP sehingga paket yang terkirim ke Router 1 sudah dalam bentuk paket IPv4. Pada Router 1 akan terjadi proses dekapsulasi paket IPv4 menjadi paket IPv6 yang dikirimkan ke sisi *client*. Hasil *traceroute* pada Gambar 4.4 dilakukan dari *server* ke *client*. Dilihat pada hasil *traceroute* tersebut pada hop kedua terdapat alamat IPv6 2001:db8:0:7:0:5EFE:192.168.0.1. Alamat ini merupakan alamat *identifier* dari mekanisme *tunneling* ISATAP sehingga bisa dipastikan bahwa data yang dikirim dari *server* akan melewati mekanisme *tunneling* ISATAP terlebih dahulu sebelum sampai pada *client*.

```
- 🗆 🗙
📧 Command Prompt
Microsoft Windows XP [Version 5.1.2600]
(C) Copyright 1985-2001 Microsoft Corp.
C:\Documents and Settings\Muamar>tracert6 2001:0:0:a::2
Tracing route to 2001:0:0:a::2
from 2001:0:0:b::2 over a maximum of 30 hops:
                                                 2001:0:0:b::1
2001:db8:0:7:0:5efe:192.168.0.1
2001:0:0:a::2
               1 ms
4 ms
4 ms
                                        1 ms
4 ms
4 ms
                            1 ms
4 ms
4 ms
  123
Trace complete.
C:\Documents and Settings\Muamar>tracert 2001:0:0:a::2
Tracing route to 2001:0:0:a::2 over a maximum of 30 hops
                                   <1 ms 2001:0:0:b::1
4 ms 2001:db8:0:7:0:5efe:192.168.0.1
4 ms 2001:0:0:a::2
                      <1 ms
3 ms
  23
              ms
           4 ms
                        4 ms
Trace complete.
C:\Documents and Settings\Muamar>
                                                                                                                  •
```

Gambar 4.4 Tampilan Traceroute Jaringan Tunneling ISATAP

## 4.2. ANALISA PERFORMA JARINGAN PADA FTP

File Transfer Protocol (FTP) merupakan suatu aplikasi yang digunakan untuk memindahkan suatu file data dari suatu server ke client atau sebaliknya. FTP merupakan suatu jenis protokol yang bekerja dengan memanfaatkan protokol TCP/IP yang pada umumnya menggunakan port 21. FTP server merupakan tempat untuk menyimpan file- file yang akan didownload oleh client. FTP client berfungsi untuk melakukan download file dari server. Pertama kali, notebook yang berfungsi sebagai client akan melakukan permintaan koneksi FTP yang ditujukan pada FTP server. Proses requesting ini diawali dengan three way handshaking yang merupakan ciri khas dari protokol TCP/IP. Setelah server dan client terkoneksi, maka selanjutnya akan diminta username dan password oleh FTP server. Dalam pengujian ini digunakan modus anonymous sehingga tidak perlu mendaftarkan account terlebih dahulu pada server. Proses autentification pada username dan password yang dimasukkan client akan dilakukan oleh server. Setelah dinyatakan tersambung oleh server maka client sudah mendapatkan layanan FTP dengan modus anonymous. Gambaran proses koneksi FTP client dan server dapat dilihat pada Gambar 4.5.

| 📼 Command Prompt - ftp 2001:0:0:b::2                                                                                                    | - 🗆 × |
|----------------------------------------------------------------------------------------------------|-------|
| C:\Documents and Settings\Administrator>ftp 2001:0:0:b::2<br>Connected to 2001:0:0:b::2.<br>220 Xlight FTP Server 3.1 ready<br>User (2001:0:0:b::2:(none)>: anonymous<br>331 Anonymous login OK, send your e-mail as password<br>Password:<br>230 Login OK<br>ftp> bin<br>200 Type set to I.<br>ftp> ls<br>200 PORI command successful<br>150 Opening ASCII mode data connection for NLIST (77 bytes).<br>file1_16M.rar<br>file2_32M.rar<br>file3_64M.rar<br>file4_128M.rar<br>file5_256M.rar<br>226 Transfer complete (0.478 KB/s).<br>ftp: 77 bytes received in 0.01Seconds 7.70Kbytes/sec.<br>ftp> |       |
|                                                                                                    | -     |

Gambar 4.5 Tampilan FTP client setelah terkoneksi dengan server

Proses download file dari server dilakukan oleh client dengan ukuran file yang berbeda - beda. Ukuran file dibedakan menjadi lima macam, yaitu 16 MB, 32 MB, 64 MB, 128 MB dan 256 MB. Semua tipe file dibuat sama dalam bentuk rar untuk memudahkan client melakukan download dari server dan menghindari pengaruh perbedaan tipe file pada performa FTP. File – file yang diujikan dapat dilihat pada Tabel 4.1.

| abel 4.1 File Uji Coba |                     |  |  |  |
|------------------------|---------------------|--|--|--|
| Nama File              | Ukuran File (bytes) |  |  |  |
| file1_16M.rar          | 17245396            |  |  |  |
| file2_32M.rar          | 32976505            |  |  |  |
| file3_64M.rar          | 65775243            |  |  |  |
| file4_128M.rar         | 131228435           |  |  |  |
| file5_256M.rar         | 262071864           |  |  |  |

Terdapat tiga parameter yang diambil dalam pengambilan data, yaitu *throughput, delay* dan *transfer time*. Parameter tersebut dianggap sudah dapat mewakili unjuk kerja dari FTP dalam melakukan proses *download* data. Jika dilihat dari ketiga parameter tersebut memiliki keterkaitan satu sama lain. Untuk analisa data tentang ketiga parameter tersebut dijelaskan pada bagian berikut ini.

## 4.2.1. Analisa Throughput

*Throughput* merupakan kecepatan transfer data yang berarti besarnya data rata – rata yang mampu ditransfer melewati jaringan per detik pada umumnya menggunakan satuan *bit per second* (bps). Pengambilan parameter *throughput* dilakukan dengan cara sisi *client* melakukan *download* file dari *server* dan pada saat itu juga di sisi *client* melakukan penangkapan paket – paket yang masuk melalui *interface ethernet* dengan aplikasi Wireshark. Seluruh paket yang masuk akan ditangkap oleh Wireshark bukan hanya paket FTP. Untuk mendapatkan paket – paket FTP dilakukan *filtering* terlebih dahulu pada hasil *capture* Wireshark. Dari paket – paket FTP yang sudah dilakukan *filtering* tersebut bisa dilihat pada bagian *summary* untuk menentukan besarnya *throughput* pada paket- paket FTP. Dapat dilihat pada Gambar 4.6.

|   |                       | UDVDOUUT      |                 |                |       |             |
|---|-----------------------|---------------|-----------------|----------------|-------|-------------|
|   | Capture filter:       | unknowr       | 1               |                |       |             |
|   | Display               |               |                 |                |       |             |
|   | Display filter:       | (ipv6.ad      | dr eq 2001:0:0  | ):b::2 and ipv | 6.ad  | dr eq 2001: |
|   |                       | 0:0:a::2<br>) | ) and (tcp.port | t eq 20 and to | p.poi | rt eq 1088  |
|   | Traffic               | 1             | Captured 🖪      | Displayed      | •     | Marked 🔹    |
|   | Packets               |               | 22797           | 20075          |       | 0           |
|   | Between first and las | t packet      | 29.488 sec      | 25.417 sec     |       |             |
|   | Avg. packets/sec      |               | 773.104         | 789.818        |       |             |
|   | Avg. packet size      |               | 997.524 byte    | s 933.049 b    | ytes  |             |
|   | Bytes                 |               | 22740558        | 18730954       |       |             |
| < | Avg. bytes/sec        | e.            | 771190.008      | 736938.82      | 9)    |             |
|   | Avg. MBit/sec         |               | 6.170           | 5.896          |       |             |
|   | Help                  |               |                 |                |       | ⊆lose       |

Gambar 4.6 Throughput pada Summary Wireshark

Data yang tertangkap di Wireshark masih dalam satuan *bytes per second* sehingga perlu diubah menjadi satuan *bit per second* dengan mengalikan delapan dari data yang diambil dari Wireshark. Data keseluruhan hasil pengujian didapatkan nilai rata – rata parameter *throughput* yang ditunjukkan pada Tabel 4.2, sedangkan untuk data secara keseluruhan dapat dilihat pada Lampiran 9 – Lampiran 12.

| File Size |            | Throughput (Mbps) |        |        |  |
|-----------|------------|-------------------|--------|--------|--|
| (MBytes)  | IPv4 Murni | IPv6 Murni        | 6to4   | ISATAP |  |
| 16        | 43.7426    | 11.0231           | 5.9709 | 6.0547 |  |
| 32        | 41.7557    | 11.1471           | 5.9211 | 6.0793 |  |
| 64        | 41.6926    | 11.1836           | 6.0294 | 6.0570 |  |
| 128       | 41.2227    | 11.1145           | 6.0333 | 6.0586 |  |
| 256       | 40.8342    | 11.1721           | 6.0250 | 6.0589 |  |

Tabel 4.2 Data Rata – Rata Throughput

Dari Tabel 4.2, dapat dilihat pada waktu ukuran file semakin besar nilai throughput tidak mengalami perubahan yang signifikan dan cenderung stabil sehingga perbedaan kapasitas ukuran file tidak mempengaruhi pada besarnya nilai throughput. Jika dibandingkan pada masing - masing konfigurasi maka nilai throughput yang paling besar terjadi pada konfigurasi IPv4 murni sedangkan nilai throughput yang paling kecil terjadi pada konfigurasi yang menggunakan tunneling. Secara persentase rata – rata, nilai throughput IPv6 murni lebih kecil 73.39% dari nilai throughput IPv4 murni. Jika dibandingkan dengan mekanisme tunneling, maka nilai throughput untuk konfigurasi tunneling 6to4 lebih kecil 85.66% dari IPv4 murni, sedangkan untuk konfigurasi tunneling ISATAP lebih kecil 85.51% dari IPv4 murni. Konfigurasi IPv6 murni juga memiliki nilai throughput lebih besar 84.59% dari konfigurasi 6to4 dan ISATAP. Hal ini dikarenakan pada mekanisme tunneling terjadi proses enkapsulasi dan dekapsulasi paket dari IPv6 ke IPv4. Pada Gambar 4.7 merupakan diagram perbandingan nilai throughput dari empat macam konfigurasi.

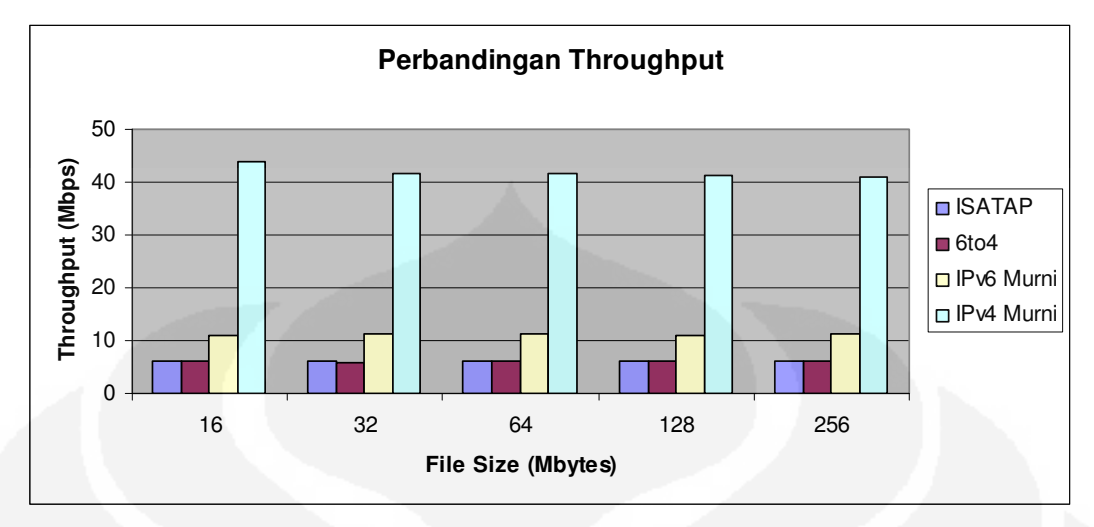

Gambar 4.7 Diagram Perbandingan Nilai Throughput

Perbandingan antara konfigurasi ISATAP dan 6to4 pada Gambar 4.7 tidak dapat dilihat dengan begitu jelas sehingga perlu dilakukan perbandingan khusus. Perbandingan antara kedua mekanisme *tunneling* dapat dilihat pada Gambar 4.8. Dari grafik yang terdapat pada Gambar 4.8, menunjukkan bahwa konfigurasi ISATAP memiliki nilai *throughput* lebih besar dari 6to4. Konfigurasi ISATAP memiliki nilai *throughput* lebih besar 1.1% dari konfigurasi 6to4. Ini menunjukkan bahwa proses enkapsulasi dan dekapsulasi pada konfigurasi ISATAP lebih baik daripada 6to4.

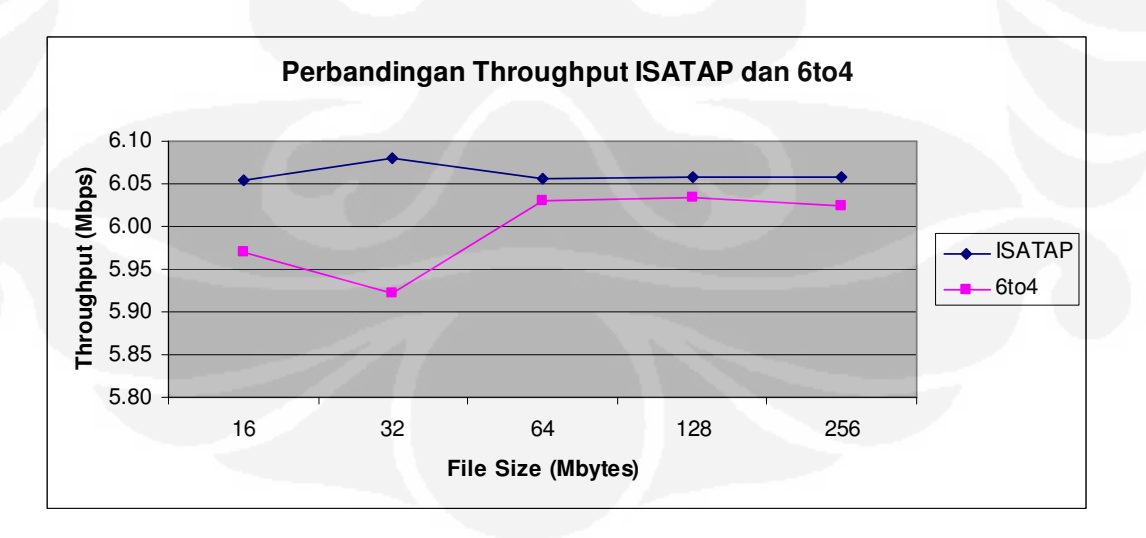

Gambar 4.8 Grafik Perbandingan Nilai Throughput ISATAP dan 6to4

## 4.2.2. Analisa Transfer Time

*Transfer Time* adalah jumlah waktu yang dibutuhkan untuk mengirimkan seluruh paket dari *server* ke *client*. Parameter *transfer time* diambil dari hasil *capture* Wireshark yang sudah dilakukan *filtering* terlebih dahulu sehingga hanya muncul paket – paket FTP saja. Data *transfer time* diambil dari perbedaan rentang waktu antara paket pertama sampai dengan paket terakhir. Pengambilan nilai *transfer time* pada *summary* Wireshark dapat dilihat pada Gambar 4.9.

| Capture filter:       | unknown                      |                              |
|-----------------------|------------------------------|------------------------------|
| Display               |                              |                              |
| Display filter:       | (ipv6.addr eq 2001:0:0:      | :b::2 and ipv6.addr eq 2001: |
|                       | 0:0:a::2) and (tcp.port<br>) | eq 20 and tcp.port eq 1088   |
| Traffic               | ▲ Captured ▲                 | Displayed 🔸 Marked 🔹         |
| Packets               | 22797                        | 20075 0                      |
| Between first and las | it packet) 29,488 sec 🤇      | 25.417 sec                   |
| Avg. packets/sec      | 773.104                      | 789.818                      |
| Avg. packet size      | 997.524 bytes                | 933.049 bytes                |
| Bytes                 | 22740558                     | 18730954                     |
| Avg. bytes/sec        | 771190.008                   | 736938.829                   |
| Avg. MBit/sec         | 6.170                        | 5.896                        |
| Help                  |                              | ⊆lose                        |

Gambar 4.9 Transfer Time pada Summary Wireshark

Dari pengujian data yang dilakukan sebanyak 10 kali pada masing – masing file dan masing – masing konfigurasi didapat data rata – rata dari nilai *transfer time* seperti pada Tabel 4.3.

| Tabel 4.3 Data Rata – Rata <i>TransferTim</i> | 4.3 Data Rata – Rata T | ransferTime |
|-----------------------------------------------|------------------------|-------------|
|-----------------------------------------------|------------------------|-------------|

|           | ,          |            |          |          |
|-----------|------------|------------|----------|----------|
| File Size |            |            |          |          |
| (MBytes)  | IPv4 Murni | IPv6 Murni | 6to4     | ISATAP   |
| 16        | 3.2999     | 13.5779    | 25.1226  | 24.7021  |
| 32        | 6.7586     | 25.6723    | 47.6399  | 47.1153  |
| 64        | 13.4030    | 51.0382    | 94.7924  | 94.3174  |
| 128       | 27.1058    | 102.4862   | 188.9949 | 188.2111 |
| 256       | 54.9167    | 203.5639   | 377.9535 | 375.8524 |

Berdasarkan hasil rata - rata pada Tabel 4.3, didapatkan bahwa ukuran dari kapasitas file mempunyai pengaruh terhadap nilai transfer time. Semakin besar kapasitas data maka semakin besar pula nilai dari transfer time. Jika dibandingkan antar jenis konfigurasi, maka konfigurasi IPv4 murni memiliki nilai transfer time lebih kecil dibandingkan dengan konfigurasi lainnya. Secara persentase rata - rata, konfigurasi IPv4 murni memiliki nilai transfer time lebih kecil 73.94% dari konfigurasi IPv6 murni. Jika dibandingkan dengan konfigurasi yang menggunakan tunneling, maka nilai transfer time IPv4 murni juga lebih kecil 85.93% dari konfigurasi tunneling 6to4 dan lebih kecil 85.81% dari konfigurasi ISATAP. Pada konfigurasi IPv6 murni juga memiliki nilai transfer time lebih kecil 45.8% dari konfigurasi tunneling 6to4 dan ISATAP. Hal ini dikarenakan adanya proses enkapsulasi dan dekapsulasi paket pada mekanisme tunneling. Selain routing, proses enkapsulasi dan dekapsulasi juga dapat menambah waktu transfer suatu file. Diagram perbandingan nilai transfer time dari empat konfigurasi dapat dilihat pada Gambar 4.10.

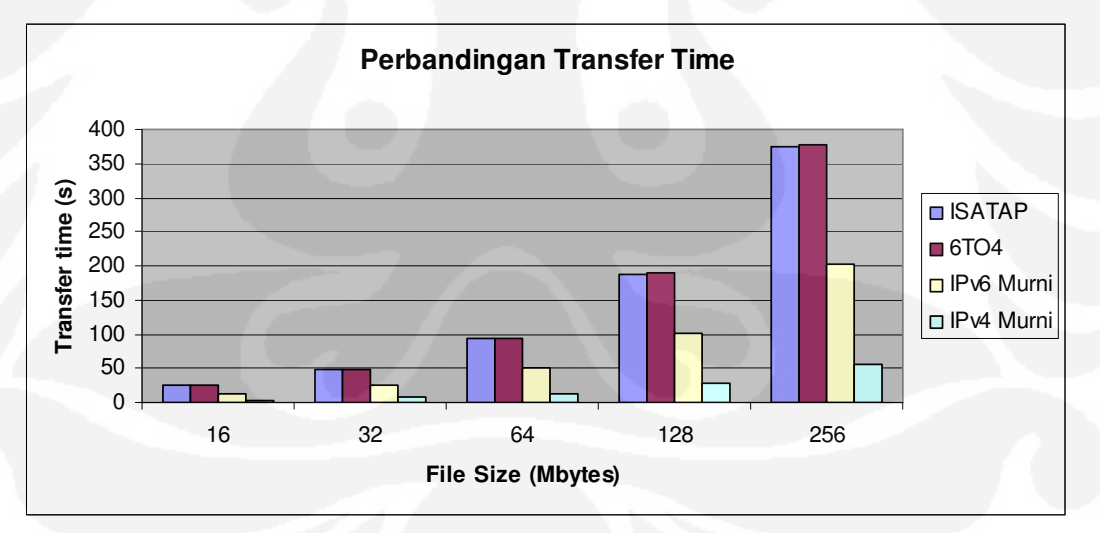

Gambar 4.10 Diagram Perbandingan Transfer Time

Jika dibandingkan antara konfigurasi ISATAP dan 6to4, maka nilai *transfer time* paling kecil terjadi pada konfigurasi ISATAP. Secara persentase rata – rata, konfigurasi ISATAP memiliki nilai *transfer time* lebih kecil 0.85% dari konfigurasi 6to4. Ini menunjukkan bahwa *tunneling* ISATAP dalam

melakukan proses enkapsulasi dan dekapsulasi lebih cepat daripada 6to4. Selain itu, dilihat pada konfigurasi router untuk proses *routing*, konfigurasi 6to4 memiliki proses *routing* lebih banyak dari pada konfigurasi ISATAP. Proses *routing* ini akan menambah waktu pemrosesan paket pada router sehingga apabila jumlah *routing* semakin banyak waktu prosesnya juga semakin lama. Grafik perbedaan antara konfigurasi ISATAP dan 6to4 dapat dilihat pada Gambar 4.10 – Gambar 4.15. Grafik pada Gambar 4.10 – Gambar 4.15 diambil dari data pada Lampiran 9 – Lampiran 12.

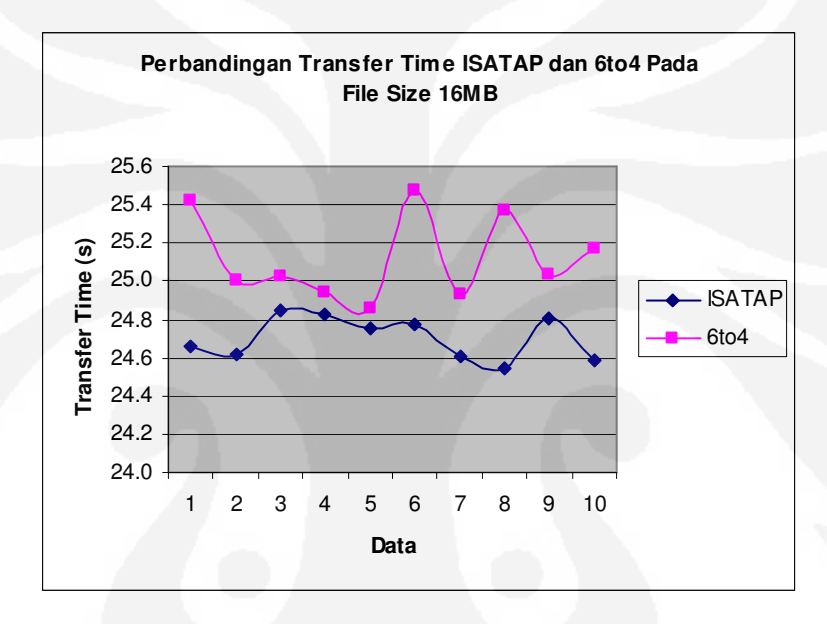

Gambar 4.11 Grafik Perbandingan Transfer Time ISATAP dan 6to4 File Size 16MB

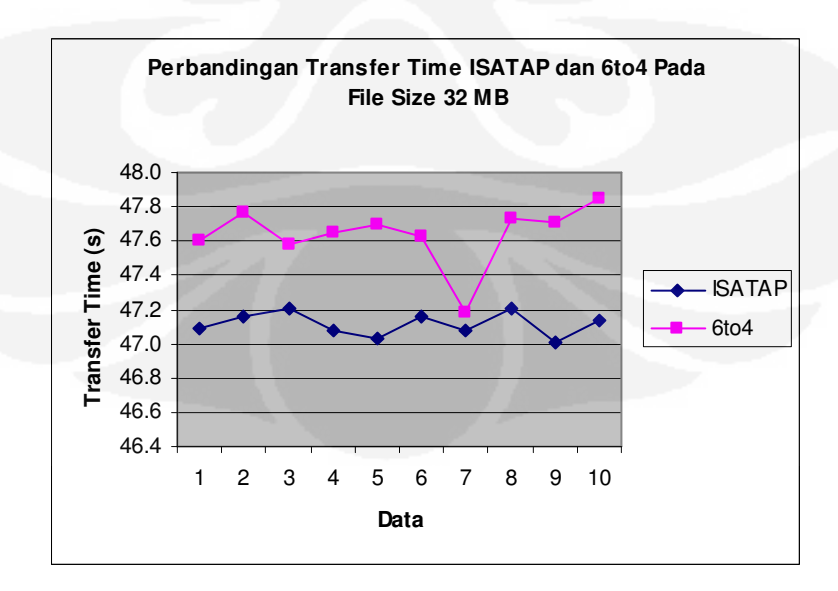

Gambar 4.12 Grafik Perbandingan Transfer Time ISATAP dan 6to4 File Size 32MB

41

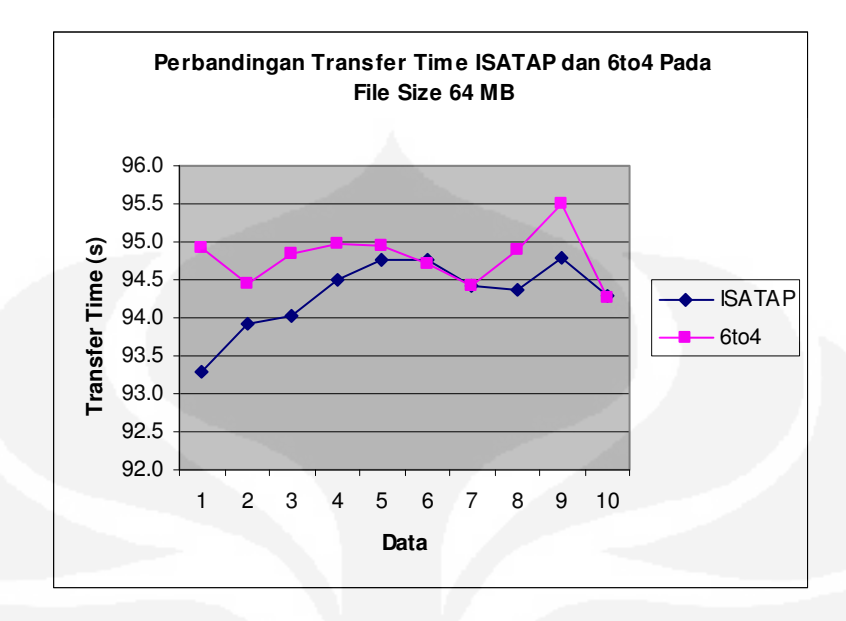

Gambar 4.13 Grafik Perbandingan Transfer Time ISATAP dan 6to4 File Size 64MB

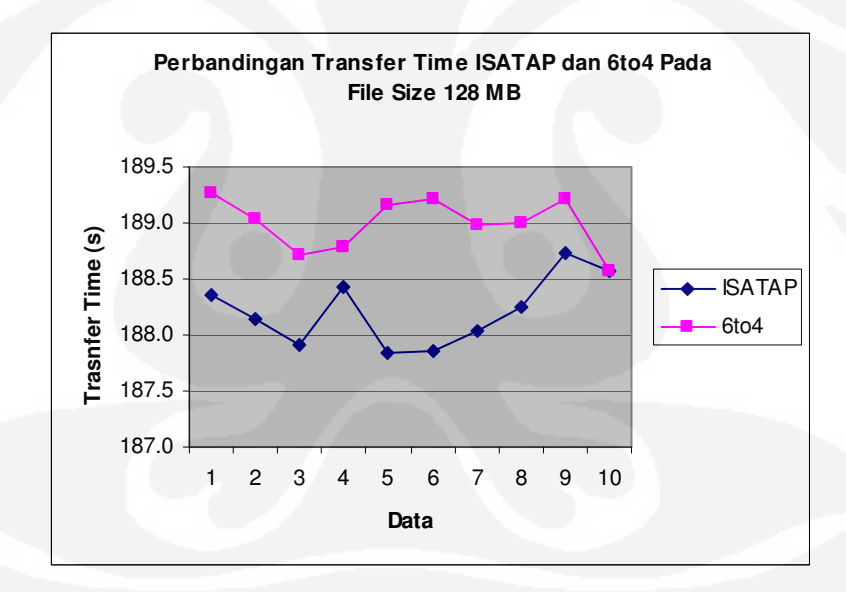

Gambar 4.14 Grafik Perbandingan Transfer Time ISATAP dan 6to4 File Size 128MB

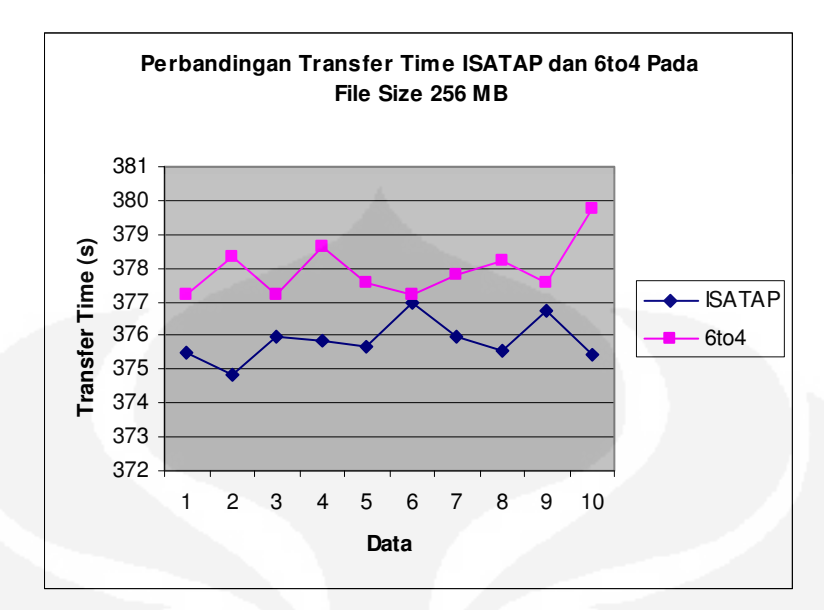

Gambar 4.15 Grafik Perbandingan Transfer Time ISATAP dan 6to4 File Size 256MB

#### 4.2.3. Analisa Delay

Delay adalah waktu yang dibutuhkan untuk setiap bit data dalam melewati jaringan dari terminal sumber ke terminal tujuan [9]. Parameter *delay* dihitung dengan cara membagi nilai *transfer time* dengan jumlah bit data. Ditunjukkan pada rumus dibawah ini :

$$delay (sec) = \frac{transfer time(sec)}{jumlah bit}$$
.....[4.1]

Hasil pengambilan data secara keseluruhan untuk parameter *delay* dapat dilihat pada bagian Lampiran sedangkan untuk hasil rata – rata dari perhitungan *delay* dapat dilihat pada Tabel 4.3 dibawah ini.

| Tabel 4.4 Data | 1 Rata – | Rata | Perhitungan | Delay |
|----------------|----------|------|-------------|-------|
|----------------|----------|------|-------------|-------|

| File Size | Delay (µs) |            |         |         |  |
|-----------|------------|------------|---------|---------|--|
| (MBytes)  | IPv4 Murni | IPv6 Murni | 6to4    | ISATAP  |  |
| 16        | 0.02392    | 0.09842    | 0.18210 | 0.17905 |  |
| 32        | 0.02562    | 0.09731    | 0.18058 | 0.17859 |  |
| 64        | 0.02547    | 0.09699    | 0.18014 | 0.17924 |  |
| 128       | 0.02582    | 0.09762    | 0.18002 | 0.17928 |  |
| 256       | 0.02619    | 0.09709    | 0.18027 | 0.17927 |  |

Dari hasil perhitungan rata – rata delay pada Tabel 4.4, dapat diamati bahwa diantara keempat konfigurasi tersebut yang memiliki nilai *delay* paling kecil adalah konfigurasi IPv4 murni. Secara persentase rata – rata, konfigurasi IPv4 murni memiliki nilai *delay* lebih kecil 73.94% dari konfigurasi IPv6 murni. Ini disebabkan karena besar kapasitas *header* IPv6 dua kali lebih besar daripada IPv4. Panjang *header* pada IPv6 40 bytes, sedangkan panjang *header* pada IPv4 20 bytes. Jika dibandingkan dengan konfigurasi *tunneling*, secara persentase rata – rata konfigurasi IPv4 murni memiliki *delay* lebih kecil 85.93% dari konfigurasi 6to4 dan lebih kecil 85.81% dari konfigurasi ISATAP. Untuk *delay* dari konfigurasi IPv6 murni lebih kecil 45.8% dari konfigurasi yang menggunakan *tunneling* 6to4 dan ISATAP. Ini menunjukkan bahwa selain proses *routing*, proses *tunneling* juga dapat menambah *delay* jaringan. Proses *tunneling* merupakan proses enkapsulasi dan dekapsulasi paket – paket yang masuk. Untuk diagram perbandingan nilai *delay* pada keempat konfigurasi dapat dilihat pada Gambar 4.16.

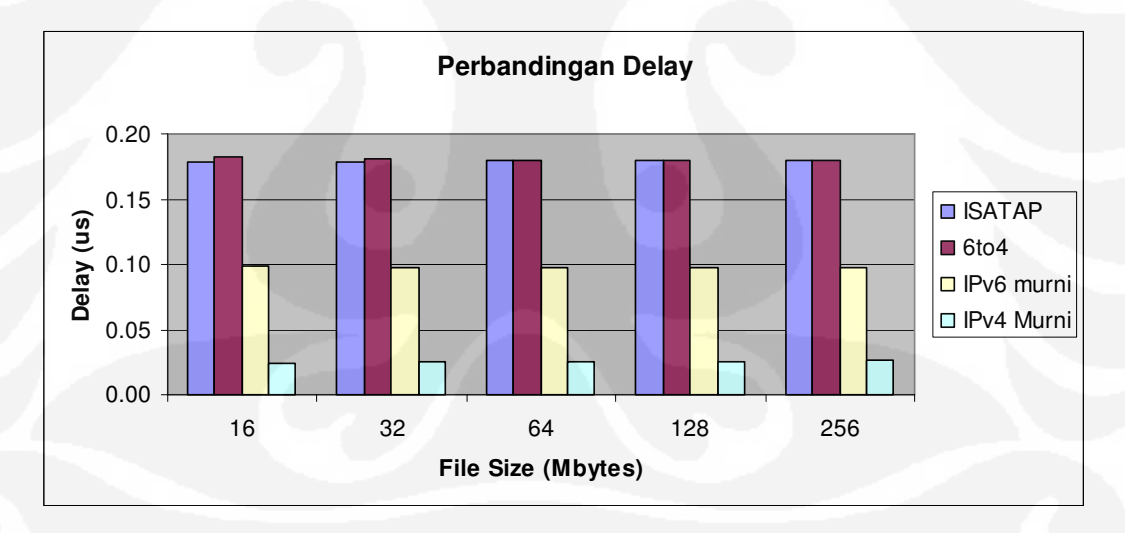

Gambar 4.16 Diagram Perbandingan Nilai Delay

Jika dibandingkan antara konfigurasi yang sama-sama menggunakan *tunneling* maka *delay* paling kecil terjadi pada *tunneling* ISATAP. Secara persentase rata – rata, konfigurasi ISATAP memiliki nilai *delay* lebih kecil 0.85% dari konfigurasi 6to4. Ini menunjukkan proses enkapsulasi dan dekapsulasi yang terjadi pada *tunneling* ISATAP lebih baik daripada 6to4.

Selain itu, dilihat pada konfigurasi proses *routing*, konfigurasi 6to4 memiliki proses *routing* lebih banyak daripada *tunneling* ISATAP. Ini menunjukkan jumlah proses *routing* dapat menambah delay pada jaringan. Untuk grafik perbandingan antara ISATAP dan 6to4 dapat dilihat pada Gambar 4.17.

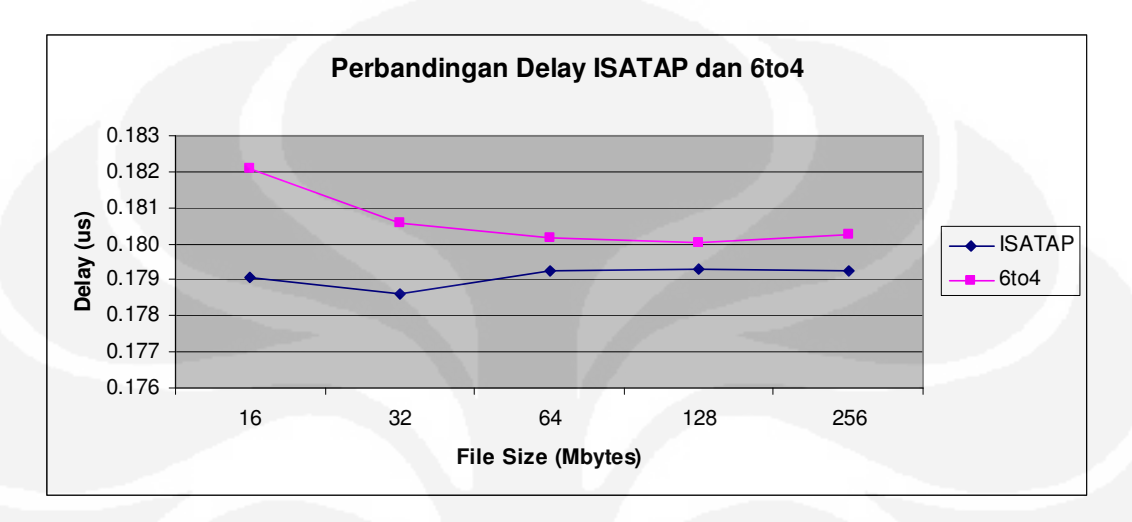

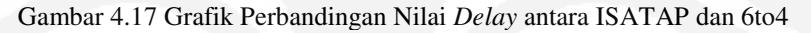

## BAB 5 KESIMPULAN

Berdasarkan hasil pengambilan data pada konfigurasi jaringan yang telah dilakukan, untuk penelitian ini didapatkan kesimpulan sebagai berikut :

- Berdasarkan parameter *throughput*, konfigurasi IPv6 murni memiliki nilai *throughput* lebih kecil 73.39% dari konfigurasi IPv4 murni, konfigurasi 6to4 lebih kecil 85.66% dari IPv4 murni, sedangkan konfigurasi ISATAP lebih kecil 85.51% dari IPv4 murni.
- 2. Konfigurasi *tunneling* ISATAP memiliki nilai *throughput* lebih besar 1.1% dari konfigurasi *tunneling* 6to4.
- Berdasarkan parameter *transfer time*, konfigurasi IPv4 murni memiliki nilai *transfer time* lebih kecil 73.94% dari IPv6 murni, IPv4 murni juga lebih kecil 85.93% dari *tunneling* 6to4 dan lebih kecil 85.81% dari *tunneling* ISATAP.
- 4. Konfigurasi ISATAP memiliki nilai *transfer time* lebih kecil 0.85% dari konfigurasi 6to4.
- Dilihat pada parameter *delay*, konfigurasi IPv4 murni memiliki nilai *delay* lebih kecil 73.94% dari konfigurasi IPv6 murni, IPv4 murni juga lebih kecil 85.93% dari *tunneling* 6to4 dan lebih kecil 85.81% dari *tunneling* ISATAP.
- 6. Konfigurasi *tunneling* ISATAP memiliki nilai *delay* lebih kecil 0.85% dari konfigurasi *tunneling* 6to4.
- 7. Perbedaan panjang *header* pada IPv6 dan IPv4 mempengaruhi besarnya nilai *delay*.
- 8. Proses enkapsulasi dan dekapsulasi paket pada *tunneling* ISATAP lebih baik daripada *tunneling* 6to4.

## **DAFTAR REFERENSI**

- [1]. Microsoft corporation, "Introduction to IP version 6", September 2003.
- [2]. Allied Telesyn International, "Chapter 14: Internet Protocol version 6 (IPv6)", Copyright (c) 1992-2003.
- [3]. Somad, Wahidi."Interkoneksi IPv6 dan IPv4 dengan Mekanisme Automatic Tunneling", IlmuKomputer.com, 2003.
- [4]. Wikipedia,"6to4", *Last Modified* 18 Januari 2009. Diakses 21 Januari 2009 dari Wikipedia.

<http://en.wikipedia.org/wiki/6to4>

- [5]. Tremblay, Jean Francois. Lind, Mikael. "IPv6 Tunneling Techniques", Hexago Inc., September,2006.
- [6]. www.cisco.com, "Implementing tunneling for IPv6", Diakses 3 Maret 2009. <<u>http://www.cisco.com/en/US/docs/ios/ipv6/configuration/guide/ip6-tunnel.html</u>>
- [7]. Tanenbaum, Andrew S. "Computer Networks, Fourth Edition". Prentice Hall. March 17,2003.
- [8]. Isa, Mohammad. "Komparasi Unjuk Kerja File Transfer Protocol Pada Jaringan Test-Bed IPv6 VPN terhadap Teredo dan IPv4 Murni". Departemen Teknik Elektro, Universitas Indonesia, 2007-2008.
- [9]. "Network delay." Wikipedia. 2 Juni 2009.<a href="http://en.wikipedia.org/wiki/Network\_delay">http://en.wikipedia.org/wiki/Network\_delay</a>>
- [10]. "Transmission Delay." Wikipedia. 15 April 2009.
  <<u>http://en.wikipedia.org/wiki/Transmission\_delay</u>>

### LAMPIRAN 1 : Konfigurasi Router pada Jaringan IPv4 Murni

```
1. ROUTER_1#sh run
   Building configuration...
   Current configuration : 775 bytes
   1
   version 12.3
   service timestamps debug datetime msec
   service timestamps log datetime msec
   no service password-encryption
   !
   hostname ROUTER_1
   1
   boot-start-marker
   boot-end-marker
   !
   enable secret 5 $1$KiQA$Rk75mM3dd7vJOfrkd7.Sh1
   !
   no aaa new-model
   ip subnet-zero
   !
   ip cef
   !
   interface FastEthernet0/0
    description LAN to Server
    ip address 192.168.1.1 255.255.255.248
    duplex auto
    speed auto
   !
   interface FastEthernet0/1
    description WAN to ROUTER_2
    ip address 192.168.2.1 255.255.255.252
    duplex auto
    speed auto
   !
   no ip http server
   ip classless
   ip route 192.168.3.0 255.255.255.248 192.168.2.2
   !
   dial-peer cor custom
   1
   1
  line con 0
   line aux 0
   line vty 0 3
   password cisco
   login
   line vty 4
   login
   1
   1
   End
```

## LANJUTAN

```
2. ROUTER_2#sh run
  Building configuration...
  Current configuration : 795 bytes
   1
  version 12.3
  service timestamps debug datetime msec
  service timestamps log datetime msec
  no service password-encryption
   !
  hostname ROUTER_2
  1
  boot-start-marker
  boot-end-marker
   1
   enable secret 5 $1$jmlF$OdXyoeUTQgs8GkTpLyt9t.
   !
  memory-size iomem 15
  no aaa new-model
   ip subnet-zero
   !
   !
  no ip domain lookup
   !
   ip cef
   !
   interface FastEthernet0/0
   description LAN to Client
    ip address 192.168.3.1 255.255.255.248
    duplex auto
    speed auto
   ۱
   interface FastEthernet0/1
    description WAN to ROUTER_1
    ip address 192.168.2.2 255.255.255.252
    duplex auto
    speed auto
   ۱
   no ip http server
   ip classless
   ip route 192.168.1.0 255.255.255.248 192.168.2.1
   dial-peer cor custom
   line con 0
   line aux 0
   line vty 0 3
    password cisco
    login
  line vty 4
   login
   !
   !
  end
```

#### LAMPIRAN 2 : Konfigurasi Router pada Jaringan IPv6 Murni

```
1. ROUTER_1#sh run
  Building configuration...
  Current configuration : 1154 bytes
   1
  version 12.3
  service timestamps debug datetime msec
  service timestamps log datetime msec
  no service password-encryption
   !
  hostname ROUTER_1
   1
  boot-start-marker
  boot-end-marker
   !
   enable secret 5 $1$KiQA$Rk75mM3dd7vJOfrkd7.Sh1
   !
  no aaa new-model
   ip subnet-zero
   !
   ip cef
   ipv6 unicast-routing
   interface FastEthernet0/0
   description LAN to Server
   no ip address
    duplex auto
    speed auto
    ipv6 address 2001:0:0:A::1/64
    ipv6 enable
   !
   interface FastEthernet0/1
    description WAN to ROUTER_2
    no ip address
    duplex auto
    speed auto
    ipv6 address 2001:0:0:C::2/64
    ipv6 enable
   !
   no ip http server
   ip classless
   !
   ipv6 route ::/0 2001:0:0:C::1
   !
  dial-peer cor custom
  line con 0
  line aux 0
  line vty 0 3
   password cisco
   login
  line vty 4
   login
   !
  End
```

## LANJUTAN

```
2. ROUTER_2#sh run
   Building configuration...
   Current configuration : 835 bytes
   !
   version 12.3
   service timestamps debug datetime msec
   service timestamps log datetime msec
   no service password-encryption
   1
   hostname ROUTER_2
   1
   boot-start-marker
   boot-end-marker
   !
   enable secret 5 $1$jmlF$OdXyoeUTQgs8GkTpLyt9t.
   !
   memory-size iomem 15
   no aaa new-model
   ip subnet-zero
   !
   no ip domain lookup
   !
   ip cef
   ipv6 unicast-routing
   1
   interface FastEthernet0/0
    description LAN to Client
   no ip address
    duplex auto
    speed auto
    ipv6 address 2001:0:0:B::1/64
    ipv6 enable
   interface FastEthernet0/1
    description WAN to ROUTER_1
    no ip address
    duplex auto
    speed auto
    ipv6 address 2001:0:0:C::1/64
    ipv6 enable
   !
   no ip http server
   ip classless
   !
   ipv6 route ::/0 2001:0:0:C::2
   !
   dial-peer cor custom
   line con 0
   line aux 0
   line vty 0 3
   password cisco
   login
   line vty 4
   login
   !
   end
```

## LAMPIRAN 3 : Konfigurasi Router pada Jaringan Tunneling 6to4

```
1. ROUTER 1#sh run
  Building configuration ...
   Current configuration : 1138 bytes
  version 12.3
  service timestamps debug datetime msec
  service timestamps log datetime msec
  no service password-encryption
  hostname C2600-ROUTER1
   1
  boot-start-marker
   boot-end-marker
   no logging buffered
   enable secret 5 $1$jmlF$OdXyoeUTQgs8GkTpLyt9t.
   1
   memory-size iomem 15
   no aaa new-model
   ip subnet-zero
   !
   !
   no ip domain lookup
   !
   ip cef
   ipv6 unicast-routing
   interface Tunnel0
    no ip address
    no ip redirects
    ipv6 address 2002:COA8:1:1::1/64
    ipv6 enable
    tunnel source FastEthernet0/1
    tunnel mode ipv6ip 6to4
   interface FastEthernet0/0
    description LAN-to-Server
    no ip address
    duplex auto
    speed auto
    ipv6 address 2001:0:0:A::1/64
    ipv6 enable
   ipv6 rip process1 enable
   !
   interface FastEthernet0/1
   description WAN-to-ROUTER2
   ip address 192.168.0.1 255.255.255.252
   duplex auto
    speed auto
   !
   router rip
   version 2
   network 192.168.0.0
```

## LANJUTAN

```
no ip http server
  ip classless
  ipv6 route 2002::/16 Tunnel0
  ipv6 route ::/0 2002:COA8:2:1::1
  ipv6 router rip process1
  dial-peer cor custom
  line con 0
  line aux 0
   line vty 0 3
    password cisco
   login
   line vty 4
   login
   !
   !
   end
2. ROUTER_2#sh run
  Building configuration...
  Current configuration : 1117 bytes
   !
  version 12.3
   service timestamps debug datetime msec
  service timestamps log datetime msec
  no service password-encryption
   1
  hostname C2600-ROUTER2
   !
  boot-start-marker
   boot-end-marker
   1
  no logging buffered
   enable secret 5 $1$KiQA$Rk75mM3dd7vJOfrkd7.Sh1
   !
  no aaa new-model
   ip subnet-zero
   !
  !
  no ip domain lookup
   1
  ip cef
  ipv6 unicast-routing
   !
  interface Tunnel0
   no ip address
   no ip redirects
    ipv6 address 2002:COA8:2:1::1/64
    ipv6 enable
```

## LANJUTAN

```
tunnel source FastEthernet0/1
tunnel mode ipv6ip 6to4
!
interface FastEthernet0/0
 description LAN-to-Client
no ip address
duplex auto
 speed auto
 ipv6 address 2001:0:0:B::1/64
 ipv6 enable
 ipv6 rip process1 enable
1
interface FastEthernet0/1
 description WAN-to-ROUTER1
 ip address 192.168.0.2 255.255.255.252
 duplex auto
 speed auto
router rip
 version 2
network 192.168.0.0
no ip http server
ip classless
!
!
ipv6 route 2002::/16 Tunnel0
ipv6 route ::/0 2002:COA8:1:1::1
ipv6 router rip process1
!
dial-peer cor custom
1
line con 0
line aux 0
line vty 0 3
password cisco
 login
line vty 4
 login
!
!
end
```

## LAMPIRAN 4 : Konfigurasi Router pada Jaringan Tunneling ISATAP

```
1. ROUTER_1#sh run
  Building configuration...
  Current configuration : 1119 bytes
  version 12.3
   service timestamps debug datetime msec
   service timestamps log datetime msec
  no service password-encryption
   hostname C2600-ROUTER1
   !
  boot-start-marker
  boot-end-marker
   no logging buffered
   enable secret 5 $1$jmlF$OdXyoeUTQgs8GkTpLyt9t.
   !
  memory-size iomem 15
  no aaa new-model
   ip subnet-zero
   !
   1
  no ip domain lookup
   1
   ip cef
   ipv6 unicast-routing
   T
   interface Tunnel0
   no ip address
   no ip redirects
   ipv6 address 2001:DB8:0:7:0:5EFE:C0A8:1/64
   ipv6 enable
   tunnel source FastEthernet0/1
   tunnel mode ipv6ip isatap
   interface FastEthernet0/0
   description LAN to Server
   no ip address
   duplex auto
   speed auto
   ipv6 address 2001:0:0:A::1/64
   ipv6 enable
   ipv6 rip process1 enable
   interface FastEthernet0/1
   description WAN to ROUTER_2
   ip address 192.168.0.1 255.255.255.252
   duplex auto
   speed auto
   router rip
   version 2
```

## LANJUTAN

```
network 192.168.0.0
   !
  no ip http server
  ip classless
  ipv6 route ::/0 2001:DB8:0:7:0:5EFE:C0A8:2
  ipv6 router rip process1
  dial-peer cor custom
  line con 0
   line aux 0
   line vty 0 3
   password cisco
    login
   line vty 4
    login
   end
2. ROUTER_2#sh run
  Building configuration...
  Current configuration : 1097 bytes
   1
  version 12.3
  service timestamps debug datetime msec
   service timestamps log datetime msec
  no service password-encryption
   !
  hostname C2600-ROUTER2
   1
  boot-start-marker
  boot-end-marker
   !
  no logging buffered
  enable secret 5 $1$KiQA$Rk75mM3dd7vJOfrkd7.Sh1
   !
  no aaa new-model
   ip subnet-zero
   1
  no ip domain lookup
   !
  ip cef
  ipv6 unicast-routing
   !
   1
  interface Tunnel0
   no ip address
   no ip redirects
    ipv6 address 2001:DB8:0:7:0:5EFE:C0A8:2/64
```

## LANJUTAN

```
ipv6 enable
 tunnel source FastEthernet0/1
 tunnel mode ipv6ip isatap
interface FastEthernet0/0
description LAN to Client
no ip address
duplex auto
 speed auto
 ipv6 address 2001:0:0:B::1/64
 ipv6 enable
 ipv6 rip process1 enable
L.
interface FastEthernet0/1
description WAN-to-ROUTER1
ip address 192.168.0.2 255.255.255.252
duplex auto
 speed auto
!
router rip
version 2
 network 192.168.0.0
!
no ip http server
ip classless
!
!
ipv6 route ::/0 2001:DB8:0:7:0:5EFE:C0A8:1
ipv6 router rip process1
1
dial-peer cor custom
1
line con 0
line aux 0
line vty 0 3
password cisco
login
line vty 4
 login
!
!
end
```

|                                                                                                    | A                                     |                                    |                             |
|----------------------------------------------------------------------------------------------------|---------------------------------------|------------------------------------|-----------------------------|
| 🗖 16M_1.cap - Wireshark                                                                                                    |                                       |                                    | _ 🗆 🔀                       |
| Eile Edit View Go Capture Analyze Statistics                                                                                                    | Help                                  |                                    |                             |
|                                                                                                    | ् 🔅 🔿 주 👱 🔳                           |                                    | 🖻 🍢 🕺 🕅                     |
| Eilter: (ip.addr eq 192.168.3.2 and ip.addr eq 192.168.                                                                                                    | 2) and (tcp.port eq 20 an 💌 Expre     | ession <u>C</u> lear <u>A</u> pply |                             |
| No Time Source                                                                                                    | Destination                           | Protocol Info                      |                             |
| 2411 27.696897 192.168.1.2                                                                                                    | 192.168.3.2                           | TCP es-elmd >                      | ftp-data [ACK<br>1460 b.tos |
| 2413 27.697042 192.168.3.2                                                                                                    | 192.168.1.2                           | FTP-DATA FTP Data:                 | 1460 bytes                  |
| 2414 27.697107 192.168.1.2                                                                                                    | 192.168.3.2                           | TCP es-elmd >                      | ftp-data [ACK               |
| 2415 27.697143 192.168.3.2                                                                                                    | 192.168.1.2                           | FTP-DATA FTP Data:                 | 892 bytes                   |
| 2416 27.697980 192.168.3.2                                                                                                    | 192.168.1.2                           | FTP-DATA FTP Data:                 | 1460 bytes                  |
|                                                                                                    | 192.108.3.2                           | ETR-DATA ETR Data:                 | 1460 bytes                  |
| 2419 27.698302 192.168.3.2                                                                                                    | 192.168.1.2                           | FTP-DATA FTP Data:                 | 1460 bytes                  |
| 2420 27.698370 192.168.1.2                                                                                                    | 192.168.3.2                           | TCP es-elmd >                      | ftp-data [ACK               |
| 2421 27.698429 192.168.3.2                                                                                                    | 192.168.1.2                           | FTP-DATA FTP Data:                 | 1460 bytes                  |
| 2422 27.698555 192.168.3.2                                                                                                    | 192.168.1.2                           | FTP-DATA FTP Data:                 | 1460 bytes                  |
|                                                                                                    | 192.168.3.2                           | TCP es-eimd >                      | ftp-data LACK               |
| 2424 27.098039 192.108.3.2                                                                                                    | 192.108.1.2                           | ETD-DATA FTP Data:                 | 1460 bytes                  |
| 2426 27,700825 192,168,1.2                                                                                                    | 192.168.3.2                           | TCP es-elmd >                      | ftp-data ACK                |
| 2427 27.700914 192.168.3.2                                                                                                    | 192.168.1.2                           | FTP-DATA FTP Data:                 | 1460 bytes                  |
| 2428 27.701347 192.168.3.2                                                                                                    | 192.168.1.2                           | FTP-DATA FTP Data:                 | 1460 bytes                  |
| 2429 27.701438 192.168.1.2                                                                                                    | 192.168.3.2                           | TCP es-elmd >                      | ftp-data [ACK               |
| 2430 27.701492 192.168.3.2                                                                                                    | 192.168.1.2                           | FTP-DATA FTP Data:                 | 1460 bytes                  |
|                                                                                                    | 192.168.1.2                           | FIP-DATA FIP Data:                 | 1460 bytes                  |
|                                                                                                    | 192.108.3.2                           | ETR-DATA ETR Data:                 | 892 hytes                   |
| 2455 27.701002 152.100.5.2                                                                                                    | 172.100.1.2                           | TH DATATH Data.                    | OSE BYCCS                   |
|                                                                                                    |                                       |                                    |                             |
| ⊕ Frame 2418 (1514 bytes on wire, 1                                                                                                    | .514 bytes captured)                  |                                    |                             |
|                                                                                                    | (00:30:94:9b:a5:e0), Ds               | t: Wistron_5a:c9:17 (00:           | 16:d3:5a:c9:17)             |
| Internet Protocol, Src: 192.168.3                                                                                                    | .2 (192.168.3.2), Dst: :              | 192.168.1.2 (192.168.1.2           | )                           |
| 🗄 Transmission Control Protocol, Sr                                                                                                    | c Port: ftp-data (20), I              | Dst Port: es-elmd (1822)           | , seq: 247221, )            |
| 🗄 FTP Data                                                                                                    |                                       |                                    |                             |
| <                                                                                                    | 1111                                  |                                    | >                           |
| 0000 00 16 d3 5a c9 17 00 30 94 9                                                                                                    | b a5 e0 08 00 45 00                   | .70E.                              |                             |
| 0010 05 dc 99 5c 40 00 7e 06 d8 6                                                                                                    | a c0 a8 03 02 c0 a8                   | .\@.~j                             | <u> </u>                    |
| 0020 01 02 00 14 07 1e a8 d8 55 6                                                                                                    | f 75 02 b3 a3 50 10                   | UouP.                              |                             |
| 0030 80 00 c5 d8 00 00 11 78 a6 9                                                                                                    | C 14 89 31 96 5e 39                   | X1.^9                              |                             |
| 0050 cd 22 bf 59 39 85 08 0a 57 3                                                                                                    | 3 25 d6 d1 10 d8 08                   |                                    | ~                           |
| File: "Dublight To Troi IRv4 murph 16M) 16M 1 cmp" 2 Dock                                                                                                    | ato 20584 Displayed: 17269 Marked: 0  | Profile: Default                   |                             |
| The Digenta rage of municipalities income and a second second sec | 5(5, 2000+ Displayed, 17205 Marked; 0 | Fronie, Derault                    |                             |

# LAMPIRAN 5 : Hasil Capture Wireshark Konfigurasi IPv4 Murni

| ile Edit View Go Cai | oture Analyze Statistics He |                         |                             | -           |
|----------------------|-----------------------------|-------------------------|-----------------------------|-------------|
|                      | BRXSBIA                     | ( 🖗 🔍 🐨 🚢   📃           |                             | 1 36 I B    |
| jlter:               |                             | ▼ Expres                | sion ⊆lear <u>A</u> pply    |             |
| lo. + Time           | Source                      | Destination             | Protocol Info               |             |
| 2990 3.308964        | 2001:0:0:b::2               | 2001:0:0:a::2           | FTP-DATA FTP Data: 144      | 40 bytes    |
| 2991 3.309006        | 2001:0:0:a::2               | 2001:0:0:b::2           | TCP 1028 > ftp-da           | ata [ACK] S |
| 2992 3.309306        | 2001:0:0:5::2               | 2001:0:0:a::2           | FTP-DATA FTP Data: 14       | 40 bytes    |
| 2993 3.309381        | 2001:0:0:a::2               | 2001:0:0:b::2           | TCP 1028 > ftp-da           | ata [ACK] S |
| 2994 3.312088        | 2001:0:0:b::2               | 2001:0:0:a::2           | FTP-DATA FTP Data: 144      | 40 bytes    |
| 2995 3.313296        | 2001:0:0:b::2               | 2001:0:0:a::2           | FTP-DATA FTP Data: 144      | 40 bytes    |
| 2996 3.313362        | 2001:0:0:a::2               | 2001:0:0:6::2           | TCP 1028 > Ttp-da           | ata [ACK] S |
| 2997 3.314207        | 2001:0:0:b::2               | 2001:0:0:a::2           | FTP-DATA FTP Data: 144      | 40 bytes    |
| 2998 3.314490        | 2001:0:0:b::2               | 2001:0:0:a::2           | FTP-DATA FTP Data: 144      | 40 bytes    |
| 2999 3.314531        | 2001:0:0:a::2               | 2001:0:0:6::2           | TCP 1028 > TTP-da           | ata [ACK] S |
| 3000 3.314866        | 2001:0:0:6::2               | 2001:0:0:a::2           | FIP-DATA FIP Data: 144      | 40 bytes    |
| 3001 3.314947        | 2001:0:0:a::2               | 2001:0:0:0:0::2         | TCP 1028 > Ttp-d            | ata [ACK] S |
| 3002 3.315700        | 2001:0:0:8::2               | 2001:0:0:a::2           | FIP-DATA FIP Data: 144      | 40 bytes    |
| 3003 3.318818        | 2001:0:0:0::2               | 2001:0:0:4::2           | FIP-DATA FIP Data: 144      | au pytes    |
| 3004 3.318864        | 2001:0:0:4::2               | 2001:0:0:5::2           | TCP 1028 > Ttp-d            | ata [ACK] S |
| 3005 3.319198        | 2001:0:0:0:::2              | 2001:0:0:4::2           | FIP-DATA FIP Data: 144      | to bytes    |
| 3000 3.319233        | 2001.0.0.42                 | 2001:0:0:0:::2          | TCP 1028 > TCP-0            | ALA LACKI 2 |
| 3007 3.320830        | 2001:0:0:0:0::2             | 2001:0:0:a::2           | FIP-DATA FIP Data: 14       | 40 bytes    |
| 2000 2 221299        | 2001.0.0.02                 | 2001.0.0.42             | TCD 1000 the d              | TO Dytes    |
| 2010 2 222521        | 2001.0.0.d2                 | 2001.0.0.02             | ETD DATA ETD Data 14        | ALA LACKJ 2 |
| 2011 2 222604        | 2001.0.0.02                 | 2001.0.0.62             | TCD 1020 S ftm d            | AU Dyces    |
| 3011 3.322604        | 2001:0:0:4::2               | 2001:0:0:0:::2          |                             | ald [ACK] 2 |
| 3012 3.322790        | 2001.0.0.02                 | 2001.0.0.42             | FIP-DATA FIP Data. 14       | to byres    |
| and the second       | 101                         | No. of Concession, Name |                             | 3           |
| Frame 3003 (1514     | bytes on wire, 1514         | 4 bytes captured)       |                             |             |
| Ethernet II, Sro     | :: Cisco_9b:a5:e0 (00       | ):30:94:9b:a5:e0), Dst  | : Wistron_5a:c9:17 (00:16:  | d3:5a:c9:17 |
| Internet Protoco     | ) Version 6                 |                         |                             |             |
| Transmission Cor     | trol Protocol Src 4         | port: ftp-data (20) p   | st Port . 1078 (1078) Sen.  | 2201457 A   |
| FTD Data             |                             | ore. rep data (20), b   | 50 (0) C. 1020 (1020), 509. |             |
| FIP Data             |                             |                         |                             |             |
|                      |                             |                         |                             |             |
| 000 00 16 d3 5a      | c9 17 00 30 94 9b a         | 5 e0 86 dd 60 00        | z0`.                        |             |
| 010 00 00 05 b4      | 06 3e 20 01  00 00 0        | 0 00 00 0b 00 00        | >                           | 1           |
| 020 00 00 00 00      | 00 02 20 01 00 00 0         | 0 00 00 0a 00 00        |                             |             |
| 030 00 00 00 00      | 00 02 00 14 04 04 0         | 8 c3 37 9a 21 62        |                             |             |
|                      |                             | ( A ( 0) Go tho // I    | 6 7 6                       |             |
| 040 e/ 20 50 10      |                             |                         |                             | 1           |

## LAMPIRAN 6 : Hasil Capture Wireshark Konfigurasi IPv6 Murni
### LAMPIRAN 7: Hasil Capture Wireshark Konfigurasi Tunneling 6to4

| ile <u>E</u> dit ⊻iew <u>G</u> o <u>C</u> ap | oture Analyze Statistics He | P                      |                                          |                           |
|----------------------------------------------|-----------------------------|------------------------|------------------------------------------|---------------------------|
|                                              |                             | . 🗢 🛸 着 🕹 🛙 🗐 🛛        |                                          | 1 🖂 📷 %   🛱               |
| lter:                                        |                             | ▼ Expression           | on <u>⊆</u> lear <u>A</u> pply           |                           |
| o. + Time                                    | Source                      | Destination            | Protocol Info                            |                           |
| 2308 5.109465                                | 2001:0:0:a::2               | 2001:0:0:b::2          | TCP cplscram                             | bler-al > ftp-c           |
| 2309 5.110223                                | 2001:0:0:b::2               | 2001:0:0:a::2          | FTP-DATA FTP Data                        | : 1420 bytes              |
| 2310 5.110496                                | 2001:0:0:6::2               | 2001:0:0:a::2          | FTP-DATA FTP Data                        | : 1420 bytes              |
| 2311 5.110538                                | 2001:0:0:a::2               | 2001:0:0:b::2          | TCP cpiscram                             | pier-al > Ttp-0           |
| 2312 5.110900                                | 2001:0:0:6::2               | 2001:0:0:a::2          | FIP-DATA FIP Data                        | : 1420 bytes              |
| 2513 3.11099/                                | 2001:0:0:1:2                | 2001:0:0:0::2          | ETD DATA ETD DATA                        | $\cdot$ 1420 b d $\sigma$ |
| 2314 3.119347                                | 2001:0:0:0:12               | 2001:0:0:a::2          | FIP-DATA FIP Data                        | : 1420 bytes              |
| 2513 3,119347                                | 2001:0:0:0:1:2              | 2001:0:0:4::2          | TCD CD                                   | hlor ol offer a           |
| 2310 3.119391                                | 2001:0:0:1:2                | 2001:0:0:0::2          | ETD DATA ETD DATA                        | $\cdot$ 1420 b d e        |
| 2317 3.120294                                | 2001:0:0:0::2               | 2001:0:0:4::2          | TCD CD CD CD                             | : 1420 Dytes              |
| 2310 5 120304                                | 2001:0:0:a.:2               | 2001.0.0.0.2           | ETD DATA ETB Data                        | • 1420 bitos              |
| 2319 3.120035                                | 2001:0:0:0::2               | 2001.0.0.32            | FTP-DATA FTP Data                        | : 1420 bytes              |
| 2320 3.121243                                | 2001:0:0:0::2               | 2001.0.0.42            | TCD colector                             | hlor ol y ftr             |
| 2321 5,121200                                | 2001.0.0.62                 | 2001.0.0.52            | ETD DATA ETB Data                        | 1420 but oc               |
| 7272 5 171562                                | 2001:0:0:0:2:2              | 2001.0.0.42            | TCP colection                            | hler-al s ftr-r           |
| 2323 5.121303                                | 2001:0:0:4::2               | 2001:0:0:2:2           | ETP_DATA ETP Data                        | • 1420 but as             |
| 2325 5 130471                                | 2001:0:0:b::2               | 2001:0:0:2:2           | ETP-DATA ETP Data                        | • 1420 bytes              |
| 2326 5 130523                                | 2001:0:0:2:2                | 2001.0.0.h2            | TCP colscram                             | hler_al > ftn_r           |
| 2327 5 130821                                | 2001:0:0:6::2               | 2001:0:0:2:2           | ETP-DATA ETP Data                        | · 1420 hytes              |
| 2328 5.130906                                | 2001:0:0:a::2               | 2001:0:0:h::2          | TCP colscram                             | hler-al > ftn-r           |
| 2329 5 131631                                | 2001:0:0:h::2               | 2001:0:0:a::2          | ETP-DATA ETP Data                        | : 1420 hytes              |
| 2330 5,131964                                | 2001:0:0:h::2               | 2001:0:0:a::2          | ETP-DATA ETP Data                        | : 1420 bytes              |
| 2000 0.101004                                | controlorit                 | CONTRACTO              | the bank the bata                        | · THE STOR                |
|                                              | 100                         |                        |                                          | 2                         |
| Frame 10 (1494 b                             | ytes on wire, 1494 b        | ytes captured)         |                                          |                           |
| Ethernet II, Src                             | : Cisco_9b:a5:e0 (00        | :30:94:9b:a5:e0), Dst: | Wistron_5a:c9:17 (00                     | ):16:d3:5a:c9:1           |
| Internet Protoco                             | l Version 6                 |                        |                                          |                           |
| Data (1432 bytes                             | 1                           |                        |                                          |                           |
|                                              | ×                           |                        |                                          |                           |
|                                              |                             | 144                    |                                          |                           |
|                                              | and the first second second | IIII                   | 100                                      |                           |
| 00 00 16 d3 5a 0                             | 29 17 00 30 94 9b a         | 5 e0 86 dd 60 00z      |                                          |                           |
| 10 00 00 05 a0 3                             | 2c 3e 20 01 00 00 0         | 0 00 00 0b 00 00       | ,> · · · · · · · · · · · · · · · · · · · |                           |
|                                              |                             | 0 00 00 0a 00 00       | · · · · · · · · · · · · · · · · · · ·    |                           |
|                                              | 77 72 74 75 76 77 6         | 0 00 19 72 00 00       | instit towahodef                         |                           |
| HU DE DI TU TI .                             | 12 13 14 13 10 11 0.        | 1 02 05 04 03 00 1000  | i scu vwabcuer                           |                           |
| 50 67 68 69 65 6                             | hh ha ha ht 70 7            | 1 /2 /2 /4 /5 /h db11  | kimp operstuv                            |                           |

### LAMPIRAN 8: Hasil Capture Wireshark Konfigurasi Tunneling ISATAP

| <u>n</u> | 1.cap    | - Wi   | resha   | rk      |        |        |       |       |             |         |          | -      |         |       |               |              |        |             |      |         |         |       |      |      |      |       |        |
|----------|----------|--------|---------|---------|--------|--------|-------|-------|-------------|---------|----------|--------|---------|-------|---------------|--------------|--------|-------------|------|---------|---------|-------|------|------|------|-------|--------|
| File     | Edit     | Viev   | v Go    | Ca      | oture  | e Ar   | nalvz | e St  | atistic     | s He    | lo       |        |         |       |               |              |        |             |      |         |         |       |      |      |      |       |        |
|          | <u>.</u> |        | )<br>)  | ¥       |        | 3      | ×     | 2     | ₽           |         | <b>\</b> |        |         | T     | ⊉             |              |        |             | 2    | 2.0     |         | •     | 2    | Y    | •    | *     |        |
| Eilte    | er:      | 7      |         |         | 7      |        |       |       |             |         |          |        |         |       | •             | <u>E</u> xpr | ession | <u>⊂</u> le | ear  | Apply   |         |       |      |      |      |       |        |
| No.      | •        | Time   | ,       |         | 9      | Source | ,     |       |             |         |          | Dest   | ination |       |               |              |        | Pro         | toco | 1       | Info    |       |      | _    |      | _     | ^      |
|          | 8009     | 9.9.3  | 7896    | 63      | Z      | 2001   | :0:   | :0:a  | ::2         |         |          | 200    | 1:0:    | 0:b   | ::2           | 2            |        | TC          | Р    |         | cog     | nex   | -ins | igh  | t>   | ftp   | -da    |
|          | 8010     | 0.9.3  | 7896    | 78      | Z      | 2001   | :0:   | :0:b  | ::2         |         |          | 200    | 1:0:    | 0:a   | 1::2          | 2            |        | FT          | P-D  | ATA     | FTP     | Dar   | ta:  | 142  | 0 b  | ytes  |        |
|          | 8011     | L 9.3  | 7897    | 69      | Z      | 2001   | :0:   | :0:a  | ::2         |         |          | 200    | 1:0:    | 0:b   | )::2          | 2            |        | TC          | P    |         | cog     | nex   | -ins | sigh | t >  | · ftp | -da    |
|          | 8012     | 2 9.3  | 7905;   | 27      | Z      | :001   | :0:   | :0:b  | ::2         |         |          | 200    | 1:0:    | 0:a   | 1::2          | 2            |        | FT          | P-0  | ATA     | FTP     | Da    | ta:  | 142  | 0 b  | ytes  |        |
|          | 8013     | 3 9.1  | 7908    | 64      | Z      | 2001   | :0:   | :0:b  | ::2         |         |          | 200    | 1:0:    | 0:a   | 1::2          | 2            |        | FT          | P-0  | ATA     | FTP     | ' Dai | ta:  | 142  | 0 b  | ytes  |        |
|          | 8014     | 1 9.3  | 7909:   | 10      | 2      | 2001   | :0:   | :0:a  | ::2         |         |          | 200    | 1:0:    | 0:b   | ::2           | 2            |        | TC          | Р    |         | cog     | nex   | -ins | sigh | t >  | • ftp | -da    |
|          | 801      | 5 9.   | 79124   | 48      | 2      | 2001   | :0:   | :0:b  | ::2         |         |          | 200    | 1:0:    | 0:a   | 1::2          | 2            |        | FT          | P-C  | ATA     | FTP     | Dar   | ta:  | 142  | 0 b  | ytes  |        |
|          | 8010     | 5 9.3  | 7913:   | 37      | 4      | 2001   | :0:   | :0:a  | ::2         |         |          | 200    | 1:0:    | 0:6   | ):::Z         | -            |        | TC          | P    |         | cog     | nex   | -ins | igh  | t >  | • ttp | -da 🗆  |
|          | 801.     | 7 9.3  | 79964   | 49      | 2      | 2001   | :0:   | :0:b  | ::2         |         |          | 200    | 1:0:    | 0:a   | 1::2          | -            |        | FT          | P-C  | ATA     | FTP     | Da    | ta:  | 142  | 0 b  | ytes  |        |
|          | 8018     | 39.    | /998.   | 33      | 4      | 2001   | :0:   | :0:b  | ::2         |         |          | 200    | 1:0:    | 0:a   | 1::2          |              |        | FT          | P-C  | ATA     | FTP     | Dar   | ta:  | 142  | 0 6  | ytes  | . /    |
|          | 8019     | 9 9.   | 7998    | 81      | 4      | 2001   | :0:   | :0:a  | ::z         |         |          | 200    | 1:0:    | 0:6   | )::Z          | -            |        | TC          | P    |         | cog     | nex   | -ins | igh  | t >  | • ttp | -da    |
| -        | 8020     | 9.1    | 30084   | 43      | 4      | 2001   | :0:   | :0:b  | :: <u>2</u> |         |          | 200    | 1:0:    | 0:a   | 1::2          |              |        | FT          | P-C  | ATA     | FTP     | Da    | ta:  | 142  | 0 6  | ytes. |        |
|          | 8021     | L 9.8  | 3008    | 93      | 4      | 2001   | :0:   | :0:a  | ::2         |         |          | 200    | 1:0:    | 0:6   | :::2          | 2            |        | TC          | Ρ    |         | cog     | nex   | -nns | ingh | t >  | • ttp | -da    |
|          | 8022     | 2 9.8  | 3009    | 01      | 4      | 2001   | :0:   | :0:b  | ::2         |         |          | 200    | 1:0:    | 0:a   | 1::2          | -            |        | FT          | P-D  | ATA     | FTP     | Da    | ta:  | 142  | οp   | ytes  |        |
|          | 802:     | \$ 9.8 | 3014:   | 19      | 4      | 2001   | :0:   | :0:b  | ::2         |         |          | 200    | 1:0:    | 0:a   | 1::2          |              |        | FT          | P-D  | ATA     | FTP     | Dar   | ta:  | 142  | 0 6  | ytes. |        |
|          | 8024     | 1 9.8  | 3014    | 68      | 4      | 2001   | :0:   | :0:a  | :: <u>2</u> |         |          | 200    | 1:0:    | 0:6   | )::: <u>2</u> | -            |        | TC          | Ρ.   |         | cog     | nex   | -nns | ingh | t >  | • ttp | -da    |
|          | 8023     | 9.0    | 3020    | 79      | 4      | 2001   | :0:   | :0:b  | ::2         |         |          | 200    | 1:0:    | 0:a   | 1::2          |              |        | FT          | P-0  | ATA     | FTP     | Da    | ta:  | 142  | οp   | ytes  |        |
|          | 8026     | 5 9.8  | 3021.   | 20      | 4      | 2001   | :0:   | :0:a  | ::2         |         |          | 200    | 1:0:    | 0:6   | ::2           |              |        | TC          | P    |         | cog     | nex   | -nns | ingh | t >  | • ttp | -da    |
|          | 802.     | ( 9.1  | 3102    | 51      | 4      | 2001   | :0:   | :u:p  | :: <u>2</u> |         |          | 200    | 1:0:    | U:a   |               |              |        | FT          | P-0  | ATA     | FTP     | Da    | ta:  | 142  | υp   | ytes  |        |
|          | 8028     | 5 9.1  | 3105    | 19      | 4      | 2001   | :0:   | :0:b  | ::2         |         |          | 200    | 1:0:    | 0:a   | 1::2          | -            |        | FT          | P-0  | ATA     | FTP     | Da    | ta:  | 142  | υε   | ytes  |        |
|          | 8029     | 9 9.8  | 3105    | 51      | 4      | 2001   | :0:   | :0:a  | ::2         |         |          | 200    | 1:0:    | 0:0   | ::2           | -            |        | TC          | P    |         | cog     | nex   | -ins | ingh | t >  | · ttp | -da    |
|          | 8030     | 9.1    | 3109    | 68      | 4      | 2001   | :0:   | :0:b  | ::2         |         |          | 200    | 1:0:    | 0:a   | 1::2          |              |        | FT          | P-0  | ATA     | FTP     | Dar   | ta:  | 142  | 0 6  | ytes  | -      |
|          | 8031     | L 9.8  | 3115    | 96      | 4      | 2001   | :0:   | :0:b  | ::2         |         |          | 200    | 1:0:    | 0:a   | 1::2          | :            |        | FT          | P-D  | ATA     | FTP     | Dar   | ta:  | 142  | 0 6  | ovtes |        |
| $\leq$   | _        |        |         |         |        |        |       |       | 111         | _       | -        |        |         |       | -             |              |        |             |      |         |         |       |      |      |      |       | >      |
| (H)      | Frame    | e 80   | 13 C    | 1494    | 4 by   | vtes   | ; 01  | n wi  | re.         | 1494    | bv       | tes    | capt    | ture  | ed)           |              |        |             |      |         |         |       |      |      |      |       |        |
| ΞI       | Ether    | net    | II,     | Sre     | c: (   | Ciso   | :o_!  | 9b:a  | 5:e0        | (00     | :30      | :94:   | 9b:     | a5:0  | e0),          | , Ds         | st: \  | wistr       | on.  | _5a:    | c9::    | 17 (  | (00: | 16:0 | : 26 | 5a:c9 | ):17)  |
| Ð.       | Inter    | net    | Pro     | toc     | ٥l ١   | vers   | io    | n 6   |             |         |          |        |         |       |               |              |        |             |      |         |         |       |      |      |      |       |        |
| Ð        | Trans    | smis:  | sion    | CO      | ntro   | ol P   | rot   | toco  | l, s        | rc F    | Port     | : ft   | :p-d    | ata   | (20           | 0),          | Dst    | Port        |      | cogn    | iex-    | insi  | ight | (10  | 069  | ), Se | eq: 63 |
| Ð        | FTP [    | Data   |         |         |        |        |       |       |             |         |          |        |         |       |               |              |        |             |      |         |         |       |      |      |      |       |        |
| <        |          |        |         |         |        |        |       |       |             |         | Ш        |        |         |       |               |              |        |             |      |         |         |       |      |      |      |       | >      |
| 000      | 0 0      | 0 16   | d3      | 5a      | c9     | 17 (   | 00    | 30    | 94 (        | 9ba     | 5 e(     | ) 86   | dd      | 60    | 00            |              | z.     | 0           |      |         | · .     |       |      |      |      |       |        |
| 001      | Lõ õ     | 0 00   | 05      | âŌ      | 06     | 3e :   | 20    | 01    | 00 0        | io o    | 0 00     | 00 0   | 0b      | 00    | 00            |              |        | > .         |      |         |         |       |      |      |      |       |        |
| 002      | 20 Ō     | 0 00   | 00      | 00      | 00     | 02     | 20    | 01    | 00 (        | 0 00    | 0 00     | 00 0   | 0a      | 00    | 00            |              |        |             |      |         |         |       |      |      |      |       |        |
| 003      | 30 0     | 0 00   | 00      | 00      | 00     | 02 (   | 00    | 14    | 04 2        | 2d 2    | a 20     | 5 6e   | 3e      | 5b    | 01            |              |        |             | *    | '&n>    | [.      |       |      |      |      |       |        |
| 004      | 0 3      | 2 e7   | 50      | 10      | 80     | 00     | 62    | da    | 00 (        | 00 a    | 3 41     | L 48   | 21      | f7    | 96            | 2            | .P     |             |      | AH!     |         |       |      |      |      |       | _      |
| 005      | 50 2     | 1 eb   | 1e      | 90      | C3     | 5b     | 59    | 3†    | d6          | ot 9    | t 61     | - 69   | 8e      | 37    | 86            | 1            |        | [Y?         | •••  | 01.     | 7.      |       |      |      |      |       | ~      |
| File:    | : "C:\Do | cumer  | its and | l Setti | ings\I | Muam   | ar\M  | ly Do | . Pac       | kets: 2 | 2712     | Displa | ayed: 2 | 22712 | 2 Marl        | ked: (       | )      |             |      | Profile | e: Def- | ault  |      |      |      |       |        |

# LAMPIRAN 9 : Data Hasil Uji Coba Konfigurasi IPv4 Murni

| File                   |                     |         |         |         |         | Delay (µs  | sec)    |         |         |         |             |
|------------------------|---------------------|---------|---------|---------|---------|------------|---------|---------|---------|---------|-------------|
| гне                    | 1                   | 2       | 3       | 4       | 5       | 6          | 7       | 8       | 9       | 10      | Rata - rata |
| 16M (17245396 bytes)   | 0.02813             | 0.02303 | 0.02286 | 0.02335 | 0.02286 | 0.02413    | 0.02296 | 0.02411 | 0.02366 | 0.02411 | 0.02392     |
| 32M (32976505 bytes)   | 0.02523             | 0.02347 | 0.02325 | 0.02912 | 0.02355 | 0.03122    | 0.03026 | 0.02304 | 0.02368 | 0.02336 | 0.02562     |
| 64M (65775243 bytes)   | 0.02521             | 0.02473 | 0.02809 | 0.02324 | 0.02648 | 0.02406    | 0.02688 | 0.02837 | 0.02419 | 0.02345 | 0.02547     |
| 128M (131228435 bytes) | 0.02356             | 0.02972 | 0.02381 | 0.02594 | 0.02565 | 0.02586    | 0.02465 | 0.03000 | 0.02602 | 0.02296 | 0.02582     |
| 256M (262071864 bytes) | 0.02383             | 0.02382 | 0.02296 | 0.02473 | 0.02762 | 0.02803    | 0.02315 | 0.02413 | 0.03356 | 0.03011 | 0.02619     |
| E:Lo                   | Transfer Time (sec) |         |         |         |         |            |         |         |         |         |             |
| File                   | 1                   | 2       | 3       | 4       | 5       | 6          | 7       | 8       | 9       | 10      | Rata - rata |
| 16M (17245396 bytes)   | 3.8810              | 3.1770  | 3.1540  | 3.2210  | 3.1540  | 3.3290     | 3.1670  | 3.3260  | 3.2640  | 3.3260  | 3.2999      |
| 32M (32976505 bytes)   | 6.6550              | 6.1910  | 6.1340  | 7.6830  | 6.2140  | 8.2370     | 7.9840  | 6.0780  | 6.2470  | 6.1630  | 6.7586      |
| 64M (65775243 bytes)   | 13.2680             | 13.0130 | 14.7820 | 12.2310 | 13.9350 | 12.6580    | 14.1460 | 14.9260 | 12.7290 | 12.3420 | 13.4030     |
| 128M (131228435 bytes) | 24.7360             | 31.2050 | 24.9990 | 27.2370 | 26.9320 | 27.1480    | 25.8800 | 31.4940 | 27.3200 | 24.1070 | 27.1058     |
| 256M (262071864 bytes) | 49.9580             | 49.9320 | 48.1390 | 51.8390 | 57.8990 | 58.7770    | 48.5430 | 50.5890 | 70.3550 | 63.1360 | 54.9167     |
| Filo                   |                     |         |         |         | Th      | roughput ( | (Mbps)  |         |         |         |             |
| FIIC                   | 1                   | 2       | 3       | 4       | 5       | 6          | 7       | 8       | 9       | 10      | Rata - rata |
| 16M (17245396 bytes)   | 34.3387             | 43.3734 | 45.9994 | 45.3708 | 45.6798 | 43.8901    | 46.1385 | 43.9403 | 44.7642 | 43.9311 | 43.7426     |
| 32M (32976505 bytes)   | 41.8221             | 44.3645 | 45.5594 | 36.3701 | 44.9709 | 33.9234    | 34.4998 | 45.9760 | 44.7288 | 45.3420 | 41.7557     |
| 64M (65775243 bytes)   | 41.7794             | 42.8312 | 37.7038 | 45.5722 | 39.9618 | 43.9596    | 39.1520 | 37.0176 | 43.7871 | 45.1615 | 41.6926     |
| 128M (131228435 bytes) | 44.7456             | 35.4721 | 44.4837 | 40.5944 | 41.2226 | 40.9173    | 42.9673 | 35.1436 | 40.5739 | 46.1065 | 41.2227     |
| 256M (262071864 bytes) | 44.4495             | 44.2943 | 46.0680 | 42.6833 | 37.8114 | 37.4509    | 45.5494 | 43.5245 | 31.5048 | 35.0063 | 40.8342     |

# LAMPIRAN 10 : Data Hasil Uji Coba Konfigurasi IPv6 Murni

| Eilo                   |          |                     |          |          |          | Delay (µs   | 5)       |          |          |          |             |  |
|------------------------|----------|---------------------|----------|----------|----------|-------------|----------|----------|----------|----------|-------------|--|
| гпе                    | 1        | 2                   | 3        | 4        | 5        | 6           | 7        | 8        | 9        | 10       | Rata - rata |  |
| 16M (17245396 bytes)   | 0.0995   | 0.0999              | 0.0980   | 0.0981   | 0.0971   | 0.0979      | 0.0998   | 0.0971   | 0.0990   | 0.0978   | 0.0984      |  |
| 32M (32976505 bytes)   | 0.0974   | 0.0981              | 0.0970   | 0.0979   | 0.0972   | 0.0970      | 0.0973   | 0.0970   | 0.0971   | 0.0972   | 0.0973      |  |
| 64M (65775243 bytes)   | 0.0970   | 0.0969              | 0.0967   | 0.0970   | 0.0969   | 0.0969      | 0.0969   | 0.0967   | 0.0972   | 0.0977   | 0.0970      |  |
| 128M (131228435 bytes) | 0.0972   | 0.1002              | 0.1016   | 0.0970   | 0.0965   | 0.0970      | 0.0967   | 0.0964   | 0.0968   | 0.0969   | 0.0976      |  |
| 256M (262071864 bytes) | 0.0966   | 0.0967              | 0.0967   | 0.0967   | 0.0972   | 0.0973      | 0.0973   | 0.0970   | 0.0975   | 0.0979   | 0.0971      |  |
| File                   |          | Transfer Time (sec) |          |          |          |             |          |          |          |          |             |  |
| File                   | 1        | 2                   | 3        | 4        | 5        | 6           | 7        | 8        | 9        | 10       | Rata - rata |  |
| 16M (17245396 bytes)   | 13.7270  | 13.7810             | 13.5140  | 13.5400  | 13.3970  | 13.5080     | 13.7700  | 13.3960  | 13.6580  | 13.4880  | 13.5779     |  |
| 32M (32976505 bytes)   | 25.6880  | 25.8890             | 25.5800  | 25.8280  | 25.6520  | 25.5810     | 25.6730  | 25.5850  | 25.6080  | 25.6390  | 25.6723     |  |
| 64M (65775243 bytes)   | 51.0360  | 51.0000             | 50.8790  | 51.0660  | 50.9700  | 50.9880     | 51.0020  | 50.9080  | 51.1280  | 51.4050  | 51.0382     |  |
| 128M (131228435 bytes) | 102.0160 | 105.1480            | 106.6340 | 101.8390 | 101.2970 | 101.8110    | 101.5580 | 101.2330 | 101.6500 | 101.6760 | 102.4862    |  |
| 256M (262071864 bytes) | 202.5110 | 202.8420            | 202.8090 | 202.7310 | 203.8700 | 204.0350    | 203.9530 | 203.2850 | 204.3550 | 205.2480 | 203.5639    |  |
| File                   |          |                     |          |          | Th       | roughput (N | (Ibps)   |          |          |          |             |  |
| File                   | 1        | 2                   | 3        | 4        | 5        | 6           | 7        | 8        | 9        | 10       | Rata - rata |  |
| 16M (17245396 bytes)   | 10.9025  | 10.8597             | 11.0735  | 11.0533  | 11.1707  | 11.0787     | 10.8680  | 11.1715  | 10.9577  | 11.0956  | 11.0231     |  |
| 32M (32976505 bytes)   | 11.1402  | 11.0536             | 11.1871  | 11.0795  | 11.1556  | 11.1866     | 11.1465  | 11.1850  | 11.1750  | 11.1615  | 11.1471     |  |
| 64M (65775243 bytes)   | 11.1839  | 11.1921             | 11.2185  | 11.1774  | 11.1985  | 11.1943     | 11.1914  | 11.2119  | 11.1640  | 11.1036  | 11.1836     |  |
| 128M (131228435 bytes) | 11.1625  | 10.8303             | 10.6795  | 11.1818  | 11.2416  | 11.1851     | 11.2129  | 11.2487  | 11.2026  | 11.2000  | 11.1145     |  |
| 256M (262071864 bytes) | 11.2297  | 11.2114             | 11.2133  | 11.2179  | 11.1552  | 11.1463     | 11.1506  | 11.1873  | 11.1288  | 11.0803  | 11.1721     |  |

| Filo                   |                     |          |          |          |          | Delay (µs   | ;)       |          |          |          |             |  |
|------------------------|---------------------|----------|----------|----------|----------|-------------|----------|----------|----------|----------|-------------|--|
| ГПС                    | 1                   | 2        | 3        | 4        | 5        | 6           | 7        | 8        | 9        | 10       | Rata - rata |  |
| 16M (17245396 bytes)   | 0.1842              | 0.1812   | 0.1814   | 0.1808   | 0.1802   | 0.1847      | 0.1807   | 0.1839   | 0.1815   | 0.1824   | 0.1821      |  |
| 32M (32976505 bytes)   | 0.1805              | 0.1811   | 0.1804   | 0.1806   | 0.1808   | 0.1805      | 0.1788   | 0.1809   | 0.1809   | 0.1814   | 0.1806      |  |
| 64M (65775243 bytes)   | 0.1804              | 0.1795   | 0.1802   | 0.1805   | 0.1804   | 0.1800      | 0.1795   | 0.1804   | 0.1815   | 0.1791   | 0.1801      |  |
| 128M (131228435 bytes) | 0.1803              | 0.1801   | 0.1798   | 0.1798   | 0.1802   | 0.1802      | 0.1800   | 0.1800   | 0.1802   | 0.1796   | 0.1800      |  |
| 256M (262071864 bytes) | 0.1799              | 0.1805   | 0.1799   | 0.1806   | 0.1801   | 0.1799      | 0.1802   | 0.1804   | 0.1801   | 0.1811   | 0.1803      |  |
| File                   | Transfer Time (sec) |          |          |          |          |             |          |          |          |          |             |  |
| ГПС                    | 1                   | 2        | 3        | 4        | 5        | 6           | 7        | 8        | 9        | 10       | Rata - rata |  |
| 16M (17245396 bytes)   | 25.4170             | 25.0020  | 25.0230  | 24.9410  | 24.8570  | 25.4750     | 24.9330  | 25.3710  | 25.0400  | 25.1670  | 25.1226     |  |
| 32M (32976505 bytes)   | 47.6060             | 47.7720  | 47.5810  | 47.6490  | 47.6960  | 47.6250     | 47.1810  | 47.7290  | 47.7110  | 47.8490  | 47.6399     |  |
| 64M (65775243 bytes)   | 94.9310             | 94.4430  | 94.8420  | 94.9620  | 94.9490  | 94.7120     | 94.4300  | 94.9060  | 95.4900  | 94.2590  | 94.7924     |  |
| 128M (131228435 bytes) | 189.2600            | 189.0350 | 188.7190 | 188.7910 | 189.1580 | 189.2170    | 188.9860 | 188.9940 | 189.2130 | 188.5760 | 188.9949    |  |
| 256M (262071864 bytes) | 377.2110            | 378.3510 | 377.2200 | 378.6310 | 377.5650 | 377.2370    | 377.8080 | 378.1890 | 377.5910 | 379.7320 | 377.9535    |  |
| File                   |                     |          |          |          | Th       | roughput (N | (Ibps)   |          |          |          |             |  |
| ГПС                    | 1                   | 2        | 3        | 4        | 5        | 6           | 7        | 8        | 9        | 10       | Rata - rata |  |
| 16M (17245396 bytes)   | 5.8955              | 5.9935   | 5.9887   | 6.0085   | 6.0288   | 5.8827      | 6.0104   | 5.9065   | 6.0058   | 5.9885   | 5.9709      |  |
| 32M (32976505 bytes)   | 6.0192              | 5.9983   | 6.0224   | 6.0136   | 6.0078   | 6.0165      | 6.0733   | 6.0034   | 5.5358   | 5.5213   | 5.9211      |  |
| 64M (65775243 bytes)   | 6.0206              | 6.0517   | 6.0262   | 6.0186   | 6.0192   | 6.0342      | 6.0524   | 6.0221   | 5.9853   | 6.0633   | 6.0294      |  |
| 128M (131228435 bytes) | 6.0247              | 6.0318   | 6.0419   | 6.0399   | 6.0282   | 6.0264      | 6.0338   | 6.0334   | 6.0265   | 6.0468   | 6.0333      |  |
| 256M (262071864 bytes) | 6.0368              | 6.0188   | 6.0369   | 6.0144   | 6.0313   | 6.0366      | 6.0271   | 6.0210   | 6.0306   | 5.9964   | 6.0250      |  |

# LAMPIRAN 11 : Data Hasil Uji Coba Konfigurasi Tunneling 6to4

| Filo                   |                     |          |          |          |          | Delay (µs   | 3)       |          |          |          |             |  |
|------------------------|---------------------|----------|----------|----------|----------|-------------|----------|----------|----------|----------|-------------|--|
| гпе                    | 1                   | 2        | 3        | 4        | 5        | 6           | 7        | 8        | 9        | 10       | Rata - rata |  |
| 16M (17245396 bytes)   | 0.17874             | 0.17845  | 0.18010  | 0.17995  | 0.17940  | 0.17956     | 0.17836  | 0.17790  | 0.17981  | 0.17821  | 0.17905     |  |
| 32M (32976505 bytes)   | 0.17850             | 0.17874  | 0.17892  | 0.17847  | 0.17828  | 0.17876     | 0.17847  | 0.17895  | 0.17820  | 0.17865  | 0.17859     |  |
| 64M (65775243 bytes)   | 0.17730             | 0.17851  | 0.17870  | 0.17958  | 0.18009  | 0.18011     | 0.17943  | 0.17933  | 0.18016  | 0.17920  | 0.17924     |  |
| 128M (131228435 bytes) | 0.17941             | 0.17921  | 0.17899  | 0.17949  | 0.17893  | 0.17894     | 0.17911  | 0.17932  | 0.17977  | 0.17962  | 0.17928     |  |
| 256M (262071864 bytes) | 0.17909             | 0.17880  | 0.17932  | 0.17928  | 0.17920  | 0.17982     | 0.17933  | 0.17911  | 0.17969  | 0.17906  | 0.17927     |  |
| File                   | Transfer Time (sec) |          |          |          |          |             |          |          |          |          |             |  |
|                        | 1                   | 2        | 3        | 4        | 5        | 6           | 7        | 8        | 9        | 10       | Rata - rata |  |
| 16M (17245396 bytes)   | 24.6600             | 24.6200  | 24.8470  | 24.8270  | 24.7510  | 24.7730     | 24.6070  | 24.5430  | 24.8070  | 24.5860  | 24.7021     |  |
| 32M (32976505 bytes)   | 47.0892             | 47.1540  | 47.2014  | 47.0832  | 47.0319  | 47.1600     | 47.0831  | 47.2080  | 47.0108  | 47.1313  | 47.1153     |  |
| 64M (65775243 bytes)   | 93.2972             | 93.9321  | 94.0314  | 94.4966  | 94.7611  | 94.7760     | 94.4184  | 94.3645  | 94.8010  | 94.2957  | 94.3174     |  |
| 128M (131228435 bytes) | 188.3542            | 188.1425 | 187.9041 | 188.4307 | 187.8448 | 187.8540    | 188.0360 | 188.2530 | 188.7240 | 188.5680 | 188.2111    |  |
| 256M (262071864 bytes) | 375.4800            | 374.8660 | 375.9480 | 375.8690 | 375.6990 | 376.9980    | 375.9710 | 375.5270 | 376.7430 | 375.4230 | 375.8524    |  |
| File                   |                     |          |          |          | Th       | roughput (N | Abps)    |          |          |          |             |  |
| FIIC                   | 1                   | 2        | 3        | 4        | 5        | 6           | 7        | 8        | 9        | 10       | Rata - rata |  |
| 16M (17245396 bytes)   | 6.0748              | 6.0846   | 5.9329   | 6.0341   | 6.0526   | 6.0477      | 6.0874   | 6.1032   | 6.0386   | 6.0911   | 6.0547      |  |
| 32M (32976505 bytes)   | 6.0831              | 6.0744   | 6.0672   | 6.0831   | 6.0893   | 6.0742      | 6.0838   | 6.0682   | 6.0923   | 6.0771   | 6.0793      |  |
| 64M (65775243 bytes)   | 6.1233              | 6.0829   | 6.0763   | 6.0483   | 6.0314   | 6.0306      | 6.0534   | 6.0335   | 6.0287   | 6.0612   | 6.0570      |  |
| 128M (131228435 bytes) | 6.0538              | 6.0608   | 6.0685   | 6.0514   | 6.0704   | 6.0701      | 6.0642   | 6.0573   | 6.0421   | 6.0471   | 6.0586      |  |
| 256M (262071864 bytes) | 6.0648              | 6.0748   | 6.0574   | 6.0586   | 6.0614   | 6.0407      | 6.0570   | 6.0642   | 6.0443   | 6.0656   | 6.0589      |  |

### LAMPIRAN 12 : Data Hasil Uji Coba Konfigurasi *Tunneling* ISATAP